Line Interface Coupler Type 5 and Type 6 Portable Keypad Display

|  | - |  |
|--|---|--|
|  | _ |  |

# **Migration and Integration Guide**

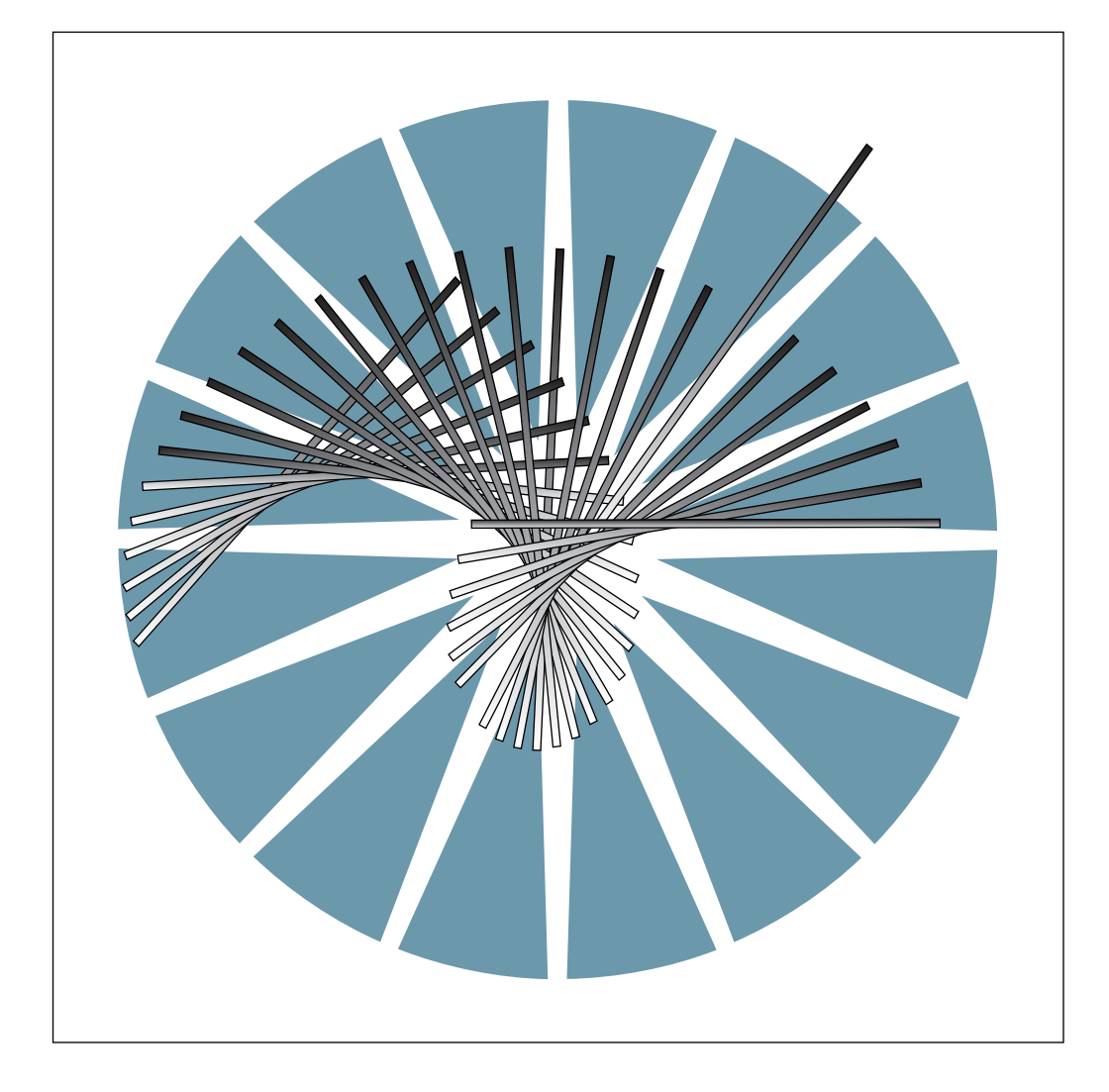

Line Interface Coupler Type 5 and Type 6 Portable Keypad Display

|  | _ |  |
|--|---|--|
|  | _ |  |

# **Migration and Integration Guide**

#### Note!

Before using this information and the product it supports, be sure to read the general information under "Notices" on page ix.

#### First Edition (October 1996)

The information contained in this guide is subject to change from time to time. Any such changes will be reported in later revisions.

Order publications through your IBM representative or the IBM branch office serving your locality. Publications are not stocked at the address given below.

A form for readers' comments appears at the back of this publication. If the form has been removed, address your comments to:

IBM France Centre d'Etudes et Recherches Service 0798 - BP 79 06610 La Gaude, France

- FAX: 33 4 93 24 77 97
- E-mail: FRIBMQF5 at IBMMAIL
- IBM Internal Use: LGERCF at LGEPROFS
- Internet: rcf\_lagaude@vnet.ibm.com

When you send information to IBM, you grant IBM a non-exclusive right to use or distribute the information in any way it believes appropriate without incurring any obligation to you.

#### © Copyright International Business Machines Corporation 1996. All rights reserved.

Note to U.S. Government Users — Documentation related to restricted rights — Use, duplication or disclosure is subject to restrictions set forth in GSA ADP Schedule Contract with IBM Corp.

# Contents

| Figures                           | vii  |
|-----------------------------------|------|
| Tables                            | vii  |
| Notices                           | ix   |
| European Union (EU) Statement     | ix   |
| Electronic Emission Notices       | ix   |
| Modem Notices                     | Х    |
| Trademarks and Service Marks      | xi   |
| Safety                            | xii  |
| Safety Notices for United Kingdom | ×ii  |
| About this Guide                  | ciii |
| Conventions Used in this Guide    | iii  |
| Who Should Use this Guide         | iii  |
| How this Guide Is Organized x     | iv   |
| Where to Find More Information    | iv   |
| World Wide Web                    | iv   |

# Part 1. Connection and Integration

| Chapter 1. 3745 Models 210 to 61A: Connecting LICs and Cables 1 | -1  |
|-----------------------------------------------------------------|-----|
| Getting Started                                                 | -2  |
| Removing or Installing a LIC 5, LIC 6, or Its Cable             | -3  |
| Chapter 2. 3745 Models 130 to 17A: Connecting LICs and Cables 2 | 2-1 |
| Getting Started                                                 | 2-2 |
| Removing or Installing a LIC 5, LIC 6, or Its Cable             | 2-2 |
| Chapter 3. Integration Procedures                               | 3-1 |
| MOSS Integration Procedures                                     | 5-1 |
| Integrating a Modification                                      | 3-1 |
| Conventions Used in this Chapter for the MOSS                   | 3-1 |
| Configuring a LIC 5 Modem                                       | 3-2 |
| About the Configuration Parameters                              | 3-2 |
| Preparing the LIC 5 Configuration                               | 3-3 |
| Starting a Local Configuration                                  | 3-4 |
| Starting a Remote LIC 5 Configuration                           | 3-4 |
| Starting a Remote Non-LIC 5 Configuration                       | 3-5 |
| Scrolling the Configuration Parameters                          | 8-6 |
| Modifying the Configuration Parameters                          | 8-6 |
| Leaving the Configuration                                       | 3-7 |
| Recovering the Default Configuration                            | 3-7 |
| Configuring a LIC 6 Modem                                       | 3-7 |
| About the Configuration Parameters                              | 3-8 |
| Preparing the LIC 6 Configuration                               | 8-8 |
| Starting the Configuration 3                                    | 3-9 |
| Scrolling the Configuration Parameters                          | 10  |
| Modifying the Configuration Parameters                          | 10  |

| Leaving the Configuration Recovering the Default Configuration Upgrading or Updating the CDF Putting the MOSS On-Line                                                                                                    | 3-11<br>3-11<br>3-12<br>3-13                                                                                                    |
|----------------------------------------------------------------------------------------------------|----------------------------------------------------------------------------------------------------|
| Chapter 4. LIC 5 Test Procedures Preparing to Test Local Self-Test (Key 0) Self-Test Without Wrap Self-Test With Wrap Remote Self-Test (Key 4)                                                                                                    | . 4-1<br>. 4-1<br>. 4-2<br>. 4-2<br>. 4-3<br>. 4-3                                                                                                    |
| Analog Test (Key 8)         Digital Test (Key 9)         Tone Test - 1004 Hz (Key B 730)         Manual Loopback Test (Key F)                                                                                                    | 4-10<br>4-10<br>4-10                                                                                                    |
| Chapter 5. LIC 6 Test Procedures Preparing to Test Local Self-Test (Key 0) Self-Test Without Wrap Self-Test With Wrap Digital Test (Key 9) Manual Loopback Test (Key F)                                                                                                    | . 5-1<br>. 5-1<br>. 5-1<br>. 5-1<br>. 5-2<br>. 5-4<br>. 5-5                                                                                                    |
| Chapter 6. LIC 5 and LIC 6 Operating Procedures         LIC 5 Local Status (Key 1)         Requested from a Multipoint Control LIC         Requested from a Tributary, Point-to-Point Primary, or Secondary LIC         LIC 5 Local Speed Change (Key 2)         LIC 5 Remote Status (Key 5)         Requested from a Control LIC         LIC 5 Remote Full-Speed Change (Key 6)         Single LIC Speed Change         Broadcast Full Speed Change         LIC 5 Remote Backup-Speed Change (Key A)         Single LIC Speed Change         LIC 5 Remote Backup-Speed Change         LIC 5 Remote Backup-Speed Change         LIC 5 Remote Contact Sense/Operate Facility (Keys B 703, B 704, and B | <ul> <li>6-1</li> <li>6-1</li> <li>6-3</li> <li>6-3</li> <li>6-6</li> <li>6-7</li> <li>6-7</li> <li>6-11</li> <li>6-12</li> <li>6-12</li> <li>6-13</li> <li>6-13</li> </ul> |
| 705)       LIC 5 Disconnecting a Remote SNBU LIC (Key E)         LIC 5 Local Configuration Summary Display (Erase Key)       LIC 5 Background Status (Exit Key)         LIC 6 Configuration Summary Display (Erase Key)       LIC 6 Background Status (Exit Key)         LIC 6 Background Status (Exit Key)       LIC 6 Background Status (Exit Key)                                                                                                    | 6-14<br>6-16<br>6-17<br>6-18<br>6-19<br>6-20                                                                                                    |
| Chapter 7. IBM 5869 PKD Description and Messages         Using the PKD Support         Plugging In the PKD         PKD Display         PKD Keypad         Keypad Functions         Troubleshooting the PKD         PKD Messages                                                                                                    | . 7-1<br>. 7-1<br>. 7-2<br>. 7-2<br>. 7-3<br>. 7-3<br>. 7-5<br>. 7-6                                                                                                    |

# Part 2. Migration and Planning

| Chapter 8. Plugging Sheets for the LIC Types 5 and 68-1Why Plugging Sheets and Cable Labels Are Required8-1Preparing the Plugging Sheets8-1Preparing the Cable Labels8-3Plugging Sheet8-4                                                                                                    |
|----------------------------------------------------------------------------------------------------|
| Chapter 9. Allocating Ports and Configuring LIC 5 and LIC 69-1Selecting the Configuration Options for LIC 59-1Selecting the Configuration Options for LIC 69-4Allocation and Configuration Sheets (LIC Types 5 and 6)9-6Controller Identification9-6                                                                               |
| 3745 Allocation Configuration Sheet (LIC Types 5 and 6)9-73745 Configuration Sheet (LIC 5)9-83745 Configuration Sheet (LIC 6)9-9                                                                                                    |
| Chapter 10. LIC 5 and 6 Characteristics and Line Weights10-1Characteristics of the LIC 5 and 610-1Line Weight Calculation10-1Scanner Capacity10-2Mixing Line Interface Couplers10-3Spare Lines10-3Selective Scanning10-3                                                                                                    |
| Chapter 11. Familiarizing Yourself with the Installation Sheets11-1Installation Sheets (3745 and 3746 L13 to L15)11-1Example of Cross System Links and Line Group Information11-2Example of the Cables for the 3745 (LIC Types 1 to 6)11-3LIU Identification for Models 210 to 61A11-3LIB Identification for Models 130 to 17A11-4 |

# Abbreviations, Glossary, Bibliography, and Index

| List of Abbreviations                                                                           | X-1  |
|-------------------------------------------------------------------------------------------------|------|
| Glossary                                                                                        | X-3  |
| <b>Bibliography</b><br>Customer Documentation for the IBM 3745 (Models 210, 310, 410, 610, 21A, | X-7  |
| 31A, 41A, and 61A), and 3746 (Model 900)                                                        | X-7  |
| 170, and 17A                                                                                    | X-11 |
| Index                                                                                           | X-13 |

# Figures

| 1-1.  | LIC Types 5 and 6 in IBM 3745 Models 210 to 61A 1-4       |
|-------|-----------------------------------------------------------|
| 1-2.  | 3745 Cable Arrangement 1-8                                |
| 2-1.  | LIC Types 5 and 6 in IBM 3745 Models 130 to 17A 2-4       |
| 3-1.  | LIC 5 Configuration Parameters 3-2                        |
| 3-2.  | LIC 5 – Choosing from Several Options                     |
| 3-3.  | LIC 5 – Modifying Alphanumerical Options                  |
| 3-4.  | LIC 6 Configuration Parameters 3-8                        |
| 3-5.  | LIC 6 – Choosing from Several Options 3-10                |
| 3-6.  | LIC 6 – Modifying Alphanumerical Values                   |
| 6-1.  | LIC 5 Configuration Summary 6-17                          |
| 6-2.  | LIC 5 PKD Wrap Display 6-18                               |
| 6-3.  | LIC 5 - PKD Background Status 6-18                        |
| 6-4.  | LIC 6 Configuration Summary 6-19                          |
| 6-5.  | LIC 6 PKD Wrap Display 6-20                               |
| 6-6.  | LIC 6 - PKD Background Status 6-20                        |
| 7-1.  | IBM 5869 Portable Keypad Display (and Support)            |
| 7-2.  | PKD Plugged In                                            |
| 7-3.  | PKD Keypad                                                |
| 8-1.  | Example Plugging Sheet for LIC Types 5 and 6 8-2          |
| 8-2.  | Cable Label Form                                          |
| 11-1. | 3745 Models 210 to 61A Front View LIC Unit Locations 11-3 |
| 11-2. | 3745 Models 210 to 61A Rear View LIC Unit Locations 11-4  |
| 11-3. | 3745 Models 130 to 17A LIC Base Locations 11-4            |
|       |                                                           |

# Tables

| 7-1.  | PKD Messages and Actions                                      | . 7-6 |
|-------|---------------------------------------------------------------|-------|
| 9-1.  | LIC 5 Configuration Options                                   | . 9-1 |
| 9-2.  | LIC 6 Configuration Options                                   | . 9-5 |
| 10-1. | LIC 5 and LIC 6 Characteristics                               | 10-1  |
| 10-2. | Line Weight Calculation for LIC Types 5 and 6                 | 10-1  |
| 10-3. | Two-Port LICs - LIC 5                                         | 10-2  |
| 10-4. | One-Port LICs - LIC 6                                         | 10-2  |
| 11-1. | Cross System Links and Line Group Table Example               | 11-2  |
| 11-2. | 3745 Cable Example Table                                      | 11-3  |
| X-1.  | Customer Documentation for the 3745 Models x10 and x1A, and   |       |
|       | 3746 Model 900                                                | X-7   |
| X-2.  | Additional Customer Documentation for the 3745 Models 1x0 and |       |
|       | 17A                                                           | X-11  |

# **Notices**

References in this publication to IBM products, programs, or services do not imply that IBM intends to make these available in all countries in which IBM operates. Any reference to an IBM product, program, or service is not intended to state or imply that only IBM's product, program, or service may be used. Any functionally equivalent product, program, or service that does not infringe any of IBM's intellectual property rights may be used instead of the IBM product, program, or service. Evaluation and verification of operation in conjunction with other products, except those expressly designated by IBM, is the user's responsibility.

IBM may have patents or pending patent applications covering subject matter in this document. The furnishing of this document does not give you any license to these patents. You can send license inquiries, in writing, to the IBM Director of Licensing, IBM Corporation, 500 Columbus Avenue, Thornwood, New York 10594, U.S.A.

# **European Union (EU) Statement**

This product is in conformity with the protection requirements of EU Council Directive 89/336/EEC on the approximation of the laws of the Member States relating to electromagnetic compatibility. IBM can not accept responsibility for any failure to satisfy the protection requirements resulting from a non-recommended modification of the product, including the fitting of non-IBM option cards.

## **Electronic Emission Notices**

## Federal Communications Commission (FCC) Statement

**Note:** This equipment has been tested and found to comply with the limits for a Class A digital device, pursuant to Part 15 of the FCC Rules. These limits are designed to provide reasonable protection against harmful interference when the equipment is operated in a commercial environment. This equipment generates, uses, and can radiate radio frequency energy and, if not installed and used in accordance with the instruction manual, may cause harmful interference to radio communications. Operation of this equipment in a residential area is likely to cause harmful interference, in which case the user will be required to correct the interference at his own expense.

Properly shielded and grounded cables and connectors must be used in order to meet FCC emission limits. IBM is not responsible for any radio or television interference caused by using other than recommended cables and connectors or by unauthorized changes or modifications to this equipment. Unauthorized changes or modifications could void the user's authority to operate the equipment.

This device complies with Part 15 of the FCC Rules. Operation is subject to the following two conditions: (1) this device may not cause harmful interference, and (2) this device must accept any interference received, including interference that may cause undesired operation.

#### **Industry Canada Compliance Statement**

This Class A digital apparatus meets all requirements of the Canadian Interference-Causing Equipment Regulations.

#### Avis de conformité aux normes d'Industrie Canada

Cet appareil numérique de la classe A respecte toutes les exigences du Règlement sur le matériel brouilleur du Canada.

#### Japanese Voluntary Control Council For Interference (VCCI) Statement

This equipment is in the 1st Class category (information equipment to be used in commercial and/or industrial areas) and conforms to the standards set by the Voluntary Control Council for Interference by Information Technology Equipment aimed at preventing radio interference in commercial and industrial areas.

Consequently, when used in a residential area or in an adjacent area thereto, radio interference may be caused to radios and TV receivers, and so on.

Read the instructions for correct handling.

#### **Korean Communications Statement**

Please note that this device has been approved for business purpose with regard to electromagnetic interference. If you find this is not suitable for your use, you may exchange it for a non-business one.

#### New Zealand Radiocommunications (Radio) Regulations

Attention: This is a Class A product. In a domestic environment this product may cause radio interference in which case the user may be required to take adequate measures.

# **Modem Notices**

#### **United Kingdom Statement of Compliance**

#### FCC Requirements for Line Interface Coupler, Type 6

Your LIC 6 (Feature Code 7825-18) is an FCC registered device designed to be used on Digital Data Service (DDS) channels. The availability of these channels is subject to a tariff. Connection to other types of telephone service is prohibited.

**Telephone Company Procedures**: The goal of the telephone company is to provide you with the best service it can. To do this, it may occasionally be necessary for them to make changes in their equipment, operations, or procedures. If these changes might affect your service or the operation of your equipment, the telephone company will give you notice, in writing, to allow you to make any changes necessary to maintain uninterrupted service.

If you have any questions about your telephone line, such as how many pieces of equipment you can connect to it, the telephone company will provide this information on request. In certain circumstances, it may be necessary for the telephone company to request information from you concerning the equipment which you have connected to your telephone line. On request of the telephone company, provide the FCC registration number and the ringer equivalence number (REN) of the equipment which is connected to your line; both of these items are listed on the equipment label which is affixed to the face plate.

Your LIC 6 has a telephone cable equipped with an eight position RJ485 plug. You must check that your telephone company is providing a matching socket on the corresponding DDS line.

**If Problems Arise**: If any of your telephone equipment is not operating properly, you should immediately remove it from your telephone line, as it may cause harm to the telephone network. If the telephone company notes a problem, they may temporarily discontinue service. When practical, they will notify you before this disconnection. If advance notice is not feasible, you will be notified as soon as possible. When you are notified, you will be given the opportunity to correct the problem and informed of your right to file a complaint with the FCC.

You are not authorized to repair FCC registered equipment. If repairs are necessary, they should be performed by the IBM Corporation or an authorized representative of the IBM Corporation. For information contact your IBM Marketing Representative.

# **Trademarks and Service Marks**

The following terms, denoted by an asterisk (\*), used in this publication, are trademarks or service marks of IBM Corporation in the United States or other countries:

IBM LPDA VTAM

### Safety

This product meets IBM\* safety standards.

For more information, see the Safety Information, GA33-0400.

# Safety Notices for United Kingdom

- 1. The IBM 3746 Nways Multiprotocol Controller Model 900 is manufactured according to the International Safety Standard EN 60950 and as such is approved in the UK under the General Approval Number NS/G/1234/J/100003 for indirect connection to the public telecommunication network.
- 2. The network adapter interfaces housed within the IBM 3746 Nways Multiprotocol Controller Model 900 are approved separately, each one having its own independent approval number. These interface adapters, supplied by IBM, do not use or contain excessive voltages. An excessive voltage is one that exceeds 42.4 V peak ac or 60 V dc. They interface with the IBM 3746 Nways Multiprotocol Controller Model 900 using Safety Extra Low Voltages (SELV) only. In order to maintain the separate (independent) approval of the IBM adapters, it is essential that other optional cards, not supplied by IBM, do not use mains voltages or any other excessive voltages. Seek advice from a competent engineer before installing other adapters not supplied by IBM.

# About this Guide

This guide applies to the:

- Line Interface Coupler Type 5 (LIC 5)
- Line Interface Coupler Type 6 (LIC 6)
- Portable Keypad Display (PKD)

It contains information for the following types of tasks:

- Preparing for modification
- Connecting hardware
- Network integration
- Operating the LIC types 5 and 6 (the modems).

These tasks are performed during later modifications of your IBM 3745 Communication Controller network.

# **Conventions Used in this Guide**

Throughout this guide the term:

| 3745         | Refers to the IBM 3745 (Models 130 to 170 and 210 to 610) with any Expansion Unit (Models A11, A12, L13, L14, and L15) that may be installed.                      |
|--------------|----------------------------------------------------------------------------------------------------|
| 3745 Model A | Refers to the IBM 3745 (Models 17A, 21A, 31A, 41A and 61A) with any Expansion Unit (Models A11, A12, L13, L14, and L15) that may be installed.                     |
| SNA          | Refers to the first generation of the Systems Network Architecture with subareas and communication controllers running ACF/NCP. That is host-dependent networking. |

# Who Should Use this Guide

This guide is intended for personnel responsible for testing and operating the LIC types 5 and 6.

It is also intended for personnel who are responsible for configuration changes of the 3745, such as:

- · Network planners
- · Network generalists
- System programmers
- System service personnel
- IBM 3745 trained service representatives.

The user should have an understanding of teleprocessing and modem operations.

# How this Guide Is Organized

This guide describes the user tasks for:

- Planning network modification
- Connecting and integrating communication lines to the 3745.

It includes the operating procedures for the line interface coupler modems (LIC types 5 and 6).

#### — Important

Before you start a procedure, ensure that you are familiar with the general information at the beginning of chapter and know the requirements for the procedure.

This guide contains the following parts:

- Part 1. Connection and Integration
  - Describes the connection tasks for the hardware: the LICs and the cables
  - Explains the integration tasks
  - Includes a description of the portable keypad display (PKD) and test procedures for the LICs
  - Gives the operating procedures for the modems contained in the LIC 5 and the data service unit in the LIC 6
  - Details the PKD messages.
- Part 2. Migration and Planning
  - Helps to prepare network modification
  - Includes line weight calculation examples.

At the back of this guide are a list of abbreviations, a glossary, a bibliography, and the index.

### Where to Find More Information

"Customer Documentation for the IBM 3745 (Models 210, 310, 410, 610, 21A, 31A, 41A, and 61A), and 3746 (Model 900)" on page X-7

"Additional Customer Documentation for the IBM 3745 Models 130, 150, 160, 170, and 17A" on page X-11

### World Wide Web

You can access the latest news and information about IBM network products, customer service and support, and microcode upgrade via Internet at the URL:

http://www.ibm.com

Part 1. Connection and Integration

# Chapter 1. 3745 Models 210 to 61A: Connecting LICs and Cables

This chapter gives the procedures for the 3745 (Models 210 to 61A) hardware connection tasks for LIC types 5 and 6.

These procedures are performed during later modifications of your 3745.

Later modifications refer to changes made at re-installation (after moving the machine or any other time). These later modifications do not require a service representative.

**Note:** While using the procedures in this chapter, the 3745 can be powered On.

#### — Attention -

By touching the inside of the machine, you can cause electrostatic discharges (ESDs) that may result in errors in the system operation, or damage to the equipment. Therefore, it is very important that you touch the ESD plate before you touch any element inside a unit or before you plug in a cable. The ESD plate is located on the inside face of the frame door.

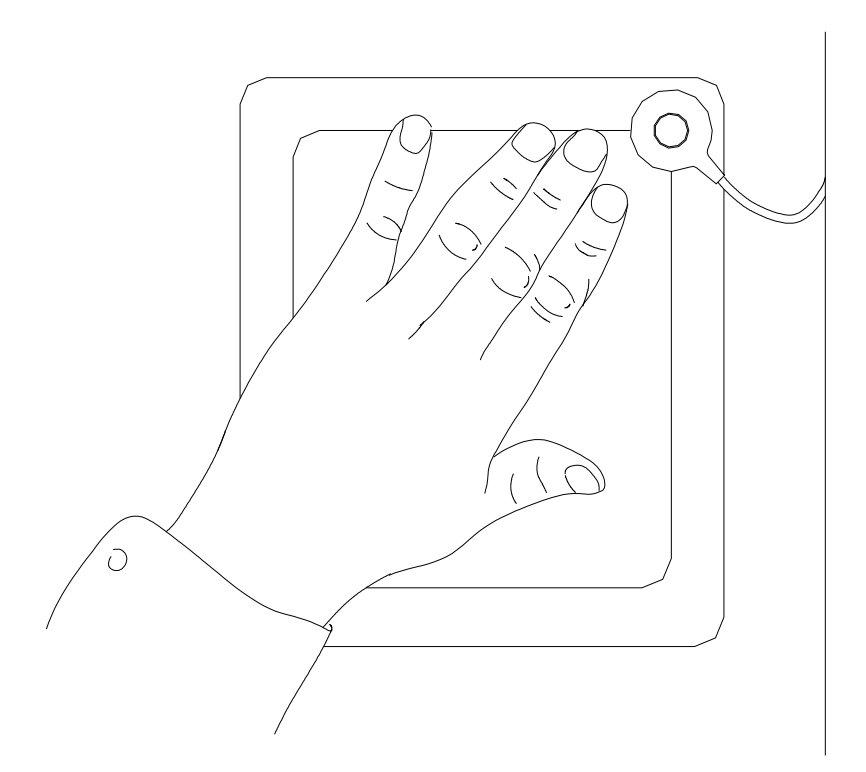

# **Getting Started**

Use this procedure to start all the connection procedures given later in this chapter.

- **Step 1** Gather the plugging sheets filled from the "Plugging Sheet" on page 8-4 at planning time.
- Step 2 Open the door of the unit(s) by pushing in and turning the screws (X in this figure) using the special door key.

Notes:

- The figures below show a 3745 configuration with the maximum number of LIC units available.
- The doors marked with dashed lines are not user-accessible.

| 3746-L15                   | 3746-L14                   | 3746-L13                   | 3745 Base Unit |
|----------------------------|----------------------------|----------------------------|----------------|
| X                          | X                          | X                          |                |
| LIC Unit<br>06B            | LIC Unit<br>05B            | LIC Unit<br>04B            | Control        |
| Lines 0768<br>through 0831 | Lines 0512<br>through 0575 | Lines 0256<br>through 0319 |                |
| LIC Unit<br>06D            | LIC Unit<br>05D            | LIC Unit<br>04D            |                |
| Lines 0640<br>through 0703 | Lines 0384<br>through 0447 | Lines 0128<br>through 0191 |                |
|                            |                            |                            |                |
|                            |                            |                            |                |
| x                          | x                          | x                          |                |

Communication Controller Front View

| 3745 Ba                          | ase Unit | 3746-L13     | 3746-L14     | 3746-L15     |
|----------------------------------|----------|--------------|--------------|--------------|
| X                                |          | X            | X            | Х            |
| LIC Unit                         |          | LIC Unit     | LIC Unit     | LIC Unit     |
| 01M                              |          | 04E          | 05E          | 06E          |
| Lines 0064                       |          | Lines 0320   | Lines 0576   | Lines 0832   |
| through 0127                     |          | through 0383 | through 0639 | through 0895 |
| LIC Unit                         |          | LIC Unit     | LIC Unit     | LIC Unit     |
| 01P                              |          | 04G          | 05G          | 06G          |
| Lines 0000                       |          | Lines 0192   | Lines 0448   | Lines 0704   |
| through 0063                     |          | through 0255 | through 0511 | through 0767 |
| ELAs TRAs<br>HSSs<br>Op Consoles |          |              |              |              |
| CPC X                            |          | x            | x x          | x            |

Communication Controller Rear View

# Removing or Installing a LIC 5, LIC 6, or Its Cable

**Dummy LICs:** LIC types 5 and 6 are installed in line interface coupler unit type 2 (LIU2). Empty slots of the LIU2 must contain dummy LICs to ensure proper cooling of the 3745.

**LIC Slots:** Regardless of the number of ports (lines) that are actually used, two line numbers are allocated for each LIC position in an LIU2.

**Line Weights:** When reconfiguring LICs, ensure that the total weight of lines connected to a low-speed scanner is within the scanner maximum capacity. To calculate them, see Chapter 10, "LIC 5 and 6 Characteristics and Line Weights."

#### Step 1 Starting

If you have not done Steps 1 and 2 of the procedure "Getting Started" on page 1-2, do so now.

#### Step 2 Locating the LIC slot

Use the LIU tables on the inner surface of the open unit door. Following are schematic representations of the possible locations of LICs and their line numbers within the unit you have opened.

The following tables are for a LIU2 (LIC types 5 and 6). For LIU1 (LIC types 1 to 4) refer to the *Connection and Integration Guide*, SA33-0129.

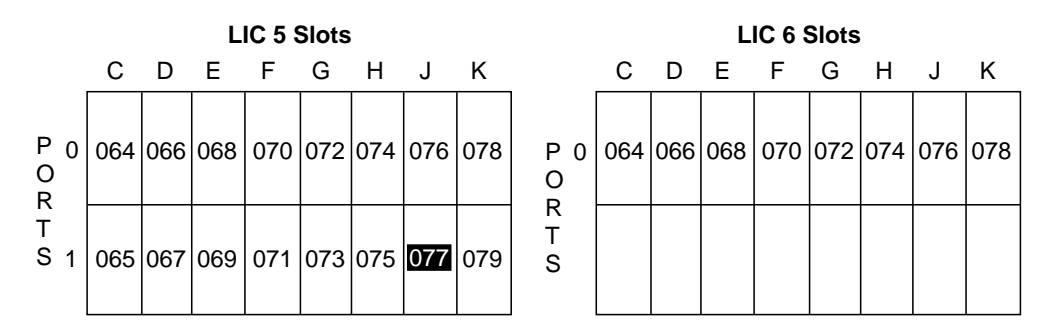

In this example, **077** is the number of port 1 for the LIC in slot J (in the upper half of the lower LIU 2 of the 3745 base frame unit).

Repeat this step for every LIC to be inserted or removed.

If you are only installing a LIC, go to Step 4 on page 1-4.

If you are only plugging in a LIC cable, go to Step 8 on page 1-7.

Otherwise, continue with the next step.

#### Step 3 Deactivating line(s)

Ask the host operator to deactivate all the lines connected to the LIC that you want to work with.

#### - Attention

The LIC types 5 and 6 are scanned in pairs. Before unplugging a LIC 5, LIC 6, or cable, you must first deactivate all line numbers of the **pair of LICs** (even if you are working on one LIC). This will prevent problems at line adapter restart. A LIC pair is an odd-numbered LIC plus an even-numbered LIC.

The line number is the same as the LIC port number.

The upper half of the LIU2 contains the LIC positions 9 through 16.

The following shows the LIU2 located in the base frame:

|                                     |                | LIC        | LIC        | LIC        | LIC        | LIC        | LIC        | LIC        | LIC        |
|-------------------------------------|----------------|------------|------------|------------|------------|------------|------------|------------|------------|
| 0<br>P 1<br>O<br>R<br>T<br>S 0<br>1 | Line<br>Number | 080<br>081 | 082<br>083 | 084<br>085 | 086<br>087 | 088<br>089 | 090<br>091 | 092<br>093 | 094<br>095 |
|                                     | Position       | 9          | 10         | 11         | 12         | 13         | 14         | 15         | 16         |
|                                     | Line<br>Number | 064<br>065 | 066<br>067 | 068<br>069 | 070<br>071 | 072<br>073 | 074<br>075 | 076<br>077 | 078<br>079 |
|                                     | Position       | 1          | 2          | 3          | 4          | 5          | 6          | 7          | 8          |
|                                     | Slot           | С          | D          | Ш          | F          | G          | Н          | J          | К          |

To replace a LIC 5 in position **12**, you must deactivate lines 84, 85, 86, and 87.

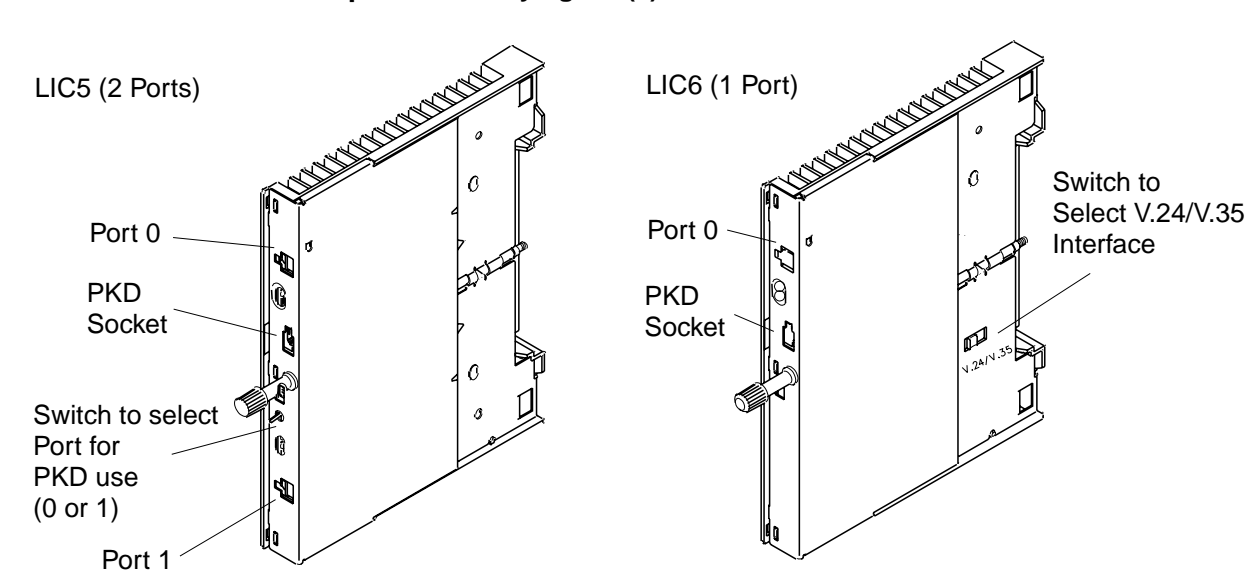

#### Step 4 Identifying LIC(s)

Figure 1-1. LIC Types 5 and 6 in IBM 3745 Models 210 to 61A

LICs are not labeled. To identify a LIC, make a visual inspection.

The **dummy LIC** can be easily recognized because it has no port connectors. It is necessary to install dummy LICs in all empty slots to ensure proper cooling of the 3745.

#### Step 5 Unplugging LIC cable(s)

Repeat this step for every LIC to be removed.

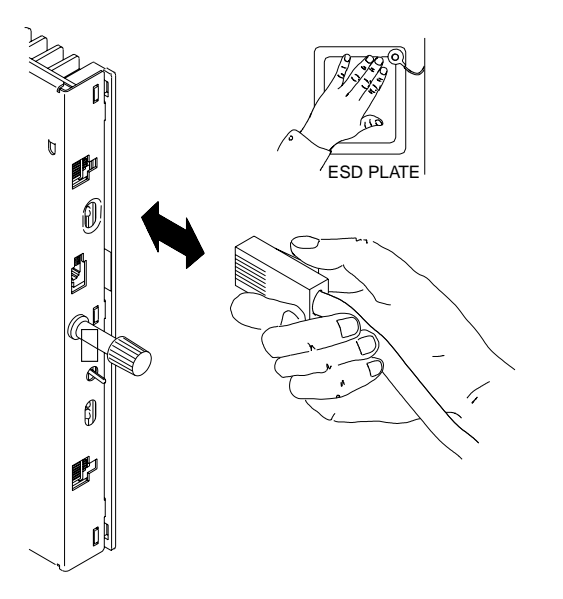

- 1. Touch the ESD plate.
- Unplug the cable from the telecommunication wall socket.
- Remove the cable from the LIC by squeezing the lever and pulling out the plug.

If you are **only unplugging** a LIC cable, go to Step 12 on page 1-9.

If you are **only plugging in** a LIC cable without removing a LIC, go to Step 8 on page 1-7.

Otherwise, to remove a LIC, continue with the next step.

#### Step 6 Removing LIC(s)

Repeat this step for every LIC to be removed.

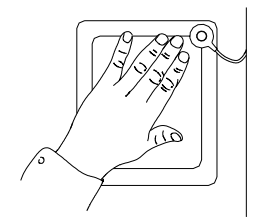

- 1. Turn the knob counterclockwise to unlock the LIC.
- 2. Remove the LIC by carefully pulling it out.
- 3. Insert a dummy LIC if you removed a LIC 5 or 6 and are not going to replace it immediately.

If you have **no LICs** to **install**, go to Step 12 on page 1-9.

Otherwise, continue with the next step.

#### Step 7 Inserting LIC(s)

Repeat this step for every LIC to be inserted.

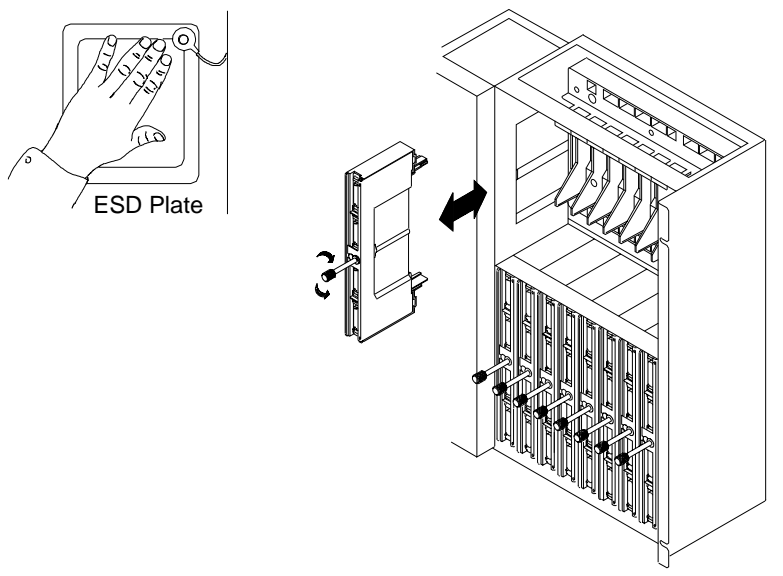

 Ensure that the slot is clear. If necessary, carefully remove the bundle of cables for this LIC row from behind the cable retaining bracket.

**Note:** Do not forget to replace the cables behind the retaining bracket when finished.

- 2. Remove the dummy LIC, if there is one.
- Before inserting a LIC 6, check that the position of the switch on the side of the LIC agrees with the plugging sheet. If the LIC 6 is to be configured for:
  - 56 000 bps, set the switch to the position marked V.35
  - 19 200 bps or 9600 bps, set the switch to V.24.

**Note:** To move the switch, use the tip of a ball-point pen or a similar object.

- 4. Hold the LIC so that the black plastic side is on the left and the knob is pointing toward you.
- 5. Push the LIC into the slot until it clicks.

– Attention -

If the lights flash, the LIC has been plugged into the wrong slot.

6. Turn the knob clockwise to lock the LIC in place.

#### Step 8 Plugging in LIC type 5 or Type 6 cable(s)

Repeat this step for every LIC or LIC cable installed.

**Note:** Make sure that all the cables are correctly labeled at both ends before doing this step.

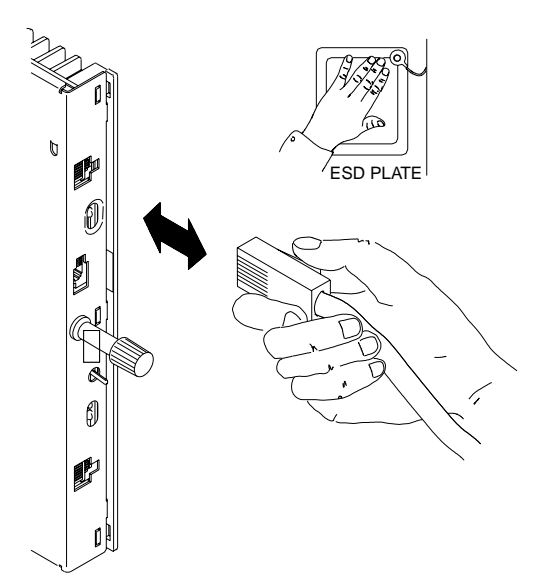

- 1. Touch the ESD plate.
- 2. Locate the cable with a label that matches the information on the plugging sheet for the lower port of the LIC.
- 3. Hold the plug of the cable with the lever on the left, and push it into the port until you hear a click.
- Plug in the other end of the cable at the telecommunication wall socket.

#### Step 9 Routing cable(s)

Ensure that all the cables are neatly arranged and well secured. You can use magnetic clamps to separate and neatly arrange the different types of cables. For a drawing of the clamp see Figure 1-2.

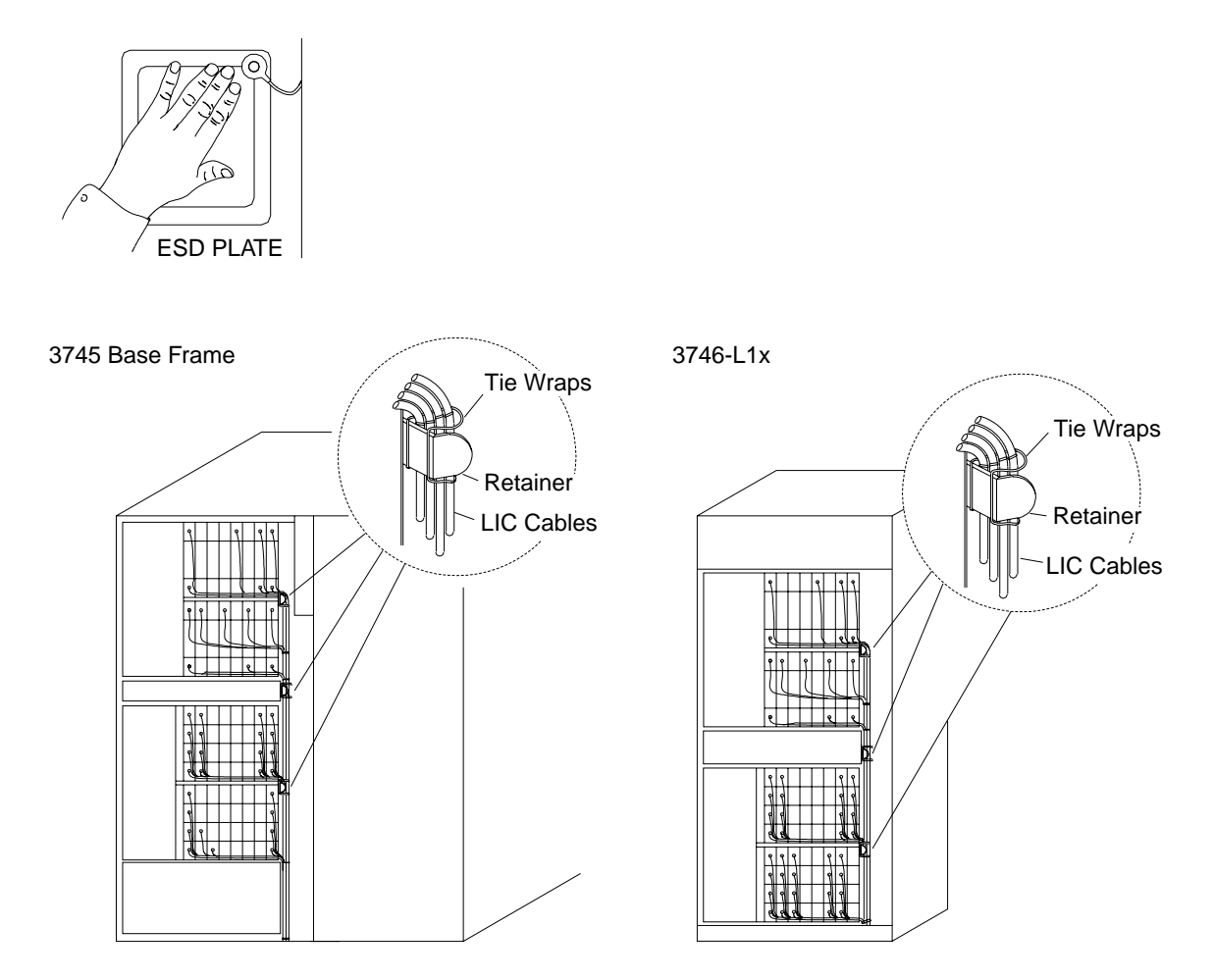

#### Magnetic Cable Clamp

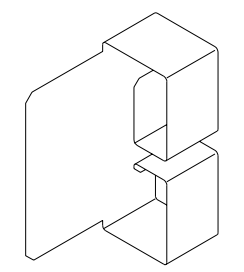

If many cables are to be installed, use the magnetic cable clamps. These clamps are available on request. Please contact your IBM service representative. The part number is 26F1775.

Figure 1-2. 3745 Cable Arrangement

- If you are only replacing a LIC cable, go to Step 16 on page 1-10.
- Otherwise, continue with the next step to install a new LIC type 5 or 6 line.

#### Step 10 Plugging in the PKD

If you are not familiar with the portable keypad display (PKD), refer to Chapter 7, "IBM 5869 PKD Description and Messages."

The PKD can be used while the LIC is powered ON.

- 1. Touch the ESD plate.
- 2. Hold the plug with the lever upward.
- Push the plug into the telephone modular jack on the front of the LIC until the lever clicks into place and the PKD display lights up. If the PKD display does not light up, refer to "Troubleshooting the PKD" on page 7-5.
- 4. For a LIC 5, ensure that the PKD line selector switch on the front of the LIC is up for the port 0 modem or down for the port 1 modem.

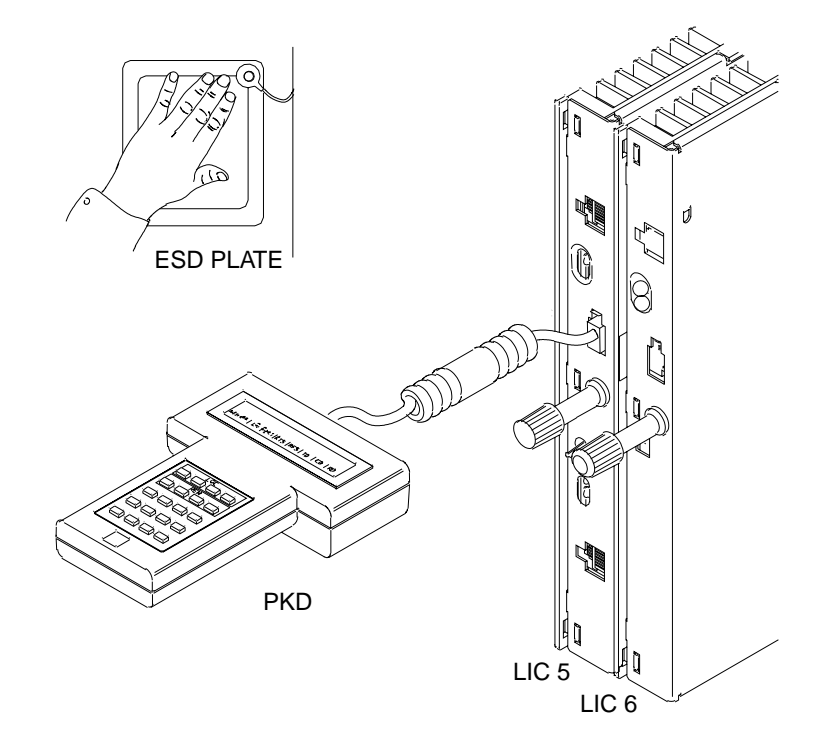

#### Step 11 Configuring the LIC 5 or LIC 6

Go to "Configuring a LIC 5 Modem" on page 3-2 or "Configuring a LIC 6 Modem" on page 3-7 and perform the steps as instructed. Then continue with the next step.

#### Step 12 Updating the CDF

Go to "Upgrading or Updating the CDF" on page 3-12 and perform the steps as instructed. Then continue with the next step.

#### Step 13 Installing a LIC 5 or LIC 6 Wrap Plug

Install the telecommunication wrap plug by removing the telecommunication cable from the wall socket and plugging it into the wrap plug.

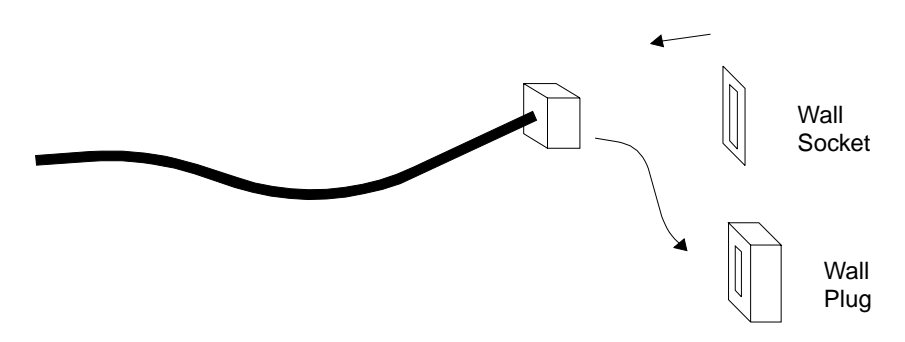

#### Notes:

- a. The telecommunication wrap plug is the female equivalent of the telecommunication cable plug.
- b. The plug and wrap socket are country-dependent.

#### Step 14 Testing a LIC 5 or LIC 6

Perform a local self-test with the 5869 PKD key 0. Refer to Chapter 4, "LIC 5 Test Procedures" or Chapter 5, "LIC 6 Test Procedures."

When the test-OK message is displayed on the PKD, continue with the next step.

#### Step 15 Unplugging the PKD

Hold down the lever at the top of the plug and pull out the plug from the LIC 5 or LIC 6.

Repeat Steps 10 to 15 for each LIC 5 and LIC 6 to be installed.

#### Step 16 Dummy LICs

To ensure proper cooling of the 3745, verify that no LIC 5 or LIC 6 positions have been left empty. Insert dummy LICs in any empty position.

#### Step 17 Activating the lines

Ask the host operator to activate the line(s) of all newly installed LIC(s) or LIC cable(s).

#### — Attention ·

If one of the affected lines was not deactivated at Step 3 on page 1-3, you may be forced to re-load the NCP.

#### Step 18 You have finished this procedure

If you have no other connection procedures to do, close and lock the door using the special door key.

# Chapter 2. 3745 Models 130 to 17A: Connecting LICs and Cables

This chapter gives all the procedures for the 3745 (Models 130, 150, 160, 170, and 17A) hardware connection tasks for LIC types 5 and 6.

These procedures are performed during later modifications of your 3745.

Later modifications refer to changes made at re-installation (after moving the machine or any other time). These later modifications do not require a service representative.

Note: While using the procedures in this chapter, the 3745 can be powered On.

#### — Attention -

By touching the inside of the machine, you can cause electrostatic discharges (ESDs) that may result in errors in the system operation, or damage to the equipment. Therefore, it is very important that you touch the ESD plate before you touch any element inside a unit or plug in a cable. The ESD plate is located on the inside face of the frame door.

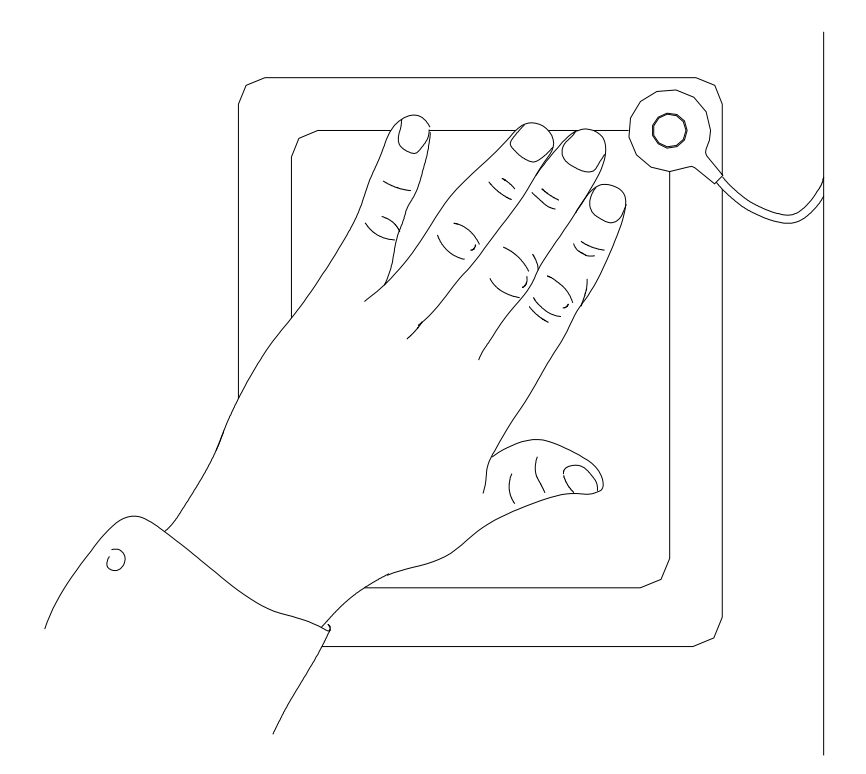

# **Getting Started**

Use this procedure to start all connection procedures given later in this chapter.

- **Step 1** Gather the plugging sheets filled from the "Plugging Sheet" on page 8-4 at planning time.
- **Step 2** Open the rear door of the 3745 unit by pushing in and turning the screws using the special door key.

# Removing or Installing a LIC 5, LIC 6, or Its Cable

**Dummy LICs:** LIC types 5 and 6 are installed in line interface coupler base type 2 (LIB2). Empty slots of the LIB2 must contain dummy LICs to ensure proper cooling of the 3745.

**LIC Slots:** Regardless of the number of ports (lines) that are actually used, two line numbers are allocated for each LIC position in a LIB 2.

**Line Weights:** When reconfiguring LICs, ensure that the total weight of lines connected to a low-speed scanner is within the scanner maximum capacity. To calculate them, see Chapter 10, "LIC 5 and 6 Characteristics and Line Weights."

#### Step 1 Starting

If you have not done Steps 1 and 2 of the procedure "Getting Started," do so now.

#### Step 2 Locating the LIB2 and the LIC slot

Use the port number(s).

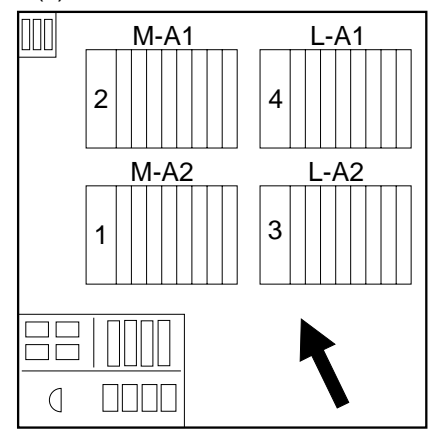

- Boards 1 and 2 are **always** LIB type 1, which can be equipped with LIC type 1, 3, and 4.
- Board 4 is always a LIB2, which can be equipped only with LIC type 5 and 6.
- Board 3 may be either a LIB1 or a LIB2.

|        | 128  | 132  | 136  | 140  | 144  | 148  | 152  | 156  |
|--------|------|------|------|------|------|------|------|------|
|        | (64) | (66) | (68) | (70) | (72) | (74) | (76) | (78) |
|        | 129  | 133  | 137  | 141  | 145  | 149  | 153  | 157  |
| З      |      |      |      |      |      |      |      |      |
| (Note) | 130  | 134  | 138  | 142  | 146  | 150  | 154  | 158  |
|        | (65) | (67) | (69) | (71) | (73) | (75) | (77) | (79) |
|        | 131  | 135  | 139  | 143  | 147  | 151  | 155  | 159  |

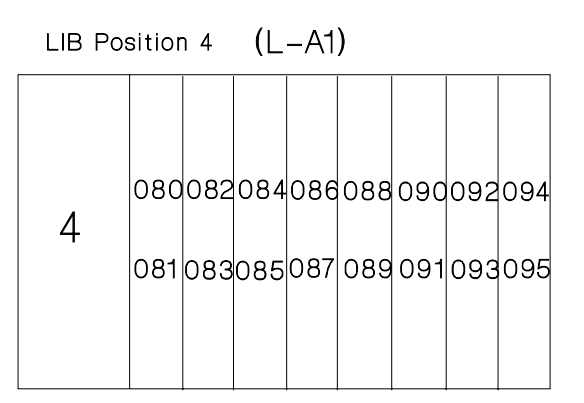

**Note:** For board 3, if a LIB1 is installed, use the figures that are not in parentheses for the port numbers; for a LIB2, use the figures in parentheses.

If you are only installing a LIC, go to Step 4 on page 2-4.

If you are only plugging in a LIC cable, go to Step 8 on page 2-6.

Otherwise, continue with the next step.

#### Step 3 Deactivating the lines

Ask the host operator to deactivate the affected group of lines.

#### – Attention •

The LIC types 5 and 6 are scanned in pairs. Before unplugging a LIC 5, LIC 6, or cable, you must first deactivate all line numbers of **the pair** of LICs (even if you are working on one LIC). This will prevent problems at line adapter restart. A LIC pair is an odd-numbered LIC plus an even-numbered LIC.

The line number is the same as the LIC port number.

The upper half of the LIB2 contains the LIC positions 9 through 16.

The following shows the LIB2 located in the base frame:

| 0<br>P 1<br>O<br>R<br>T 0<br>S 0<br>1 |                | LIC        | LIC        | LIC        | LIC        | LIC        | LIC        | LIC        | LIC        |
|---------------------------------------|----------------|------------|------------|------------|------------|------------|------------|------------|------------|
|                                       | Line<br>Number | 080<br>081 | 082<br>083 | 084<br>085 | 086<br>087 | 088<br>089 | 090<br>091 | 092<br>093 | 094<br>095 |
|                                       | Position       | 9          | 10         | 11         | 12         | 13         | 14         | 15         | 16         |
|                                       | Line<br>Number | 064<br>065 | 066<br>067 | 068<br>069 | 070<br>071 | 072<br>073 | 074<br>075 | 076<br>077 | 078<br>079 |
|                                       | Position       | 1          | 2          | 3          | 4          | 5          | 6          | 7          | 8          |
|                                       | Slot           | С          | D          | Е          | F          | G          | Н          | J          | К          |

To replace a LIC 5 in position **12**, you must deactivate lines 84, 85, 86, and 87.

#### Step 4 Identifying LIC(s)

The LICs are not labeled. To identify a LIC, make a visual inspection.

The dummy LIC can be easily recognized because it has no port connectors. It is necessary to install dummy LICs in all empty slots to ensure proper cooling of the 3745.

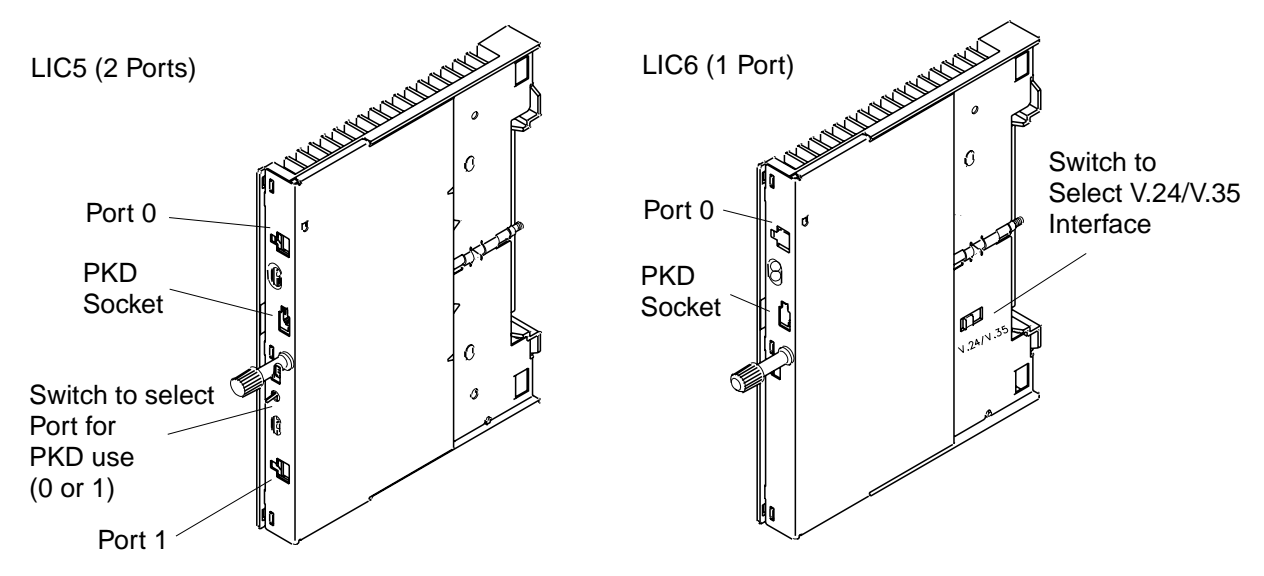

Figure 2-1. LIC Types 5 and 6 in IBM 3745 Models 130 to 17A

#### Step 5 Unplugging LIC cable(s)

Repeat this step for every LIC to be removed.

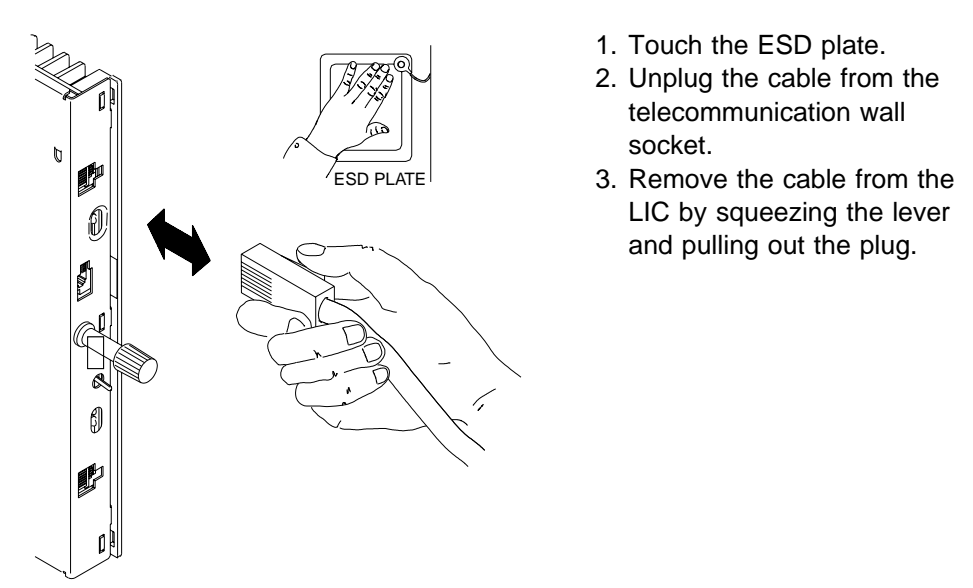

If you are **only unplugging** a LIC cable, go to Step 15 on page 2-8. If you **only** want to **plug in** a LIC cable without removing a LIC, go to Step 8 on page 2-6.

Otherwise, to remove a LIC, continue with the next step.

#### Step 6 Removing LIC(s)

Repeat this step for any LIC to be removed.

- 1. Touch the ESD plate.
- 2. Turn the knob counterclockwise to unlock the LIC.
- 3. Remove the LIC by carefully pulling it out.
- 4. Insert a dummy LIC if you removed a LIC 5 or 6 and are not going to replace it immediately.

If you have no LICs to install, go to Step 15 on page 2-8.

Otherwise, continue with the next step.

#### Step 7 Inserting LIC(s)

Repeat this step for every LIC to be inserted.

- 1. Touch the electrostatic discharge plate.
- 2. Ensure that the slot is clear. If necessary, carefully remove the bundle of cables for this LIC row from behind the cable retaining bracket.

**Note:** Do not forget to replace the cables behind the retaining bracket when finished.

- 3. Remove the dummy LIC, if there is one.
- 4. Before inserting a LIC 6, check that the position of the switch on the side of the LIC agrees with the plugging sheet. If the LIC 6 is to be configured for:
  - 56 000 bps, set the switch to the position marked V.35
  - 19 200 bps or 9600 bps, set the switch to V.24.

**Note:** To move the switch, use the tip of a ball point pen or a similar object.

- 5. Hold the LIC so that the black plastic side is on the left and the knob is pointing toward you.
- 6. Push the LIC into the slot until it clicks.

#### - Attention

If the lights flash, the LIC has been plugged into the wrong slot.

7. Turn the knob clockwise to lock the LIC in place.

#### Step 8 Plugging in LIC cable(s)

**Note:** The cable-retaining bar and ground plate assembly at the base of the machine may be removed to allow easier access to the cables. Remove the two wing screws and lift it out:

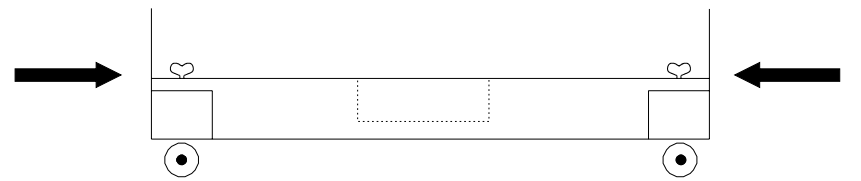

If there is no raised floor, remove the retaining bar only.

**Note:** For your convenience, plug the lower cables into their connectors first.

- 1. Locate the cable using the port number written on the label.
- 2. Orient the plug and push it firmly into the corresponding port in the LIC until it clicks.

If necessary, examine the port and the socket to orient the plug correctly before insertion.

Repeat this step for every LIC or LIC cable to be installed.

#### Step 9 Plugging in the PKD

If you are not familiar with the portable keypad display (PKD), refer to Chapter 7, "IBM 5869 PKD Description and Messages."

The PKD can be used while the LIC is powered ON.

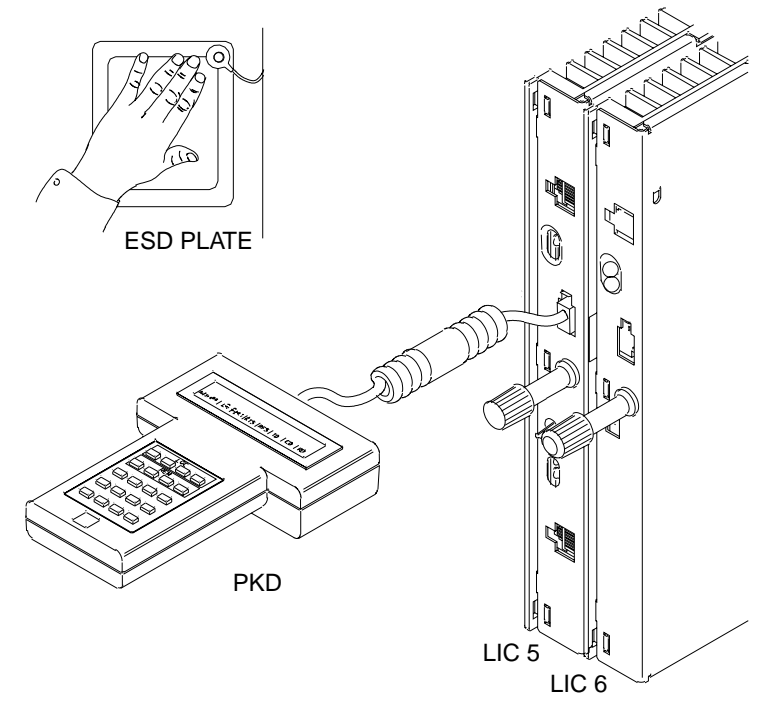

- 1. Touch the ESD plate.
- 2. Hold the plug with the lever upward.
- Push the plug into the telephone modular jack on the front of the LIC until the lever clicks into place and the PKD display lights up. If the PKD display does not light up, refer to "Troubleshooting the PKD" on page 7-5.
- 4. For a LIC 5, ensure that the PKD line selector switch on the front of the LIC is up for the port 0 modem or down for the port 1 modem.

#### Step 10 Configuring the LIC 5 and LIC 6

Go to "Configuring a LIC 5 Modem" on page 3-2 or "Configuring a LIC 6 Modem" on page 3-7 and perform the steps as instructed, then continue with the next step.

#### Step 11 Updating the CDF

Go to "Upgrading or Updating the CDF" on page 3-12 and perform the steps as instructed. Then continue with the next step.

#### Step 12 Installing a LIC 5 or 6 Wrap Plug

Install the telecommunication wrap plug by removing the cable from the wall socket and plugging it into the wrap plug.

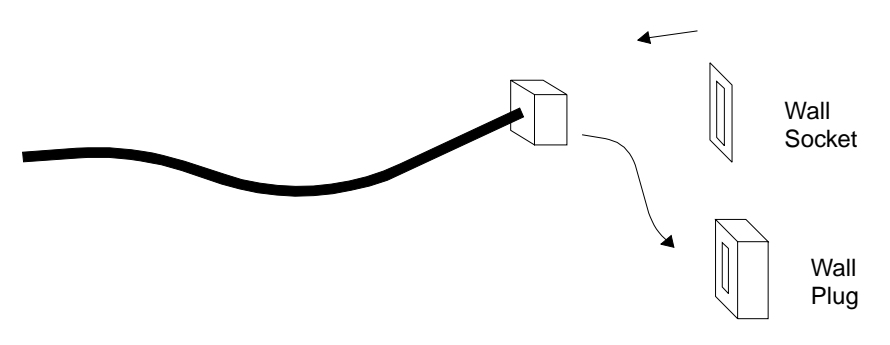

#### Notes:

- a. The telecommunication wrap plug is the female equivalent of the telecommunication cable plug.
- b. The plug and wrap socket are country-dependent.

#### Step 13 Testing the LIC 5 or LIC 6

Perform a local self-test with the 5869 PKD key 0. Refer to Chapter 4, "LIC 5 Test Procedures" or Chapter 5, "LIC 6 Test Procedures."

When the test-OK message is displayed on the PKD, continue with the next step.

#### Step 14 Unplugging the PKD

Hold down the lever at the top of the plug and pull out the plug from the LIC 5 or LIC 6.

Repeat Steps 9 to 14 for each LIC 5 and LIC 6 to be installed.

#### Step 15 Dummy LICs

To ensure proper cooling of the 3745, verify that no LIC 5 or LIC 6 positions have been left empty. Insert dummy LICs in an empty position.

#### Step 16 Activating lines

Ask the host operator to activate the line(s) of all newly installed LIC(s) or LIC cable(s).

#### — Attention

If one of the affected lines was not deactivated at Step 3 on page 2-3, you may be forced to re-load the NCP.

**Step 17** Replace the cable-retaining bar and ground plate assembly (if you removed it earlier).

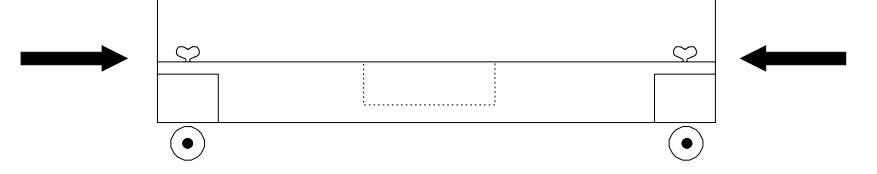

**Note:** The ground plate reduces the possibility of radio frequency interference that might be caused by the operating machine. A proper installation of the ground plate is necessary to meet FCC requirements, and to conduct electrostatic discharges to the ground.

#### Step 18 You have finished this procedure.

If you have no other connection tasks to do, close and lock the door using the special key.
# **Chapter 3. Integration Procedures**

### **MOSS Integration Procedures**

Following are the procedures necessary to accomplish the task of integrating the 3745 base frame hardware into your network using the MOSS.

All of these procedures are explained in more detail as functions in the *Advanced Operations Guide*, SA33-0097.

#### If you have a 3745 Model A

- 1. Log on the service processor
- 2. Open a MOSS window

Refer to the Basic Operations Guide, SA33-0177 for detailed operations

On the MOSS function screens you are often asked to press Entr. This means

press Enter on the service processor keyboard.

## Integrating a Modification

Perform the appropriate procedures in the rest of this chapter that apply to your 3745 installation. After you have completed your modification, perform a backup of the 3745 fixed disk. Refer to the *Connection and Integration Guide*, SA33-0129, or the *Advanced Operations Guide*, SA33-0097.

#### Note:

- When reconfiguring LICs, ensure that the total weight of lines connected to a low-speed scanner is within the scanner capacity.
- To calculate them, see Chapter 10, "LIC 5 and 6 Characteristics and Line Weights."

#### **Conventions Used in this Chapter for the MOSS**

Symbols for the Keys: When you see a keyboard symbol, press and release the

corresponding key. For example,  $\begin{bmatrix} C \\ S \end{bmatrix} \begin{bmatrix} R \\ \end{bmatrix} \begin{bmatrix} Enter \\ \end{bmatrix}$  means you must press and release the **C** key, the **S** key, the **R** key, and then the **Enter** key, in that order.

**Messages Displayed:** The messages are displayed as follows: CDF UPGRADE COMPLETED

## Configuring a LIC 5 Modem

#### Attention

Configuring or modifying the configuration is disruptive for the entire link in either point-to-point or multipoint configurations. However, scrolling the configuration parameters in read mode without pressing **Erase** is not disruptive.

The LIC 5 can be configured either locally or remotely.

## **About the Configuration Parameters**

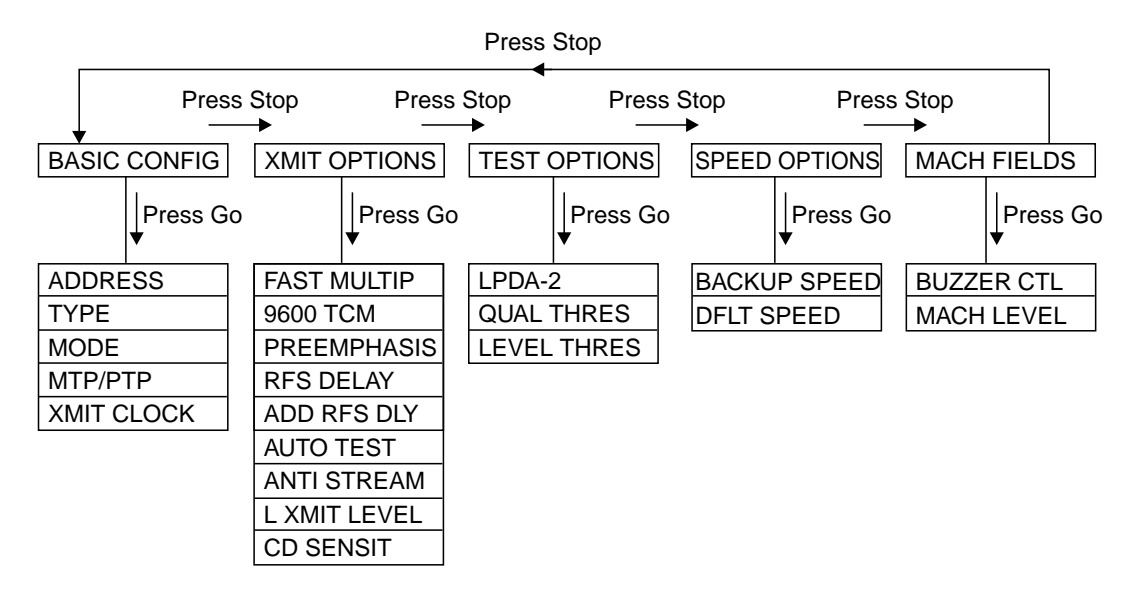

Figure 3-1. LIC 5 Configuration Parameters

#### Before configuring, ensure that: -

- 1. You have an IBM 5869 PKD: For instructions on how to use the PKD, refer to Chapter 7, "IBM 5869 PKD Description and Messages"
- 2. You must have a filled in plugging sheet form (see "Plugging Sheet" on page 8-4 for each line of every LIC 5 to be configured.
- 3. The line selector switch (on the front of the LIC 5) is set to the position matching the port to be configured:
  - Up: port 0 (even-numbered ports)
  - Down: port 1 (odd-numbered ports).

The LIC 5 configuration parameters are organized as a tree with five branches see Figure 3-1.

- Each branch contains a group of parameters
- Each group contains from 2 to 9 parameters
- Several options are available for each parameter, as shown on the LIC 5 plugging sheet.

To display a summary of the current local configuration parameters, see page 6-17.

## **Preparing the LIC 5 Configuration**

Before starting the configuration of a LIC 5, enter the **LONG TIME OUT** command, which will give you up to 10 minutes to modify each parameter.

Proceed as follows:

- **Step 1** To plug the PKD into the port to be configured:
  - a. Hold the plug with the lever upward.
  - b. Push the plug into the telephone modular jack on the front of the LIC until the lever clicks into place and the PKD display lights up. If the PKD display does not light up, refer to "Troubleshooting the PKD" on page 7-5.

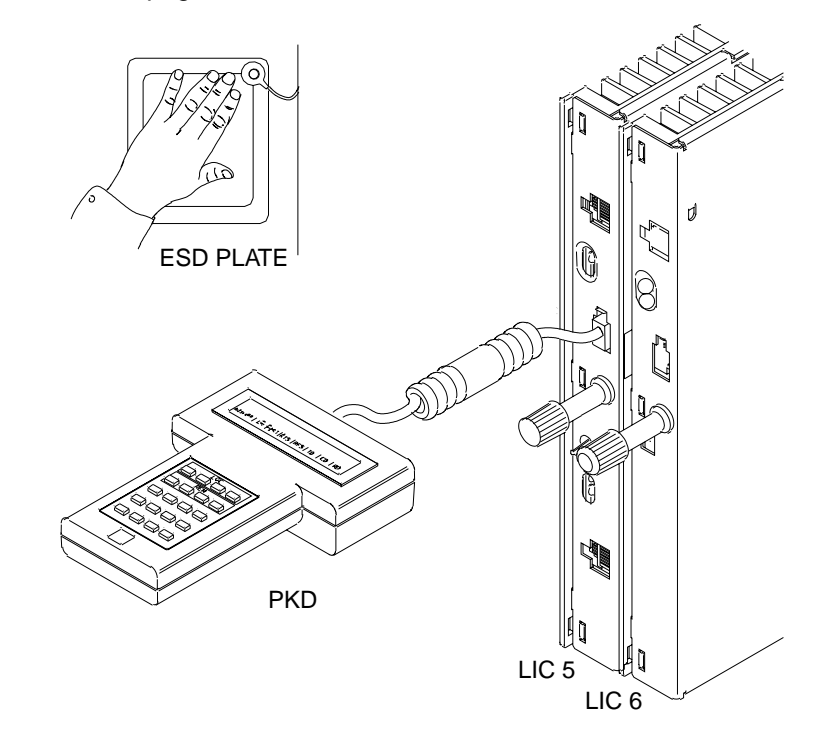

Step 2 Enter B666 on the PKD.

**Step 3** Press **Go**. When the following message is displayed, the command is successful:

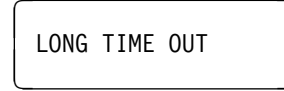

## Starting a Local Configuration

To start a local configuration, proceed as follows:

**Step 1** Press **3**. The display shows:

LOCAL CONFIG

**Step 2** Press **Go**. The display shows:

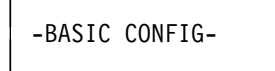

**Step 3** Press **Go**. The display shows:

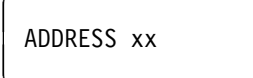

Where xx is the current local LIC 5 address. To accept it, press **Go**. To change it, press **Erase**. The display shows:

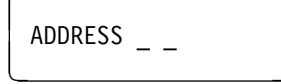

Step 4 Enter the two-digit address within the range 01 through FB and pressGo to save it and continue.

Go to "Scrolling the Configuration Parameters" on page 3-6 or "Modifying the Configuration Parameters" on page 3-6.

### Starting a Remote LIC 5 Configuration

When configuring a remote LIC 5 from a local LIC 5, the message **RUNNING** is displayed between the time a command is sent and when the result is displayed.

Proceed as follows:

**Step 1** Press **7**. The display shows:

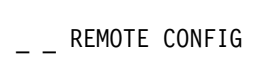

**Step 2** Press **Go**. The display shows:

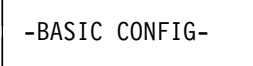

**Step 3** Press **Go**. The display shows:

ADDRESS xx

Where xx is the current address of the remote LIC 5. To accept it, press **Go**. To change it, press **Erase**. The display shows:

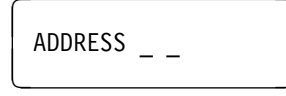

Step 4 Enter the two-digit address within the range 01 through FB and pressGo to save it and continue.

Go to "Scrolling the Configuration Parameters" on page 3-6 or "Modifying the Configuration Parameters" on page 3-6.

## Starting a Remote Non-LIC 5 Configuration

Important

Do not use this procedure if the remote device is a LIC 5. This procedure can only be used with modems which have a serial number.

When configuring a remote modem from a local LIC 5:

- The message **RUNNING** is displayed between the time a command is sent and when the result is displayed.
- · Consult the remote modem documentation for options and messages.

Proceed as follows:

Step 1 Enter B555

Step 2 Press Go. The display shows:

| SERIAL |
|--------|
|--------|

**Step 3** Enter the serial number of the remote modem and press **Go**. The display shows:

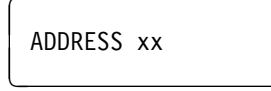

Where xx is the current address of the remote modem. To accept it, press **Go**. To change it, press **Erase**. The display shows:

ADDRESS \_ \_

Step 4 Enter the two-digit address within the range 01 through FB and pressGo to record it.

Now go to "Scrolling the Configuration Parameters" on page 3-6 or "Modifying the Configuration Parameters" on page 3-6.

## **Scrolling the Configuration Parameters**

To practice scrolling, display the default configuration. After pressing Key **3**, use the keys **Go**, **Stop**, **Exit**, and Figure 3-1 on page 3-2 to become familiar with scrolling on the keypad display.

By pressing:

**Go** You go to the next parameter within a group of parameters. For example, from ADDRESS to TYPE.

If the display shows the last parameter of a group, you move to the next branch by pressing **Go**. For example, press **Go** to move from BASIC CONFIG to XMIT OPTIONS.

- **Stop** You go to the next group of parameters, no matter which parameter is displayed.
- **Exit** You stop scrolling the parameters and leave the configuration procedure.

### **Modifying the Configuration Parameters**

There are two kinds of parameters:

- Parameters that you configure by choosing from several fixed options (see "Choosing from Several Options").
- Parameters that you configure by entering an alphanumerical value (see "Modifying Alphanumerical Options" on page 3-7).

#### **Choosing from Several Options**

To choose from several options, press **Erase** until the display shows the desired option. Then press **Go** to record your choice and to move to the next parameter. For example:

TYPE 4.8-2.4

Press Erase.

```
TYPE 9.6-7.2
```

Press Erase.

```
TYPE 14.4-12.0
```

Press Go.

MODE NATIVE

Figure 3-2. LIC 5 – Choosing from Several Options

### **Modifying Alphanumerical Options**

To modify alphanumerical options, press **Erase**. When dashes are displayed, enter the required option. Press **Go** to record your modification and to move to the next parameter.

For example:

| ADD RFS DLY nnn      |  |  |
|----------------------|--|--|
| Press <b>Erase</b> . |  |  |
| ADD RFS DLY          |  |  |
| Туре <b>200</b>      |  |  |
| ADD RFS DLY 200      |  |  |

Press Go.

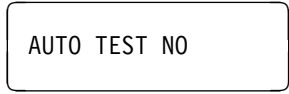

Figure 3-3. LIC 5 – Modifying Alphanumerical Options

### Leaving the Configuration

You can stop the procedure at any time during the configuration, by pressing **Exit**. You then return to the background information display, which gives the current LIC status, (see "LIC 5 Local Configuration Summary Display (Erase Key)" on page 6-17).

If you have just modified the configuration, an automatic self-test is run before the background information is displayed.

### **Recovering the Default Configuration**

If, for any reason, you want to recover the default configuration, enter the command **B100** and press **Go**.

## Configuring a LIC 6 Modem

#### — Attention

Configuring or reconfiguring a LIC 6 by using the Key 3 of the PKD is disruptive for the entire link in either point-to-point or multipoint configurations. However, scrolling the configuration options in read mode without pressing **Erase** is not disruptive.

## **About the Configuration Parameters**

- Before configuring, ensure that:
- 1. You have an IBM 5869 PKD: for instructions on how to use the PKD, refer to Chapter 7, "IBM 5869 PKD Description and Messages."
- 2. You must have a filled in plugging sheet form(see "Plugging Sheet" on page 8-4) for every LIC 6 to be configured.
- 3. Check the plugging sheet to see if you have to change the V.24/V.35 switch position. If so, refer to next section.

The LIC 6 configuration parameters are organized as single group, (see Figure 3-4). Two or more options are available for each parameter, as shown on the LIC 6 plugging sheet.

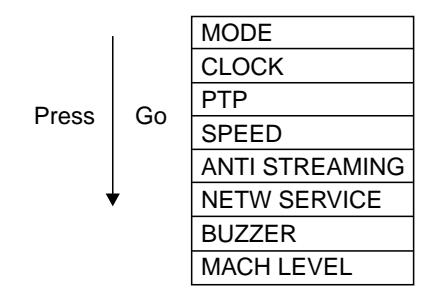

Figure 3-4. LIC 6 Configuration Parameters

To display a summary of the current local configuration parameters, see page 6-19.

#### Changing the V.24/V.35 Switch Position

Depending on the speed you want to use, you may have to change the V.24/V.35 switch position.

To change the switch position, you must remove the LIC 6, set the switch to the correct position and re-install the LIC 6. Refer to "Removing or Installing a LIC 5, LIC 6, or Its Cable" on page 1-3.

#### No Long Time Out

There is no **LONG TIME OUT** command on the LIC 6. The messages are displayed for only 20 seconds.

### Preparing the LIC 6 Configuration

To plug the PKD into the port to be configured:

- 1. Touch the ESD plate.
- 2. Hold the plug with the lever upward.
- 3. Push the plug into the telephone modular jack on the front of the LIC until the lever clicks into place and the PKD display lights up. If the PKD display does not light up, refer to "Troubleshooting the PKD" on page 7-5.

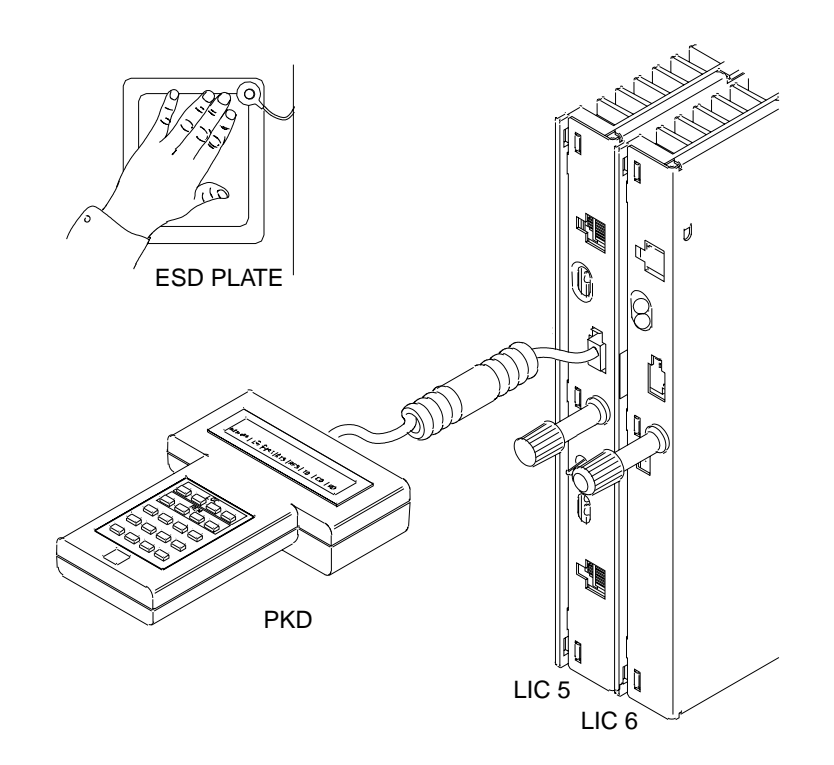

## Starting the Configuration

Proceed as follows:

**Step 1** Press **3**. The display shows:

LOCAL CONFIG

Step 2 Press Go. The display shows:

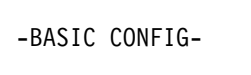

Step 3 Press Go. The display shows:

ADDRESS xx

Where xx is the current local LIC 6 address. To accept it, press **Go**. To change it, press **Erase**. The display shows:

ADDRESS \_ \_

Step 4 Enter the two-digit address within the range 01 through FB and pressGo to save it. Go to "Scrolling the Configuration Parameters" on page 3-10 or "Modifying the Configuration Parameters" on page 3-10.

## **Scrolling the Configuration Parameters**

To practice scrolling, display the default configuration. After pressing Key **3**, use the keys **Go** and **Exit** to become familiar with scrolling on the keypad display.

By pressing:

- Go You go to the next parameter. For example, from ADDRESS to TYPE.
- **Exit** You stop scrolling the parameters and leave the configuration procedure.

### Modifying the Configuration Parameters

There are two kinds of parameters:

- Parameters that you configure by choosing from several fixed options (see "Choosing from Several Options").
- Parameters that you configure by entering an alphanumerical value (see "Modifying Alphanumerical Options" on page 3-10).

#### **Choosing from Several Options**

To choose from several options, press **Erase** until the display shows the desired option. Then press **Go** to record your choice and to move to the next parameter. For example:

| MODE DDS             |  |
|----------------------|--|
| Press <b>Erase</b> . |  |
|                      |  |

Press Go.

MODE LDM

INTERNAL CLOCK

Figure 3-5. LIC 6 – Choosing from Several Options

#### Modifying Alphanumerical Options

To modify alphanumerical options, press **Erase**. When dashes are displayed, enter the required value. Press **Go** to record your modification and to move to the next parameter.

For example:

| ADDRESS nn     |  |
|----------------|--|
| Press Erase.   |  |
| ADDRESS        |  |
| Туре <b>02</b> |  |
| ADDRESS 02     |  |
| Press Go.      |  |
| MODE DDS       |  |

Figure 3-6. LIC 6 – Modifying Alphanumerical Values

## Leaving the Configuration

You can stop the procedure at any time during the configuration, by pressing **Exit**. You then return to the background information display, which gives the current LIC status (see "LIC 6 Background Status (Exit Key)" on page 6-20).

If you have just modified the configuration, an automatic self-test is run before the background information is displayed.

## **Recovering the Default Configuration**

If, for any reason, you want to recover the default configuration, enter the command **B100** and press **Go**.

## Upgrading or Updating the CDF

- **Note:** It is not necessary to change the CDF if you replace a LIC by a spare LIC of the same type, and do not change the line configuration. Before changing CDF, use the Display/Update CDF procedure, and verify the actual configuration.
  - If you want to display or modify line parameters, perform an Update.
  - If you have made **other hardware changes**, you can use either Upgrade or Update depending on the changes you made.

In general, use Update for a small number of hardware changes; use Upgrade for many changes, but:

 If the MOSS is not alone, you can use Update to record hardware changes without halting your system. You can at the same time make line parameter changes.

The only disadvantage is the time it takes to enter each hardware change and the possibility of errors during data entry.

 Use Upgrade if you can stop your system approximately 15 minutes. The hardware changes are put into the CDF automatically and are less error prone.

The following table compares the two procedures:

| Upgrade Procedure                                                                                                    | Update Procedure                                                                                                    |
|----------------------------------------------------------------------------------------------------|----------------------------------------------------------------------------------------------------|
| Is disruptive at CCU level                                                                                                    | Is disruptive only for the concerned<br>scanners                                                                                                    |
| <ul><li>Control program removed</li><li>MOSS must be alone</li></ul>                                                           | Control program remains active                                                                                                    |
| <ul> <li>Modifies the CDF to record hardware<br/>changes when:</li> </ul>                                                      | <ul><li>MOSS must be on-line</li><li>Modifies the CDF to record hardware</li></ul>                                                                                                    |
| <ul> <li>Changing a LIC</li> <li>Changing a LIC cable</li> <li>Changing a TRA cable</li> <li>Changing an HSS cable.</li> </ul> | <ul> <li>changes when:</li> <li>Changing a LIC</li> <li>Changing a LIC cable</li> <li>Changing an HSS cable.</li> <li>Displays LIC, HSS, TRA, and Ethernet LAN adapters (ELA) line parameters and LIC information</li> </ul> |
|                                                                                                    | Modifies LIC and HSS line parameters.                                                                                                    |

For more help, refer to the CDF function in the *Advanced Operations Guide*, SA33-0097.

# Putting the MOSS On-Line

The following procedure puts the MOSS on-line:

- If the MOSS is alone, IPL the 3745 and load the NCP.
- If the MOSS is off-line, then for a:
  - Dual CCU 3745, begin at Step 1
  - Single CCU 3745, begin at Step 8.

| Step |                                                                                                    |
|------|----------------------------------------------------------------------------------------------------|
| Step | <b>2</b> 1 Enter                                                                                                    |
| Step | 3 F1                                                                                                    |
| Step | 4 M O N Enter                                                                                                    |
|      | When the following message is displayed, continue with the next step<br>MOSS-ONLINE                                                  |
| Step | 5 C S R Enter                                                                                                    |
| Step | 6 2 Enter                                                                                                    |
| Step | <b>7</b> F1                                                                                                    |
| Step |                                                                                                    |
|      | When the following message is displayed:                                                                                             |
|      | If you have a:                                                                                                    |
|      | Single CCU 3745, go to Step 10.                                                                                                    |
|      | Dual CCU 3745, continue with the next step.                                                                                          |
| Step | <b>9</b> F1                                                                                                    |
| Step | <ul> <li>10 You have finished this procedure, continue with other integration procedures or log OFF:</li> <li>O F F Enter</li> </ul> |

# Chapter 4. LIC 5 Test Procedures

This chapter describes the LIC 5 test procedures using the PKD. For instructions on how to use the PKD, see Chapter 7. If the PKD default time out (20 seconds) expires, or if you press **Exit** during a test, the test is terminated and the background information is displayed (see "LIC 5 Background Status (Exit Key)" on page 6-18).

## **Preparing to Test**

Before starting the configuration of a LIC 5, enter the **LONG TIME OUT** command, which will give you up to 10 minutes to modify each parameter.

Proceed as follows:

**Step 1** To plug the PKD into the port to be configured:

- 1. Hold the plug with the lever upward.
- Push the plug into the telephone modular jack on the front of the LIC until the lever clicks into place and the PKD display lights up. If the PKD display does not light up, refer to "Troubleshooting the PKD" on page 7-5.

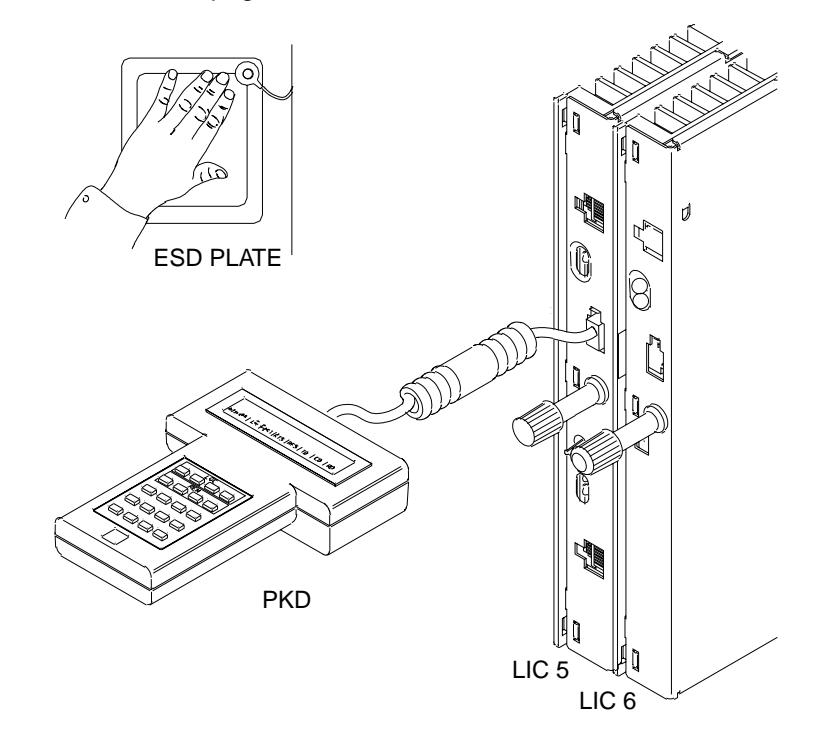

- Step 2 Enter B666 on the PKD.
- **Step 3** Press **Go**. When the following message is displayed, the procedure is successful.

LONG TIME OUT

# Local Self-Test (Key 0)

#### - Attention

This test is disruptive for the entire link either in point-to-point or multipoint configurations.

The self-test checks the operation of the LIC by performing internal diagnostics and by wrapping test patterns from the transmit section to the receive section.

The test can be run either once as a routine check, or continuously when an intermittent fault is suspected.

### Self-Test Without Wrap

To run the test once only:

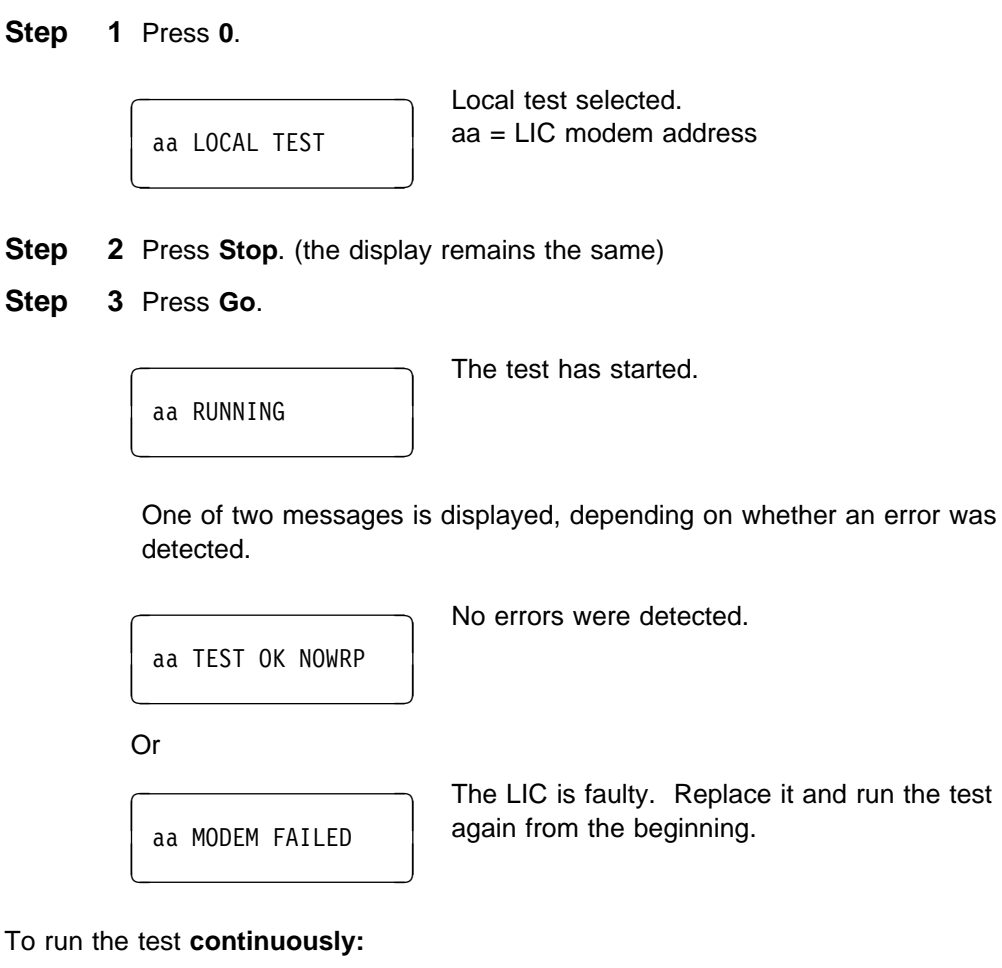

**1** Press **0**.

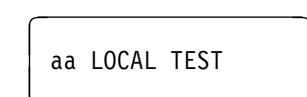

Local test selected. aa = LIC modem address

Step

#### Step 2 Press Go.

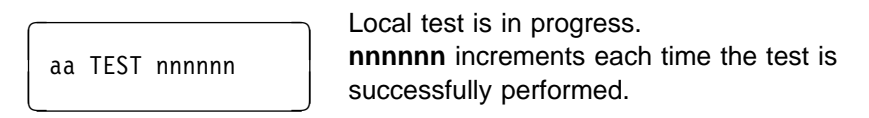

The test runs until it fails or until you stop it. If the test fails, it stops and the following message is displayed:

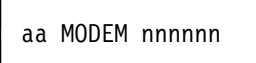

The LIC is faulty. Replace it and run the test again from the beginning.

**Step 3** To stop the test, either:

- Press Exit. The display returns to the background status. Or
- Press Stop. The test report message is displayed:

aa TEST OK NOWRP

Press Exit to return to the background status.

### Self-Test With Wrap

It is possible to check the telecommunication cable as part of the self-test (depending on the country requirements).

#### Installing the LIC 5 Wrap Plug

Install the telecommunication wrap plug by removing the cable from the telecommunication wall socket and plugging it into the wrap plug.

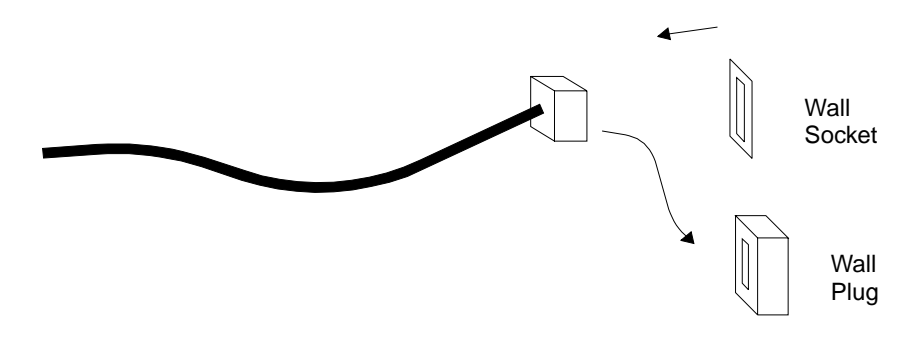

#### Notes:

- 1. The telecommunication wrap plug is the female equivalent of the telecommunication cable plug.
- 2. The plug and wrap plug are country-dependent.

### Testing

To perform the test once only:

Step 1 Press 0.

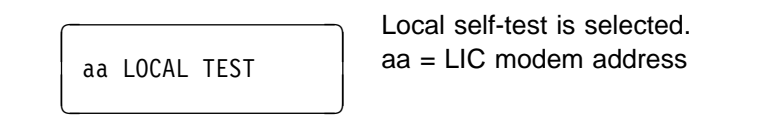

- **Step** 2 Press **Stop**. (the display remains the same)
- Step 3 Press Erase.

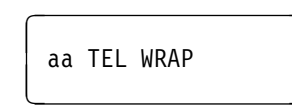

The telecommunication line wrap is selected.

Step 4 Press Go

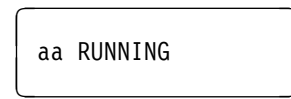

The test has started.

**Step 5** One of two messages is displayed, depending on whether an error was detected.

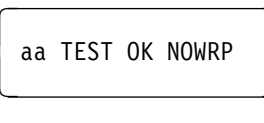

No errors were detected.

Or

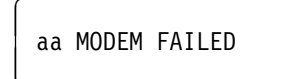

The LIC is faulty. Replace it and run the test again from the beginning.

To perform the test **continuously**:

Step 1 Press 0.

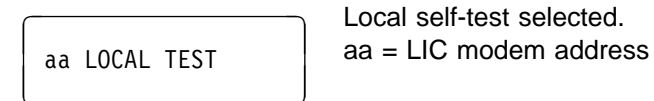

Step 2 Press Erase.

aa TEL WRAP

The telecommunication line wrap is selected.

#### Step 3 Press Go.

| aa WRAP nnnnnn | Local wrap test is in progress.<br><b>nnnnn</b> increments each time the test is<br>successfully performed. |
|----------------|----------------------------------------------------------------------------------------------------|
|                | successfully performed.                                                                                     |

The test runs until you stop it, or until an error occurs. If an error occurs, the test stops with one of two possible messages displayed:

| aa TEST FAILED   | The self-test diagnostic failed. The LIC is faulty. Replace it and run the test again from the beginning.                  |
|------------------|----------------------------------------------------------------------------------------------------|
| Or               |                                                                                                    |
| TEST FAILED WRAP | The wrap test failed.<br>This message appears for one of the following reasons:                                            |
|                  | <ul> <li>The telecommunication wrap plug is not plugged in.</li> <li>The telecommunication wrap plug is faulty.</li> </ul> |

• The LIC is faulty. Replace it and run the test again from the beginning.

**Step 4** To stop the test, either:

- Press Exit. The display returns to the background status. Or
- Press Stop. The test report message is displayed:

aa TEST OK WRAP

Press Exit to return to the background status.

Remove the telecommunication wrap plug and reconnect the cable to the telecommunication wall socket.

## Remote Self-Test (Key 4)

#### — Attention

This test is disruptive for the entire link (point-to-point or multipoint).

The remote self-test can be initiated only from a multipoint control LIC 5 using the address of the remote LIC or modem, or from a point-to-point primary LIC 5. A command is sent to the remote LIC or modem, where a single self-test is run and the result is sent back to the local LIC 5.

The following example is from a multipoint control LIC 5. If you are using a point-to-point primary LIC 5, you do not have to enter an address.

Step 1 Press 4.

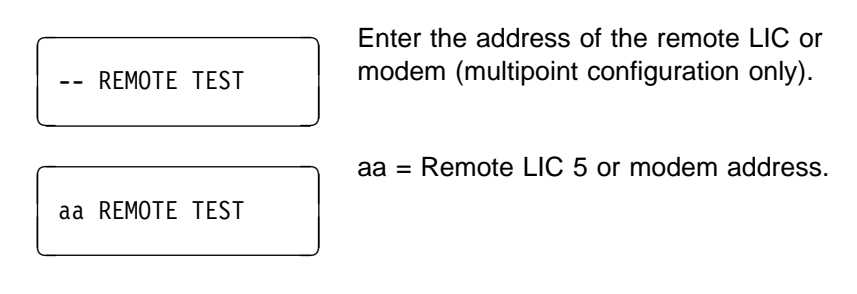

Step 2 Press Go.

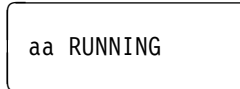

**Step 3** One of the following messages is displayed:

| aa TEST OK      | The test is successful. Go to next step. |
|-----------------|------------------------------------------|
|                 | Call the service representative.         |
| aa MODEM FAILED |                                          |
| BAD RESPONSE    |                                          |
| NO RESPONSE     |                                          |

**Step 4** Press **Exit** to return to the background status.

**Note:** During the test, the message CMD FROM LINE is displayed on the remote LIC or modem.

## Analog Test (Key 8)

#### — Attention –

This test is disruptive for the entire link (point-to-point or multipoint).

The analog test measures line impairments. For a complete result, this test must be run after the modem (within the LIC 5) has been operating on a line for at least 15 minutes.

**Note:** If multiple faults are present on a line, a measurement can be affected by the presence of another fault.

The phase jitter is accurately measured in the frequency range of 50 Hz to 260 Hz. Below and above this range accuracy will drop.

This test can be initiated only from a multipoint control or point-to-point primary LIC 5 and involves both the local LIC 5 and the remote LIC or modem. The following information is displayed during this telecommunication line test, which takes a few seconds.

The following example is from a multipoint control LIC 5. If you are using a point-to-point primary LIC 5, you do not have to enter an address.

In the following, L refers to the local modem and R refers to the remote modem.

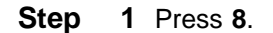

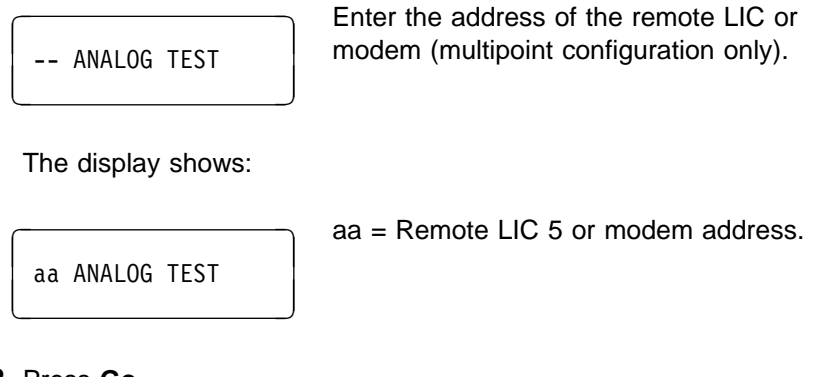

#### Step 2 Press Go.

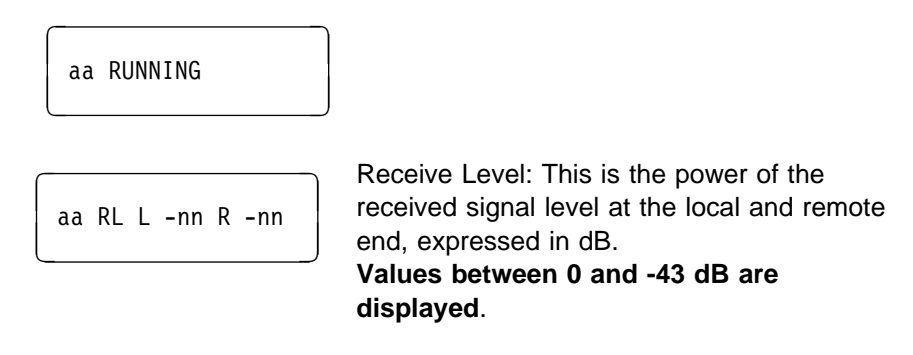

Step 3 Press Go.

aa MRL L-nn R-nn

Minimum Receive Level: This is the lowest received level, recorded at the local LIC 5 and remote LICs or modems during the past 15 minutes, expressed in dB. The minus signs (-) are replaced by asterisks (\*\*) if the LIC 5 has been powered on less than 15 minutes when the test is run. For a control LIC 5 (L) this field is not updated and shows two asterisks (\*\*).

#### Step 4 Press Go.

aa S/NL nn R nn

Signal-to-Noise Ratio: This is the ratio of the received signal to received noise at the local and remote end, expressed in dB. Values less than 25 dB may suggest line

degradation.

### Step 5 Press Go.

|      | aa H2 L nn R nn  | Second Harmonic Distortion: This is the ratio<br>of the second harmonic power and the<br>fundamental signal power, at the local and<br>remote end, expressed in dB.<br>Values less than 32 dB may suggest line<br>degradation.           |
|------|------------------|----------------------------------------------------------------------------------------------------|
| Step | 6 Press Go.      |                                                                                                    |
|      | aa H3 L nn R nn  | Third Harmonic Distortion: This is the ratio of<br>the third harmonic power and the fundamental<br>signal power, at the local and remote end,<br>expressed in dB.                                                                        |
|      |                  | degradation.                                                                                                    |
| Step | 7 Press Go.      |                                                                                                    |
|      | aa PJ L nn R nn  | Phase Jitter: This is incidental low-frequency<br>phase modulation of small amplitude, affecting<br>the received signal at the local and remote<br>end, expressed in degrees.<br>Values above 8 degrees may suggest line<br>degradation. |
| Step | 8 Press Go.      |                                                                                                    |
|      | aa FS L nn R nn  | Frequency Shift: This is a small difference in frequency, between the transmitted signal and received signal, as seen both at the local and remote end, expressed in Hertz.<br>Values above 6 Hertz may suggest line degradation.        |
| Step | 9 Press Go.      |                                                                                                    |
|      | aa HIT L nn R nn | Impulse Hits: These are noise peaks of short<br>duration, that are much larger then the normal<br>peaks, affecting the received signal at the<br>local and remote end. These hits are<br>recorded for over 15 minutes. Asterisks (**)    |

before the results show that the result has been accumulated for less than 15 minutes.

Step 10 Press Go.

| aa LBK L nn R nn  | Line Breaks: These are short interruptions in<br>the received signal over the past 15 minutes,<br>as seen both at the local and remote end.<br>For a multipoint control LIC 5, the L field is<br>not updated and ** is displayed. Asterisks (**)<br>before the results show that the result has<br>been accumulated for less than 15 minutes. |
|-------------------|----------------------------------------------------------------------------------------------------|
| Step 11 Press Go. |                                                                                                    |

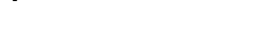

| aa RTD n | .nn |
|----------|-----|
|----------|-----|

Round Trip Delay: This is the time needed for a signal to propagate from the local to the remote end and back, expressed in seconds.

Step 12 Press Go. The report restarts.

Step 13 Press Exit to end the test and to return to the background status.

#### Notes:

- 1. For S/N, H2, and H3, if the result is greater than 45 dB, the display shows >45.
- 2. If the LBK and MRL values can not be measured, two asterisks (\*\*) appear instead of a value.

## **Digital Test (Key 9)**

— Attention

This test is disruptive for the entire link (point-to-point or multipoint).

This test is possible only for a multipoint control, or point-to-point primary LIC 5.

The local LIC 5 sends a sequence of 16 blocks of data to the remote LIC or modem, which then returns this data to the local LIC 5.

Blocks in error, for each sequence, in both the inbound and outbound directions are counted and displayed at the local site.

Step 1 Press 9.

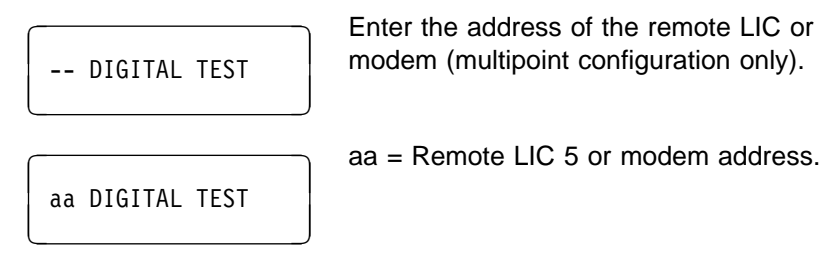

#### Step 2 Press Go.

| aa RUNNING         |                                                                                                    |
|--------------------|----------------------------------------------------------------------------------------------------|
| aa * ERR L nn R nn | L nn shows the number of inbound blocks in<br>error for each sequence of 16 blocks. R nn<br>shows the number of outbound blocks in error<br>for each sequence of 16 blocks. The asterisk<br>(*) flashes to show that the test is in progress. |

The test repeats itself until you press **Stop**. The displayed readings remain at the level they had when you stopped the test.

**Step 3** Press **Exit** to return to the background status.

## Tone Test - 1004 Hz (Key B 730)

#### — Attention

This test is disruptive for the entire link (point-to-point or multipoint).

For test purposes and on request of a local telephone administration, a permanent tone of 1004 hertz can be sent on the telephone line.

To perform this test:

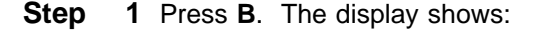

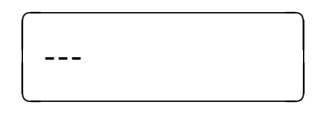

Step 2 Enter 730. The display shows:

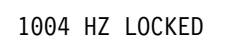

A permanent tone is sent until you press **Exit** to return to the background status.

## Manual Loopback Test (Key F)

#### Attention

This test is disruptive for the entire link (point-to-point or multipoint).

The manual local loopback (loop 3) test wraps the LIC 5 transmitter output to the receiver input. The local data terminal sends data to the LIC 5 and checks the data returned from it. During this test, the LIC 5 is disconnected from the telecommunication line.

For a manual loopback test from any LIC 5:

**Step 1** Press **F**. The display shows:

| ſ |    |        |      |   |   | aa = |
|---|----|--------|------|---|---|------|
|   | aa | MANUAL | LOOP | 3 |   |      |
| l |    |        |      |   | J |      |

aa = LIC modem address

By pressing **Erase**, you can change loop 3 to loop 2.

Step 2 Press Go. The display shows:

| Either for loop 3: | The test is active. The word WRAP replaces<br>the address and line quality indication on the<br>background status. See Figure 6-3 on<br>page 6-18 for a detailed description. |
|--------------------|----------------------------------------------------------------------------------------------------|
| Or for loop 2:     | During manual remote loopback test, the remote LIC or modem sends back the data it receives from the line.                                                                    |
|                    | This test is executed only in point-to-point<br>mode, and only when the receive and transmit<br>speeds are equal. It is initiated from the<br>remote LIC or modem.            |

**Step 3** Press **Exit** when the test is completed to return to the background status.

# Chapter 5. LIC 6 Test Procedures

This chapter describes the LIC 6 test procedures using the PKD. For instructions on how to use the PKD, see Chapter 7.

### **Preparing to Test**

Contrary to the LIC 5, there is no **LONG TIME OUT** command available for LIC 6. If the PKD default time out (20 seconds) expires, or you press **Exit** during a test, the test is terminated and the background status is displayed (see "LIC 6 Background Status (Exit Key)" on page 6-20).

## Local Self-Test (Key 0)

— Attention

This test is disruptive for the entire link (point-to-point or multipoint).

The self-test checks the operation of the LIC 6 by performing internal diagnostics and by wrapping test patterns from the transmit section to the receive section.

## Self-Test Without Wrap

To perform this test:

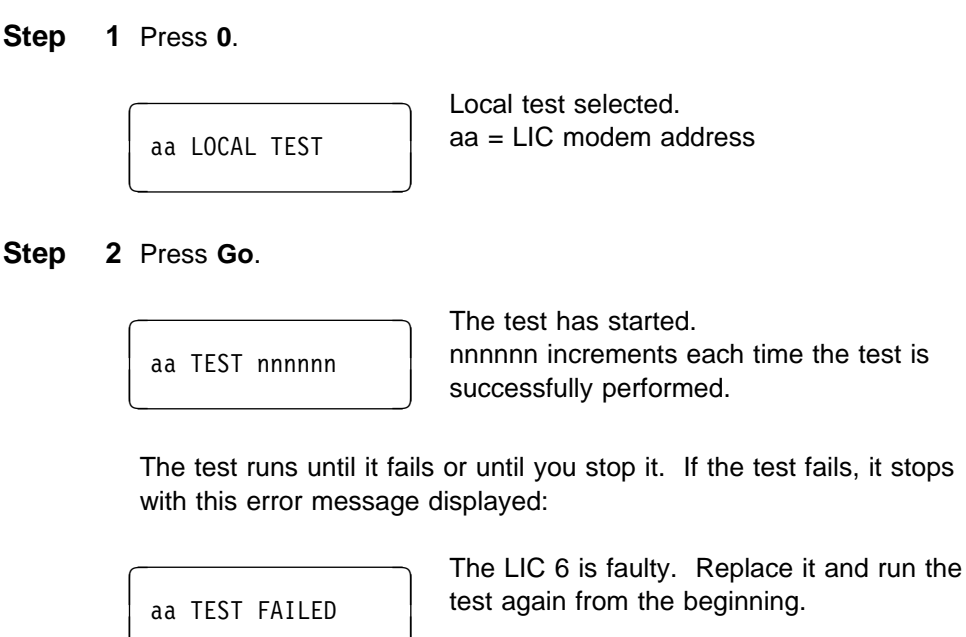

**Step 3** To stop the test, either:

- Press Exit. The display returns to the background status.
- Press Stop. The test report message is displayed:

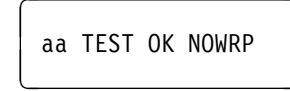

### **Self-Test With Wrap**

It is possible to check the telecommunication cable as part of the self-test (depending on the country requirements).

#### Installing the LIC 6 Wrap Plug

Install the telecommunication wrap plug by removing the cable from the telecommunication wall socket and plugging it into the wrap plug.

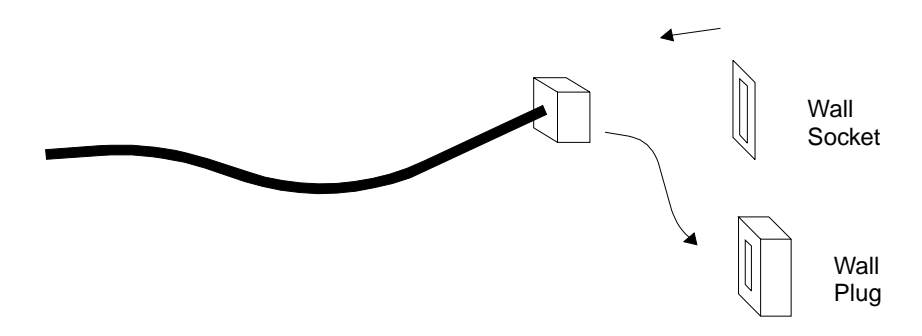

#### Notes:

- 1. The telecommunication wrap plug is the female equivalent of the telecommunication cable plug.
- 2. The plug and wrap plug are country-dependent.

#### Testing

Perform the following procedure:

Step 1 Press 0.

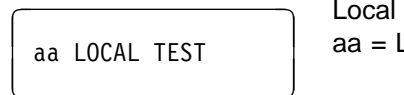

Local test is selected. aa = LIC Modem address

Step 2 Press Erase.

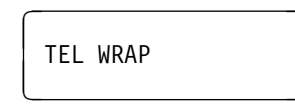

The telecommunication line wrap is selected.

#### Step 3 Press Go.

| aa WRAP nnnnnn | The test has started.                  |
|----------------|----------------------------------------|
|                | nnnnn increments each time the test is |
|                | successfully performed.                |

The test runs until it fails or until you stop it. If the test fails, it stops with one of two possible messages displayed:

| aa TEST FAILED   | The self-test diagnostic failed.<br>The LIC 6 is faulty. Replace it and run the<br>test again from the beginning.                                                           |
|------------------|----------------------------------------------------------------------------------------------------|
| TEST FAILED WRAP | The wrap test failed.<br>This message appears for one of the following reasons:                                                                                             |
|                  | <ul> <li>The telecommunication wrap plug is not plugged in.</li> <li>The telecommunication wrap plug is faulty.</li> <li>The LIC 6 is faulty. Replace it and run</li> </ul> |

• The LIC 6 is faulty. Replace it and run the test again from the beginning.

**Step 4** To stop the test, either:

- Press Exit. The display returns to the background status.
- Press Stop. The test report message is displayed:

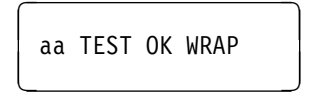

Press **EXIT** to return to the background status.

Remove the telecommunication wrap plug and reconnect the cable to the telecommunication wall socket.

# **Digital Test (Key 9)**

#### Attention

This test is disruptive for the entire link (point-to-point or multipoint).

This test is possible only if the LIC 6 is configured as a multipoint control, or point-to-point primary LIC 6, and Network Services option is ON.

The local LIC 6 sends a sequence of data blocks to the remote LIC or modem, which then returns this data to the local LIC 6. Errors detected in both the outbound and inbound directions are counted and displayed at the local site.

The three main objectives in this test are:

- 1. Check the integrity of the data path.
- 2. Confirm the remote LIC or modem address.
- 3. Check the ability of the remote LIC or modem to receive and transmit data.

**Note:** This test is not supported when connected to an IBM Modem 5821 Model 10.

To perform this test:

**Step 1** Press **9**. The message displayed, depends on the configuration type. It could be either:

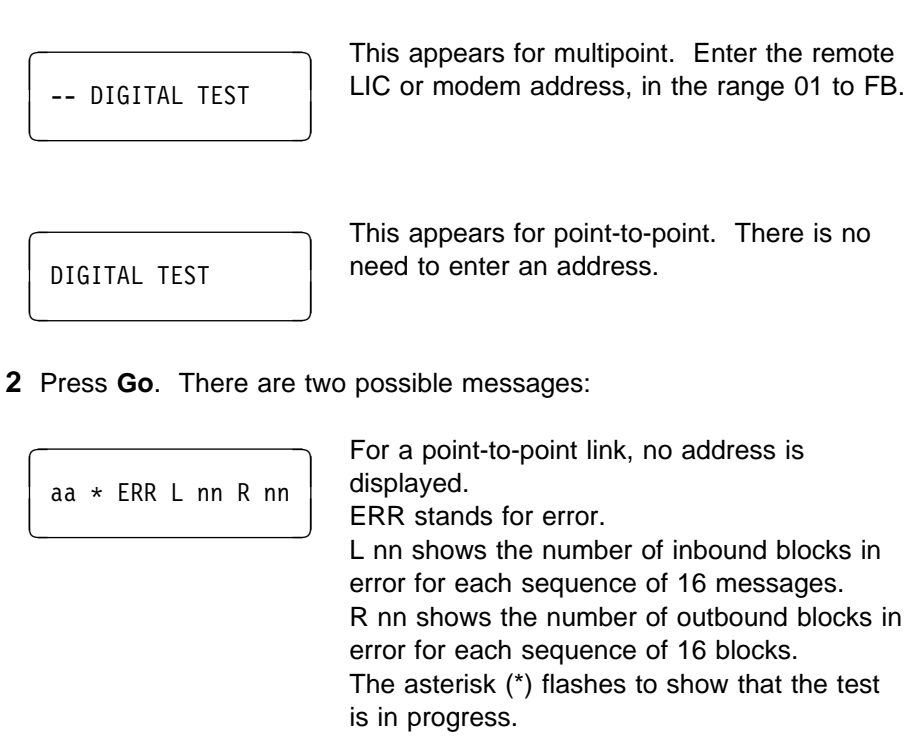

| No answer from remote mode (this could be     |
|-----------------------------------------------|
| due to power off, wrong address, LIC failure, |
| or line problems). Check the remote LIC or    |
| modem and the line.                           |

NO RESPONSE

Step

The test repeats itself until you press **Stop**. The displayed readings remain at the level they had when you stopped the test.

**Step 3** Press **Exit** to return to the background status.

## Manual Loopback Test (Key F)

#### — Attention –

This test is disruptive for the entire link (point-to-point or multipoint).

This test (also called loop 3) checks that the 3745 connection to the LIC 6 is functioning properly.

It is performed with the 3745, which generates a test pattern that is sent to the LIC 6. The operation is as follows:

- 1. The test pattern is sent from the 3745 to the LIC 6.
- 2. The LIC 6 receives the test pattern, converts it to a telecommunication line signal, and transmits it on toward the line. The signal is wrapped back before the telecommunication line transformer and sent back to the receiver section. The received test pattern signal is converted back to an interface signal level and sent back to the 3745.
- 3. The 3745 receives the test pattern and verifies it.

To perform this test:

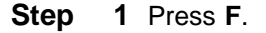

aa MANUAL LOOP 3

aa = LIC modem address

The loop is being set up.

Step 2 Press Go. The display shows:

| WA | IT      |    |  |
|----|---------|----|--|
| WR | AP xxxx | (X |  |

The test is active. The word WRAP replaces the address and line quality indication on the background status. See "LIC 6 Background Status (Exit Key)" on page 6-20.

Step 3 Press Exit.

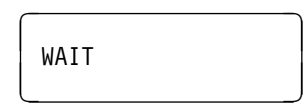

The loop is being removed.

The display then shows either:

- The background status
- Any message that may have been received during the test (see "PKD Messages" on page 7-6).

# Chapter 6. LIC 5 and LIC 6 Operating Procedures

This chapter describes how to:

- Display the modem status of the LIC
- Change the modem speed of the LIC
- Display a configuration or a background status.

For instructions on how to use the PKD, see Chapter 7.

If the 20-second display time out expires, the background status is displayed.

For the LIC 5 only (before starting a test), you can extend the time out to 10 minutes. To do so, plug the PKD into a LIC. Then enter **B666** on the PKD and press **Go**. The message LONG TIMEOUT is displayed.

## LIC 5 Local Status (Key 1)

The local status report gives the 3745 interface status, and at times, the line status.

### Requested from a Multipoint Control LIC

An example of a local status requested from a multipoint control LIC is:

Step 1 Press 1.

aa LOCAL STATUS

aa = LIC address

**Step 2** Press **Go**. One of the following messages appears:

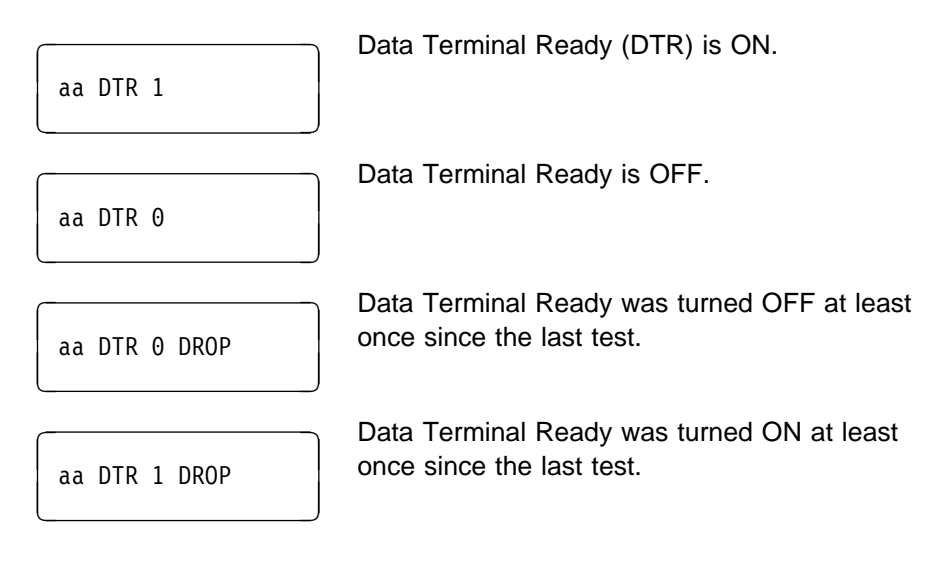

**Step 3** Press **Go**. One of the following messages appears:

Request to Send (RTS) is ON.

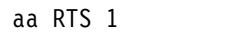

© Copyright IBM Corp. 1996

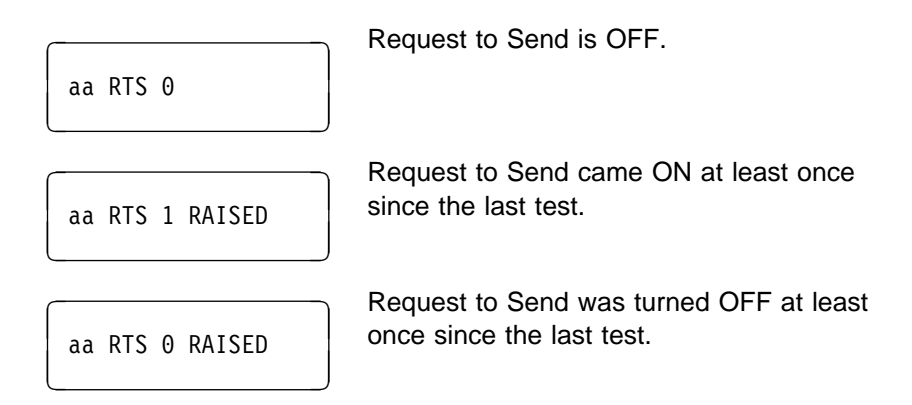

**Step 4** Press **Go**. One of the following messages appears:

| aa RFS 0        | Ready for Sending (RFS) is OFF.                                     |
|-----------------|---------------------------------------------------------------------|
| aa RFS 1        | Ready for Sending is ON.                                            |
| aa RFS 1 RAISED | Ready for Sending came ON at least once since the last test.        |
| aa RFS 0 RAISED | Ready for Sending was turned OFF at least once since the last test. |

**Step 5** Press **Go**. One of the following messages appears:

|   | aa | RD | ACTIVE   |  |
|---|----|----|----------|--|
| _ |    |    |          |  |
|   | aa | RD | INACTIVE |  |

Data has been received since the last test.

No data has been received since the last test.

**Step 6** Press **Go**. One of the following messages appears:

| aa | TD | ACTIVE   |  |
|----|----|----------|--|
| aa | TD | INACTIVE |  |

No data has been transmitted since the last test.

Data has been transmitted since the last test.

**Step 7** Press **Go**. One of the following messages appears:

| aa 9600         | Current transmit speed of the corresponding<br>port of the LIC. The speed displayed is the<br>speed previously set by the user. |
|-----------------|----------------------------------------------------------------------------------------------------|
| aa 9600 CHANGED | The speed was changed since the last test.                                                                                      |

**Step 8** Press **Go**. One of the following messages appears:

| aa REM PWR OFF   | The remote LIC or modem was powered OFF at least once since the last test.                                          |
|------------------|----------------------------------------------------------------------------------------------------|
| aa MODEM REINIT  | The remote LIC or modem was reinitialized.                                                                          |
| aa REMOTE FAILED | Failure indication has been received from a remote LIC or modem. Ask the operator to check the remote LIC or modem. |
| aa END OF REPORT |                                                                                                    |

**Step 9** Press **Exit** to return to the background status.

## Requested from a Tributary, Point-to-Point Primary, or Secondary LIC

An example of a local status requested from a tributary LIC 5 or modem, point-to-point primary, or point-to-point secondary LIC or modem, is:

Step 1 Press 1.

aa LOCAL STATUS

The following message appears only when the test is requested from a tributary LIC 5 or modem.

Step 2 Press Go.

aa STREAMING

Request to Send (RTS) has stayed ON for 20 to 40 seconds, according to the LIC speed, if the configuration was set to ANTISTREAM YES.

**Step 3** Press **Go**. One of the following messages appears:

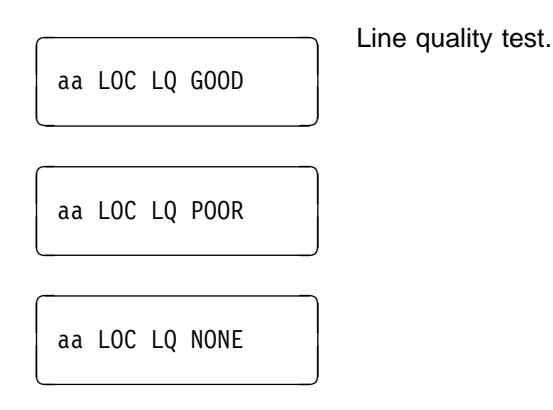

**Step 4** Press **Go**. One of the following messages appears:

| aa DTR 1      | Data Terminal Ready (DTR) is ON.                                      |
|---------------|-----------------------------------------------------------------------|
| aa DTR 0      | Data Terminal Ready is OFF.                                           |
| aa DTR 1 DROP | Data Terminal Ready was turned OFF at least once since the last test. |
| aa DTR 0 DROP | Data Terminal Ready was turned ON at least once since the last test.  |

Step 5 Press Go.

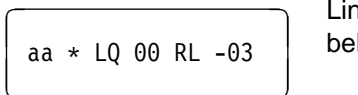

Line quality and receive level (see notes below).

#### Notes:

- 1. An asterisk (\*) flashes during each test to show that the test is being performed continuously. If you press **Stop**, the display is no longer refreshed and the readings remain at their current levels.
- 2. Line quality is 00 to 15. A low number denotes a line of good quality. Above 08, the line may be the contributing factor to an increased error rate.
- 3. Receive level is measured in dB (decibel).

**Step** 6 Press **Stop** to continue with the status report.
| aa HIT COUNT *00 | Number of line hits during the past 15 minutes.                                                                   |
|------------------|----------------------------------------------------------------------------------------------------|
|                  | An asterisk (*) precedes the number of line<br>hits if the LIC has not been operating for at<br>least 15 minutes. |

**Step** 8 Press **Go**. One of the following messages appears:

| aa RTS 1        | Request to Send (RTS) is ON.                                    |
|-----------------|-----------------------------------------------------------------|
|                 | Request to Send is OFF.                                         |
|                 | Request to Send came ON at least once                           |
| aa RTS 1 RAISED | since the last test.<br>Request to Send was turned OFF at least |
| aa RTS 0 RAISED | once since the last test.                                       |

**Step 9** Press **Go**. One of the following messages appears:

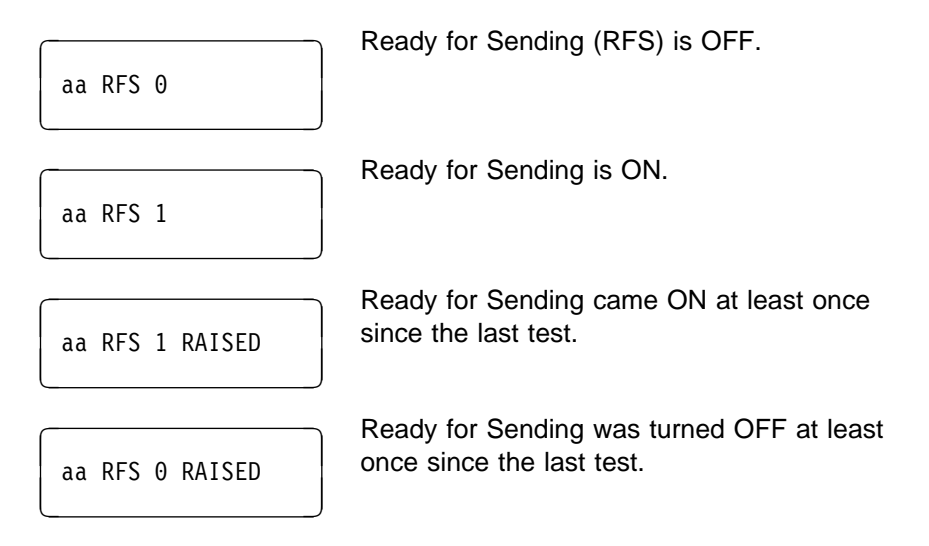

Step 10 Press Go. One of the following messages appears:

| aa RD ACTIVE   | Data has been received since the last test.    |
|----------------|------------------------------------------------|
| aa RD INACTIVE | No data has been received since the last test. |

**Step 11** Press **Go**. One of the following messages appears:

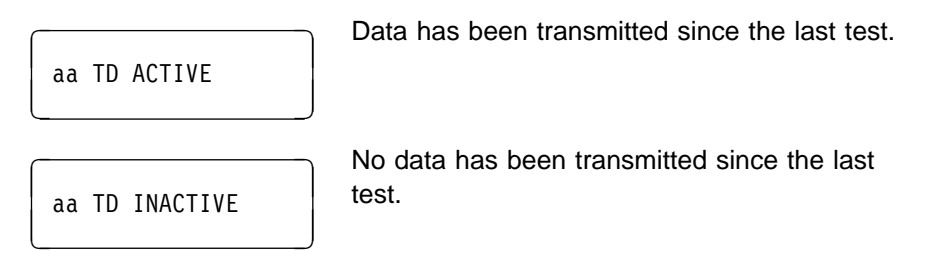

Step 12 Press Go. One of the following messages appears:

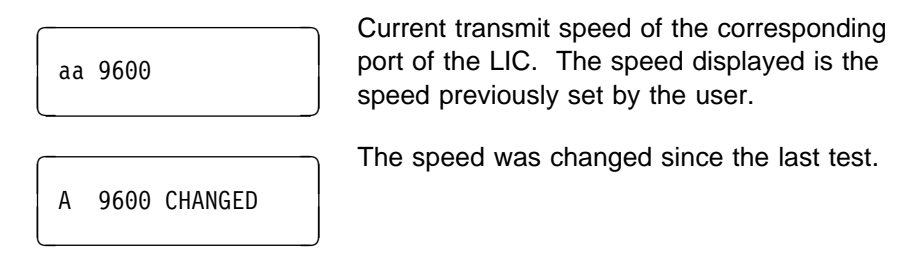

**Step 13** Press **Go**. One of the following messages appears:

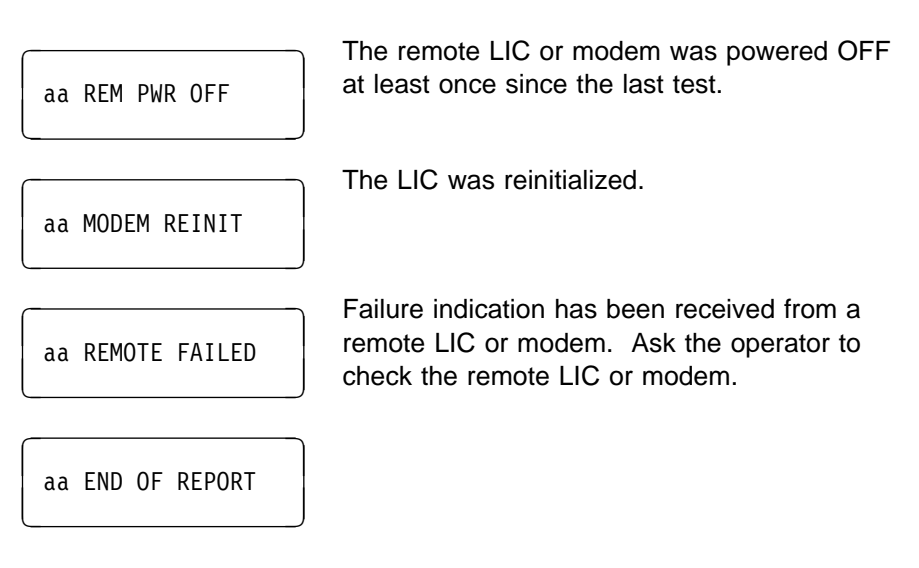

Step 14 Press Exit to return to the background status.

### LIC 5 Local Speed Change (Key 2)

### — Attention

This procedure is disruptive for the entire link in both multipoint and point-to-point configurations.

You can locally change the speed of a multipoint control and a point-to-point primary LIC. You can not change the speed of a multipoint tributary LIC 5 or modem and a point-to-point secondary LIC or modem in native mode this way.

**Note:** In the following example of speed change, the speeds shown are only examples. The speeds on your display may be different according to your configuration.

**Step 1** Press **2**. The display shows:

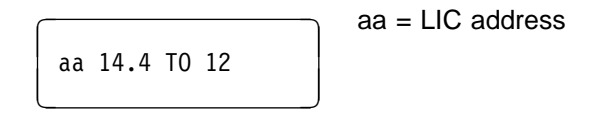

Step 2 Press Go.

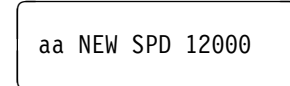

Step 3 Press Exit.

To return to full speed, proceed as follows:

Step 1 Press 2. The display shows:

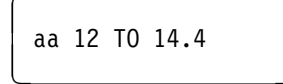

Step 2 Press Go. The display shows:

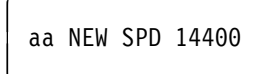

**Step 3** Press **Exit** to return to the background status.

# LIC 5 Remote Status (Key 5)

— Attention

This procedure is disruptive for the entire link in both multipoint and point-to-point configurations.

This is the remote DTE interface status.

### **Requested from a Control LIC**

The following example is for a multipoint control LIC. For a point-to-point primary LIC you do not enter an address.

An example of a remote status report requested from a control LIC is:

Step 1 Press 5.

-- REMOTE STATUS

Enter the address of the remote LIC or modem (multipoint configuration only).

The display shows:

| aa REMOTE STATUS |
|------------------|
|------------------|

aa = Remote LIC address.

**Step 2** Press **Go**. The display shows:

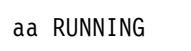

After this step, one of the following messages appears:

LIC.

|                | Invalid address or line problem                                                                                                    |
|----------------|----------------------------------------------------------------------------------------------------|
| aa NO RESPONSE |                                                                                                    |
| PORT ADDRESS   | Enter the port address of the remote modem.                                                                                        |
| aa STREAMING   | Request to Send (RTS) has stayed ON for 20-40 seconds, according to the LIC speed, if the configuration was set to ANTISTREAM YES. |
| aa LOC LQ GOOD | Line quality is good at the local side.<br>The remote port address is not displayed                                                |

Step 3 Press Go.

|   | aa | REM | LQ | GOOD |  |
|---|----|-----|----|------|--|
| _ |    |     |    |      |  |

Line quality is good at the remote side. The remote port address is not displayed when the test is requested from a primary LIC.

when the test is requested from a primary

**Step 4** Press **Go**. The display shows either:

| aa DTR 1      | Data Terminal Ready (DTR) is ON.                                      |
|---------------|-----------------------------------------------------------------------|
| aa DTR 0      | Data Terminal Ready is OFF.                                           |
| aa DTR 1 DROP | Data Terminal Ready was turned OFF at least once since the last test. |

| aa | DTR | 0 | DROP |  |
|----|-----|---|------|--|

Data Terminal Ready was turned ON at least once since the last test.

Step 5 Press Go.

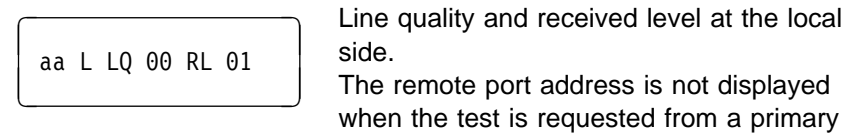

LIC.

Step 6 Press Go.

|                  | Line quality and received level at the remote     |
|------------------|---------------------------------------------------|
| aa R LQ 00 RL 00 | side.<br>The remote port address is not displayed |
|                  | when the test is requested from a primary         |
|                  | LIC.                                              |

Step 7 Press Go.

|                   | Number of line hits during the past 15                                             |
|-------------------|------------------------------------------------------------------------------------|
| aa HII COUNI * 00 | An asterisk (*) precedes the number of line                                        |
|                   | hits if the LIC has not been operating for at                                      |
|                   | least 15 minutes.                                                                  |
|                   | The remote port address is not displayed when the test is requested from a primary |
|                   | LIC.                                                                               |

**Step** 8 Press **Go**. One of the following messages appears:

| aa RTS 1        | Request to Send is ON.                                            |
|-----------------|-------------------------------------------------------------------|
| aa RTS 0        | Request to Send is OFF.                                           |
| aa RTS 1 RAISED | Request to Send came ON at least once since the last test.        |
| aa RTS 0 RAISED | Request to Send was turned OFF at least once since the last test. |

**Step 9** Press **Go**. One of the following messages appears:

| aa RFS 0        | Ready for Sending (RFS) is OFF.                                     |
|-----------------|---------------------------------------------------------------------|
| aa RFS 1        | Ready for Sending is ON.                                            |
| aa RFS 1 RAISED | Ready for Sending came ON at least once since the last test.        |
| aa RFS 0 RAISED | Ready for Sending was turned OFF at least once since the last test. |

Step 10 Press Go. One of the following messages appears:

| aa RD ACTIVE   | Data has been received since the last test.    |
|----------------|------------------------------------------------|
| aa RD INACTIVE | No data has been received since the last test. |

Step 11 Press Go. One of the following messages appears:

| aa TD ACTIVE    | Data has been transmitted since the last test.           |
|-----------------|----------------------------------------------------------|
|                 | No data has been transmitted since the last              |
| aa TD INACTIVE  | test.                                                    |
|                 | The remote DTE is powered ON.                            |
| aa DIE ON       |                                                          |
| aa DTE ON DROP  | The remote DTE has been powered OFF since the last test. |
|                 | The remote DTE is powered OFF                            |
| aa DTE OFF      |                                                          |
|                 | The remote DTE has been powered ON since                 |
| aa DTE OFF DROP | the last test.                                           |

**Step 12** Press **Go**. One of the following messages appears:

| aa 9600         | Current transmit speed of the corresponding<br>remote LIC or modem port. The speed<br>displayed is the LIC speed set previously by<br>the user. |
|-----------------|----------------------------------------------------------------------------------------------------|
| aa 9600 CHANGED | The remote LIC or modem speed was changed since the last test.                                                                                  |

Step 13 Press Go. One of the following messages appears:

| aa REM PWR OFF   | The remote LIC or modem was powered OFF at least once since the last test.                                          |
|------------------|----------------------------------------------------------------------------------------------------|
| aa MODEM REINIT  | The LIC was reinitialized.                                                                                          |
| aa REMOTE FAILED | Failure indication has been received from a remote LIC or modem. Ask the operator to check the remote LIC or modem. |
| aa CARRIER LOSS  | There has been a drop of activity on the carrier line since the last test.                                          |
| aa END OF REPORT |                                                                                                    |

**Step 14** Press **Exit** to return to the background status.

### LIC 5 Remote Full-Speed Change (Key 6)

#### — Attention

This procedure is disruptive for the entire link in both multipoint and point-to-point configurations.

From a point-to-point primary and a multipoint control LIC, you can initiate a remote full-speed change to another point-to-point primary, a point-to-point secondary, a single addressed multipoint tributary, or simultaneously to all multipoint tributaries.

### Single LIC Speed Change

### Attention

This procedure is disruptive for the entire link in both multipoint and point-to-point configurations.

In a multipoint configuration, you must enter the address of the remote tributary LIC 5 or modem. In a point-to-point configuration, no address is needed.

Step 1 Press 6. The display shows:

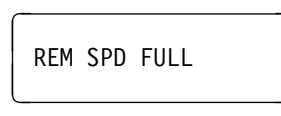

Enter the address of the remote LIC or modem (multipoint configuration only).

**Step 2** Press **Go**. If the remote LIC or modem is already at full speed, the display shows:

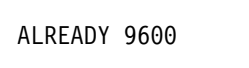

If the speed has been changed, the display shows:

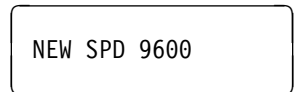

**Step 3** Press **Exit** to return to the background status.

### **Broadcast Full Speed Change**

#### – Attention –

This procedure is disruptive for the entire link in both multipoint and point-to-point configurations.

A multipoint control modem within a LIC can simultaneously change all tributary LIC 5 or modem speeds by using the address **FD**.

**Step 1** Press 6. The display shows:

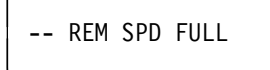

**Step** 2 Press F, then D. The display shows:

FD REM SPD 9600

Step 3 Press Go.

**Step 4** Press **Exit** to return to the background status.

# LIC 5 Remote Backup-Speed Change (Key A)

#### Attention

This procedure is disruptive for the entire link in both multipoint and point-to-point configurations.

From a point-to-point primary and a multipoint control LIC, you can initiate a remote full-speed change to another point-to-point primary, a point-to-point secondary, a single addressed multipoint tributary, or simultaneously to all multipoint tributaries.

### Single LIC Speed Change

#### Attention

This procedure is disruptive for the entire link in both multipoint and point-to-point configurations.

In a multipoint configuration, you must enter the address of the remote tributary LIC 5 or modem. In a point-to-point configuration, no address is needed.

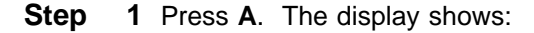

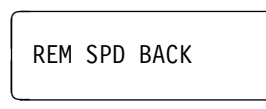

Enter the address of the remote LIC or modem (multipoint configuration only).

**Step 2** Press **Go**. If the remote LIC or modem is already at backup speed, the display shows:

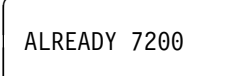

Or

If the speed has been changed, the display shows:

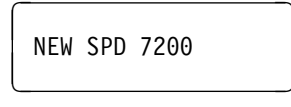

**Step 3** Press **Exit** to return to the background status.

# **Broadcast Backup-Speed Change**

#### Attention

This procedure is disruptive for the entire link in both multipoint and point-to-point configurations.

A multipoint control LIC 5 can simultaneously change all tributary LIC 5 or modem speeds by using the address **FD**.

**Step 1** Press **A**. The display shows:

-- REM SPD BACK

**Step 2** Press **F**, then **D**. The display shows:

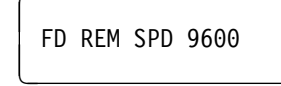

Step 3 Press Go.

**Step 4** Press **Exit** to return to the background status.

# LIC 5 Remote Contact Sense/Operate Facility (Keys B 703, B 704, and B 705)

#### Attention -

This procedure is disruptive for the entire link in both multipoint and point-to-point configurations.

The Contact Operate function allows the user to command a remote LIC or modem to close or open an integrated relay.

The Contact Sense function allows the user to detect whether the relay is open or closed and whether an electric current is flowing.

Although this function is physically located within the two-wire coupler housing, it is a separate function and sense/operate functions may be issued when the LIC is operating normally.

| Function                             | Remote |
|--------------------------------------|--------|
| Contact Operate (CO) OFF             | B 703  |
| Contact Operate (CO) ON              | B 704  |
| Contact Sense/Contact Operate Status | B 705  |

These functions can be requested on a point-to-point or multipoint link. In point-to-point, there is no address. In multipoint, you enter the address of the remote LIC or modem.

#### To set the Contact Operate to OFF on the remote LIC or modem:

**Step 1** Press **B**. The display shows:

| C |  |  |
|---|--|--|
|   |  |  |
|   |  |  |
|   |  |  |
|   |  |  |
|   |  |  |
|   |  |  |
|   |  |  |
|   |  |  |

Step 2 Enter 703

#### Step 3 Press Go.

In the following messages, no address is displayed in a point-to-point link. In a multipoint link, the remote LIC or modem address is displayed at the beginning of the message.

| REMOTE CO=OFF | In point-to-point link.                    |
|---------------|--------------------------------------------|
| REMOTE CO=OFF | In multipoint link, ent remote LIC or mode |

In multipoint link, enter the address of the remote LIC or modem.

#### Step 4 Press Go.

In the following messages, no address is displayed in a point-to-point link. In a multipoint link, the remote LIC or modem address is displayed at the beginning of the message.

| _            |                                                                                             |
|--------------|---------------------------------------------------------------------------------------------|
| RUNNING      |                                                                                             |
| Followed by: |                                                                                             |
| CO SET OFF   | This message shows that the relay connected to the remote LIC or modem has been turned OFF. |
| NO RESPONSE  | Invalid address or line problem.                                                            |

To set the Contact Operate to ON in the remote LIC or modem:

| Step | <b>5</b> Press <b>B</b> . The display she | ows:                                                              |  |
|------|-------------------------------------------|-------------------------------------------------------------------|--|
|      |                                           |                                                                   |  |
| Step | 6 Enter 704                               |                                                                   |  |
| Step | Step 7 Press Go. The display shows:       |                                                                   |  |
|      | REMOTE CO=ON                              | In point-to-point link.                                           |  |
|      | REMOTE CO=ON                              | In multipoint link, enter the address of the remote LIC or modem. |  |
|      |                                           |                                                                   |  |

Step 8 Press Go.

In the following messages, no address is displayed in a point-to-point link. In a multipoint link, the remote LIC or modem address is displayed at the beginning of the message.

| RUNNING   |  |
|-----------|--|
|           |  |
| CO SET ON |  |

This message shows that the relay connected to the remote LIC or modem has been turned OFF.

To obtain the Contact Sense/Operate status of the remote LIC or modem: at any time a status of both the Contact Operate (CO) and Contact Sense (CS) of the remote LIC or modem may be displayed.

Step 9 Press B. The display shows:

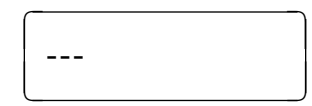

Step 10 Enter 705

Step 11 Press Go. The display shows:

| DEMOTE  | 00 20         |  |
|---------|---------------|--|
| REPIUTE | $C_{2}-C_{0}$ |  |
|         |               |  |
|         |               |  |

In point-to-point link.

Or

In multipoint link, enter the address of the remote LIC or modem.

Step 12 Press Go.

In the following messages, no address is displayed in a point-to-point link. In a multipoint link, the remote LIC or modem address is displayed at the beginning of the message.

| RUNNING     |  |
|-------------|--|
| CO=ON CS=NO |  |

# LIC 5 Disconnecting a Remote SNBU LIC (Key E)

### – Attention -

This procedure is disruptive for the entire link in both multipoint and point-to-point configurations.

This function allows you to disconnect a remote LIC or modem working in SNBU. **Note:** A local LIC 5 can not be connected in SNBU.

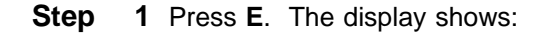

Step

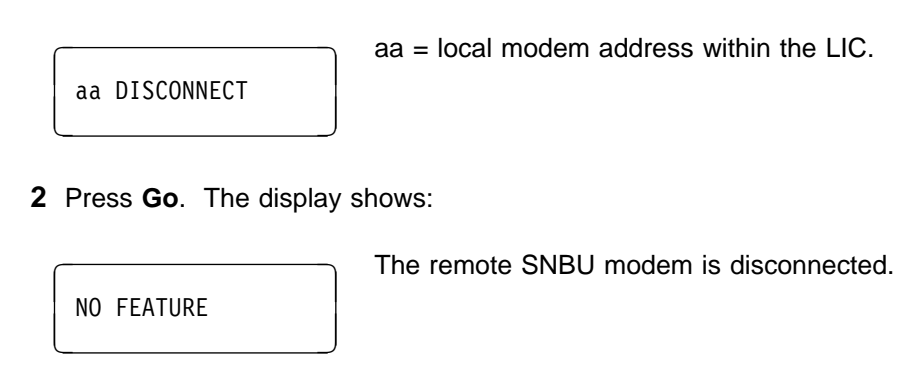

**Step 3** Press **Exit** to return to the background status.

### LIC 5 Local Configuration Summary Display (Erase Key)

When the background status is displayed, you can obtain the local configuration summary by pressing **Erase** and holding it down. This summary is displayed while **Erase** is held down between 0.5 and 5 seconds. Figure 6-1 explains the meanings of the values displayed.

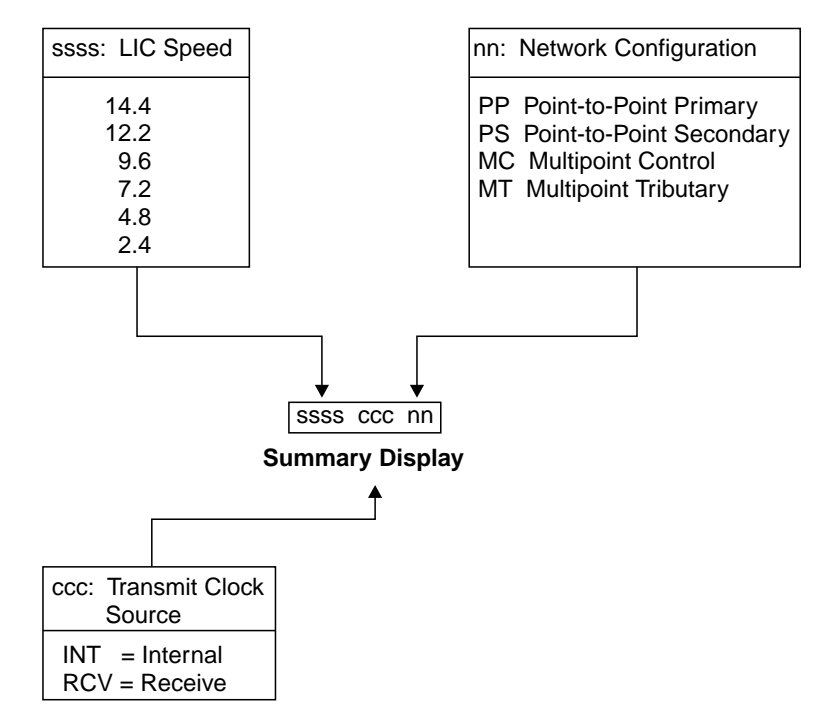

Figure 6-1. LIC 5 Configuration Summary

# LIC 5 Background Status (Exit Key)

The background status is present on the PKD whenever there is no test activity. It provides a constant indication of the LIC status. Pressing **Exit** during a test procedure restores the background status.

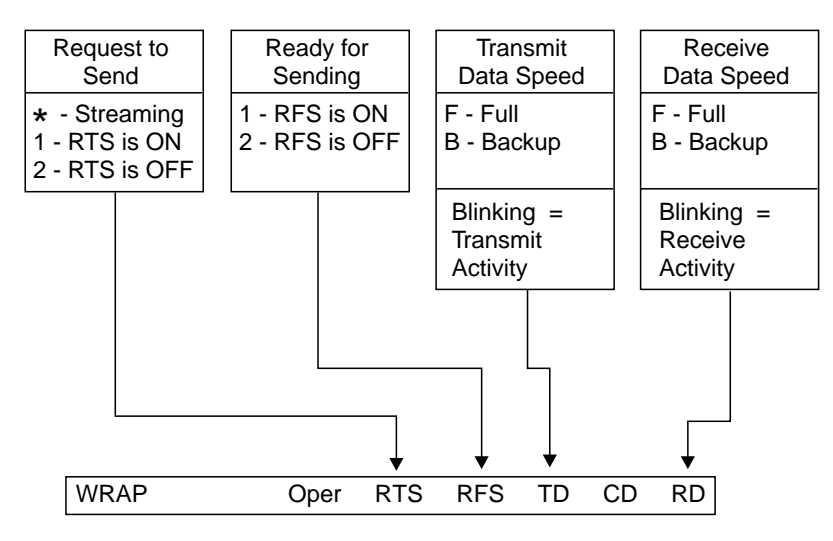

Figure 6-2. LIC 5 PKD Wrap Display

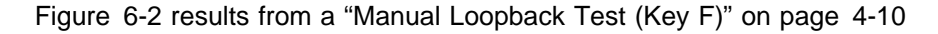

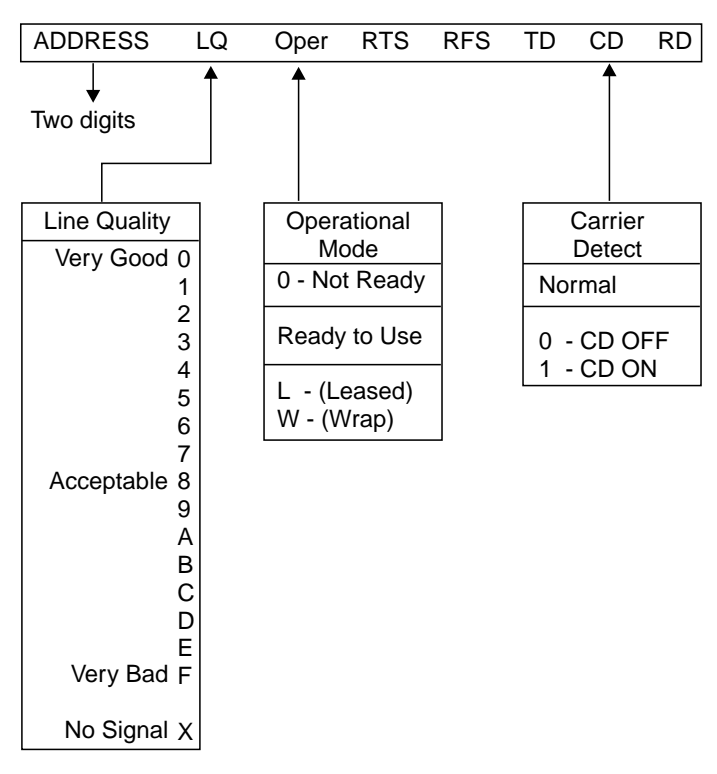

Figure 6-3. LIC 5 - PKD Background Status

# LIC 6 Configuration Summary Display (Erase Key)

When the background status is displayed, you can obtain the local configuration summary by pressing **Erase** and holding it down. This summary is displayed while **Erase** is held down between 0.5 and 5 seconds. Figure 6-4 explains the meanings of the values displayed.

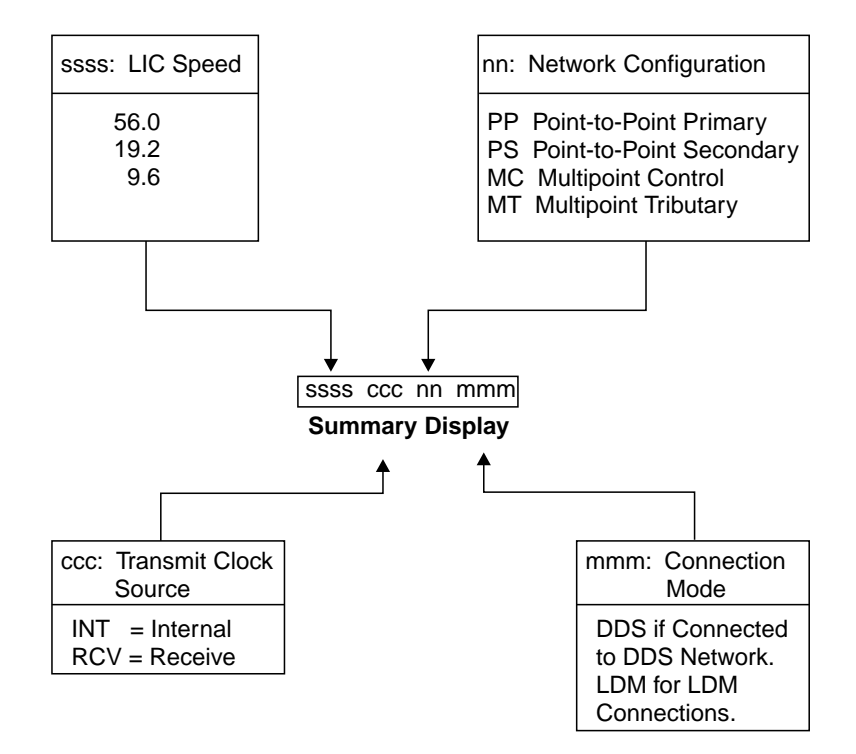

Figure 6-4. LIC 6 Configuration Summary

# LIC 6 Background Status (Exit Key)

The background status is present on the PKD whenever there is no test activity. It provides a constant indication of the LIC status. Pressing **Exit** during a test procedure restores the background status.

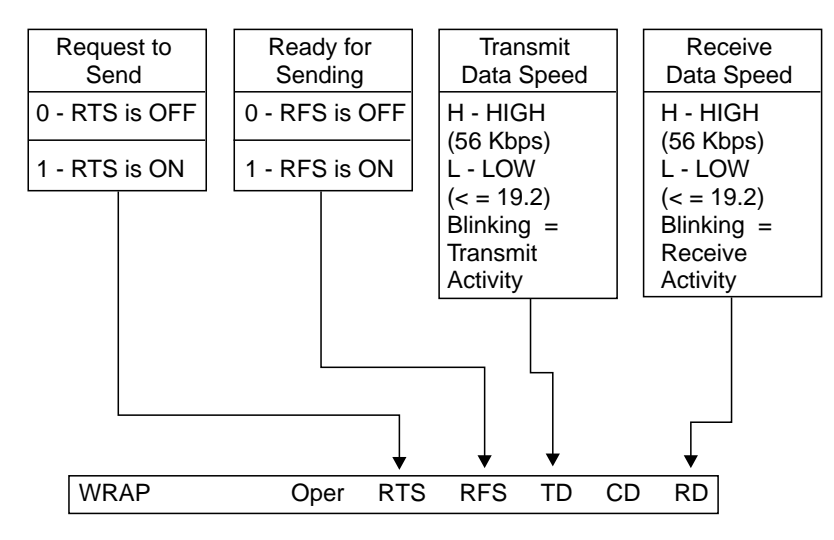

Figure 6-5. LIC 6 PKD Wrap Display

Figure 6-5 results from a "Manual Loopback Test (Key F)" on page 5-5

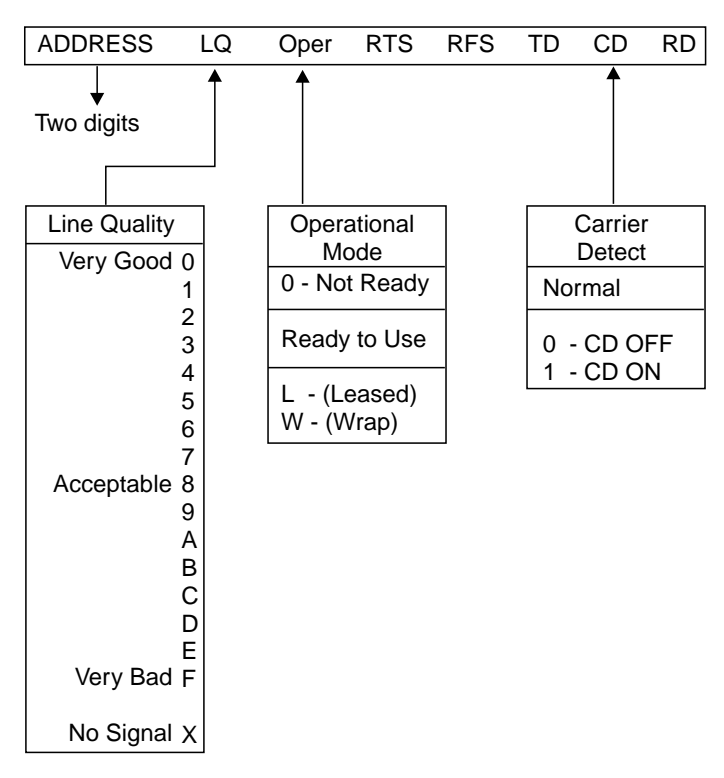

Figure 6-6. LIC 6 - PKD Background Status

# Chapter 7. IBM 5869 PKD Description and Messages

The LIC 5 and the LIC 6 are equipped with a plug for connecting the IBM 5869 Portable Keypad Display (PKD).

The PKD is used to:

- Configure LIC 5 and LIC 6 parameters
- · Perform operating procedures
- Test the LIC 5 and LIC 6
- Check modem status.

The PKD consists of a 20-key keypad and a 16-character display.

The PKD is hand-held and is powered from the 3745 when plugged into a LIC type 5 or 6. There are no batteries to change.

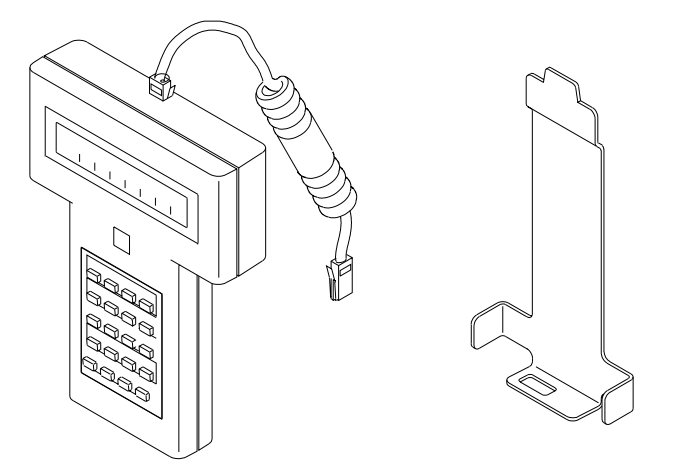

Figure 7-1. IBM 5869 Portable Keypad Display (and Support)

### Using the PKD Support

If you intend to keep the PKD in its metal support (see Figure 7-1 above) when not in use, select a suitable position. For example, on the side of the cabinet. Make sure that the surface is smooth and free of dust.

Remove the backing strip from the self-adhesive tape on the metal support. Press the support strongly into position and hold in place for a few seconds. If you do not use the support, always store the PKD in a cool, dry place.

# **Plugging In the PKD**

To plug in the PKD (see Figure 7-2 that follows):

- 1. Touch the ESD plate.
- 2. Hold the PKD plug with the lever upward.
- 3. Push the plug into the telephone modular jack on the front of the LIC until the lever clicks into place and the PKD display lights up. If the display does not light, refer to "Troubleshooting the PKD" on page 7-5.

**Note:** During operation, you can hang the PKD temporarily on the metal support that protrudes from the cover of the power supply. There is also a support inside each LIU 2. See the PKD support in Figure 7-1 on page 7-1.

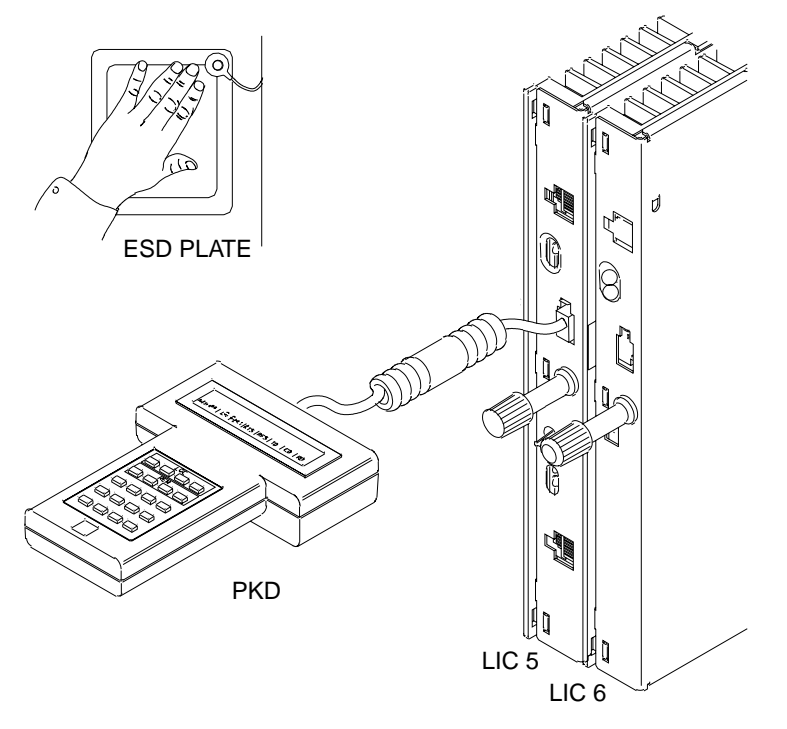

Figure 7-2. PKD Plugged In.

# **PKD Display**

The PKD display is used to show information and messages. For example, when the PKD is plugged into a LIC for the first time, the display shows the LIC status.

When numeric input is expected, the display prompts you to enter the required number of digits.

# PKD Keypad

The keypad has 20 keys and the key function is labeled above the key. Keys A to F and keys numbered 0 to 9 are also used to enter numeric or hexadecimal data whenever this is required.

If your PKD is not labeled in English, refer to Figure 7-3. This shows the position of the function keys that are referred to in this part. For example, the **Go** key is the bottom left key.

| LOC<br>Test Status Speed Conf<br>0 1 2 3 | Local Functions           |
|------------------------------------------|---------------------------|
| REMTestStatFullConf4567                  | Remote Functions          |
| AnlgDgtlBckupCmd89AB                     | Local or Remote Functions |
| Pd Dial Disc Loop<br>C D E F             | -                         |
| Go Erase Exit Stop                       |                           |
|                                          |                           |

Figure 7-3. PKD Keypad

# **Keypad Functions**

The following table lists all the keys and provides a brief description of the key functions. For more information, consult:

- Chapter 4, "LIC 5 Test Procedures"
- Chapter 5, "LIC 6 Test Procedures"
- Chapter 6, "LIC 5 and LIC 6 Operating Procedures."

| Key | Function                                   | Function Description                                                                                                    |
|-----|--------------------------------------------|----------------------------------------------------------------------------------------------------|
| 0   | Local test<br>(LIC types 5 and 6)          | An internal diagnostic is automatically performed first and can be followed<br>by an operator selected wrap test. If the wrap test is selected, you must<br>insert the telecommunication line wrap plug before pressing <b>Go</b> . The test<br>continues until an error is met or until <b>Stop</b> or <b>Exit</b> is pressed. |
| 1   | Local status<br>(LIC 5)                    | <ul> <li>Causes the following information to be displayed:</li> <li>Line quality, number of hits in the past 15 minutes, warnings logged, receive level.</li> <li>Local DTE interface status and activity.</li> </ul>                                                                                                    |
| 2   | Speed change<br>(LIC 5)                    | Allows you to switch the local LIC between the full and backup speeds.                                                                                                    |
| 3   | Local configuration<br>(LIC types 5 and 6) | Allows you to enter or read the local LIC configuration parameters.                                                                                                    |

| Key | Function                                     | Function Description                                                                                                    |  |  |
|-----|----------------------------------------------|----------------------------------------------------------------------------------------------------|--|--|
| 4   | Remote test<br>(LIC 5)                       | Selectable from a control or primary LIC. Causes a supervisory message to be sent to the remote modem, which runs the self-test once, then sends back a supervisory message with the result. For a control LIC, you must enter the remote modem address. For a primary LIC, no address is required. |  |  |
| 5   | Remote status<br>(LIC 5)                     | Must be initiated with the address of the remote modem when required.<br>Causes the following information to be displayed:                                                                                                    |  |  |
|     |                                              | <ul> <li>Remote line status, line quality, number of hits in the past 15 minutes, warnings logged, receive level.</li> <li>Remote DTE interface status and transition since last request.</li> </ul>                                                                                                |  |  |
| 6   | Remote full speed<br>(LIC 5)                 | Selects the full speed of the addressed remote modem.                                                                                                    |  |  |
| 7   | Remote configuration (LIC 5)                 | Allows you to enter or read the addressed remote modem configuration parameters.                                                                                                    |  |  |
| 8   | Analog test<br>(LIC 5)                       | Analyzes data-dependent and line-impairment parameters on an analog line<br>between the local LIC and an addressed remote modem (also see specific<br>remote modem documentation.)                                                                                                    |  |  |
| 9   | Digital test<br>(LIC types 5 and 6)          | This test is possible with a multipoint control or point-to-point primary LIC.<br>Blocks of test data are sent to the addressed remote modem, which returns<br>the same data to the local LIC. Errors met in either the inbound or<br>outbound direction are displayed at the local LIC.            |  |  |
| A   | Remote backup<br>speed (LIC 5)               | Selects the backup speed (for internal clocking modems) of the addressed remote modem.                                                                                                    |  |  |
| В   | Commands                                     | Allows the user to enter commands using a three-digit code:                                                                                                    |  |  |
|     | (LIC 5)                                      | 100 Load default configuration.                                                                                                    |  |  |
|     |                                              | 555 Address a remote modem by its serial number (to configure a modem for the first time). This command can not be used for a remote LIC 5.                                                                                                    |  |  |
|     |                                              | 666 Long timer (10 minutes).                                                                                                    |  |  |
|     |                                              | 703, 704, 705 Remote contact sense/operate facilities in point-to-point or multipoint mode (by entering the remote address).                                                                                                    |  |  |
|     |                                              | 730 Tone Test (1004 Hz).                                                                                                    |  |  |
| С   | Problem determination<br>(LIC types 5 and 6) | When there are communication line problems, this function causes a series of diagnostic tests to be run to determine if the problem is the local LIC, the remote modem, or the line. See the <i>Problem Determination Guide</i> , SA33-0096.                                                        |  |  |
| D   |                                              | Not used by a LIC type 5 or 6.                                                                                                    |  |  |
| E   | Disconnect<br>(LIC 5)                        | Allows you to disconnect a remote modem working in Switched Network<br>Backup (SNBU) mode. The LIC 5 does not support an SNBU mode.                                                                                                    |  |  |
| F   | Manual loop-back<br>(LIC types 5 and 6)      | Loop types 2 and 3 can be inserted. For a loop 3, the local data terminal sends data to the modem and checks the data returned. For a loop 2, the command must be executed on the remote modem for the data to be sent back on the line.                                                            |  |  |
|     |                                              | <b>Note:</b> LIC 5 can insert loops 2 and 3. LIC 6 can insert only loop 3.                                                                                                    |  |  |
| Go  |                                              | Used to validate a function or an input, such as a modem address or command code. Can also be used to perform a LIC lamp and PKD display test (by holding down the key for less than 5 seconds).                                                                                                    |  |  |

| Key   | Function | Function Description                                                                                                    |
|-------|----------|----------------------------------------------------------------------------------------------------|
| Erase |          | Used to:                                                                                                    |
|       |          | <ul> <li>Scroll configuration values for each option</li> <li>Correct data entered for an option</li> <li>Select the self-test option</li> <li>Obtain a configuration summary (by holding down the key for less than 5 seconds).</li> </ul>                        |
| Exit  |          | Ends a test, or ends a configuration data display and re-displays the background information. If held down for more than half a second, it causes the display to show the physical position of the LIC on the board. Also clears certain messages, when necessary. |
| Stop  |          | Ends a test. Can also be used to perform a LIC lamp and PKD display test for LIC types 5 and 6 (by holding down the key for less than 5 seconds). For LIC 5 only, skips to next group of options in the configuration.                                             |

### **Troubleshooting the PKD**

**Step 1** Plug the PKD into a LIC. Look at the display:

- 1. If the LIC status is displayed (see page 6-18 or 6-20), the PKD is ready for use.
- 2. If another type of message is displayed, see "PKD Messages" on page 7-6.
- 3. If nothing is displayed, continue with the next step.
- **Step 2** Check that the PKD is correctly plugged in. If the problem persists, continue with the next step.
- Step 3 Plug the PKD into another LIC of the same LIU to check which is failing: the LIC or PKD. If the PKD is OK, go to Step 5

If the problem persists, continue with the next step.

**Step 4** Plug the PKD into a LIC in a different LIU known to be working. This is to check the power supply of the first LIU.

If the problem persists, the PKD is failing. Replace it.

If the PKD is OK, continue with next step.

Step 5 You may have a problem with the LIC or LIU. See the Problem Determination Guide, SA33-0096 for use of the PKD key C.

# **PKD Messages**

This section lists, in alphabetical order, all of the messages that are displayed on the PKD for:

- · Modem status
- Configuration
- Running a command or test.

It explains why a message is displayed, and how to respond to it.

| Table 7-1 (Page 1 of 4) | . PKD Messages and Actions                                                                                                    |  |  |
|-------------------------|----------------------------------------------------------------------------------------------------|--|--|
| PKD Display             | Comments and Actions                                                                                                    |  |  |
| XXXXX STUCK             | The xxxxx key appears to have been pressed for more than 5 seconds. The message remains for 10 seconds. This is a mechanical or electrical problem.                                                                                                    |  |  |
|                         | Action:                                                                                                    |  |  |
|                         | <ol> <li>Use your finger to try to release the key.</li> <li>If the problem persists, try disconnecting and connecting the plugs at each end of<br/>the PKD cable once or twice to clean the contacts.</li> <li>If the problem still persists, replace the PKD.</li> </ol> |  |  |
| BAD LINE SIGNAL         | Line quality has been heavily degraded for more than 30 seconds and a self-test is in progress.                                                                                                    |  |  |
|                         | Action:                                                                                                    |  |  |
|                         | Press EXIT.                                                                                                    |  |  |
| BAD RESPONSE            | A remote LIC or modem has provided an invalid response.                                                                                                    |  |  |
|                         | Action:                                                                                                    |  |  |
|                         | Perform an automatic problem determination. See the <i>Problem Determination Guide</i> , SA33-0096.                                                                                                    |  |  |
| BUSY TC ON              | An analog loop via test control (TC) is in progress.                                                                                                    |  |  |
|                         | Action:                                                                                                    |  |  |
|                         | Wait. If the message remains, check if a test is being performed on the 3745. The length of time to wait depends on the test running.                                                                                                    |  |  |
| CMD FROM LINE           | An LPDA* command is in progress.                                                                                                    |  |  |
|                         | Action:                                                                                                    |  |  |
|                         | If background information is not displayed on the PKD within 30 seconds:                                                                                                    |  |  |
|                         | <ul><li>Check if a command is being issued by the host.</li><li>If there is no command, unplug and plug in the local LIC, and run the application again.</li></ul>                                                                                                    |  |  |
| CMD FROM DTE            | An LPDA command is in progress.                                                                                                    |  |  |
|                         | Action:                                                                                                    |  |  |
|                         | If background information is not displayed on the PKD within 30 seconds:                                                                                                    |  |  |
|                         | <ul><li>Check if a command is being issued by the 3745.</li><li>If there is no command, unplug and plug in the local LIC, and run the application again.</li></ul>                                                                                                    |  |  |
| CONFIG FROM LINE        | A configuration is being requested from a remote site.                                                                                                    |  |  |
|                         | Action:                                                                                                    |  |  |
|                         | Wait up to five minutes.                                                                                                    |  |  |

| Table 7-1 (Page 2 of 4) | . PKD Messages and Actions                                                                                                    |
|-------------------------|----------------------------------------------------------------------------------------------------|
| PKD Display             | Comments and Actions                                                                                                    |
| CONFIG FROM HOST        | A configuration is being requested from the host.                                                                                                    |
|                         | Action:                                                                                                    |
|                         | Wait up to five minutes.                                                                                                    |
| CONFIG MISMATCH         | The configuration of the attached remote modem is different from the local LIC 5.                                                                                                    |
|                         | Action:                                                                                                    |
|                         | Reconfigure either the local LIC 5 or the remote modem so that the two configurations match.                                                                                                    |
| DDS _ LINE DOWN         | Either there is no receiver timing or there is an error on received block (digital data service mode).                                                                                                    |
|                         | Action:                                                                                                    |
|                         | <ol> <li>Check that the line is correctly plugged into the LIC.</li> <li>If the problem persists, perform an automatic problem determination. See the<br/>Problem Determination Guide,SA33-0096.</li> </ol>  |
| DDS OOS OOF             | The network is not operational (out of service or out of frame).                                                                                                    |
|                         | Action:                                                                                                    |
|                         | <ul> <li>Call the network operator and ask if the network is operational.</li> <li>If the network is operational, ask the remote operator to perform the remote LIC or modem self-test.</li> </ul>           |
| DEFAULT CONFIG          | The configuration options have been set to their default values.                                                                                                    |
|                         | Action:                                                                                                    |
|                         | Reconfigure the LIC 6, if necessary.                                                                                                    |
| LDM _ LINE DOWN         | Either there is no receiver timing or there is an error on received block (LDM mode)                                                                                                    |
|                         | Action:                                                                                                    |
|                         | <ol> <li>Check that the line is correctly plugged into the LIC.</li> <li>If the problem persists, perform an automatic problem determination. See the<br/>Problem Determination Guide, SA33-0096.</li> </ol> |
| LOCAL ONLY              | The remote configuration option (ITU-T or native) can not be changed from the local LIC.                                                                                                    |
|                         | Action:                                                                                                    |
|                         | Continue the configuration.                                                                                                    |
| MAND DDS LOOP           | Digital data service network test in progress.                                                                                                    |
|                         | Action:                                                                                                    |
|                         | Ask the telephone company or PTT why they are testing the line and how long will it take.                                                                                                    |
| MASTER ONLY             | The command or test can not be attempted from a tributary or secondary LIC or modem.                                                                                                    |
|                         | Action:                                                                                                    |
|                         | The test must be requested from a primary or control LIC. Press <b>Exit</b> to return to the background status.                                                                                              |

| Table 7-1 (Page 3 of 4) | . PKD Messages and Actions                                                                                                    |  |
|-------------------------|----------------------------------------------------------------------------------------------------|--|
| PKD Display             | Comments and Actions                                                                                                    |  |
| NO FEATURE              | An SNBU command has been attempted from the local LIC. The SNBU mode is not supported.                                                                                                    |  |
|                         | Action:                                                                                                    |  |
|                         | Press Exit to return to the background display.                                                                                                    |  |
| NO LINE SIGNAL          | The carrier detect (CD) data set leads has been off for more than 30 seconds and a self-test is in progress.                                                                                                    |  |
|                         | Action:                                                                                                    |  |
|                         | Press Exit.                                                                                                    |  |
| NO RESPONSE             | The remote LIC or modem has not responded to a control LIC command.                                                                                                    |  |
|                         | <ul> <li>The remote LIC or modem address entered from the control LIC is wrong.</li> <li>If this message is displayed after the B555 command, the serial number of the remote LIC or modem should be checked.</li> </ul>                                                                                                    |  |
|                         | Action:                                                                                                    |  |
|                         | <ul> <li>Check the address of the tributary remote LIC or modem and reenter it from the control LIC.</li> <li>Ask the remote operator to check the serial number in the configuration.</li> </ul>                                                                                                    |  |
|                         | Press Exit to return to the background display.                                                                                                    |  |
| NOT APPLICABLE          | Self-explanatory.                                                                                                    |  |
|                         | Action:                                                                                                    |  |
|                         | None.                                                                                                    |  |
| NOT EXECUTED            | Self-explanatory.                                                                                                    |  |
|                         | Action:                                                                                                    |  |
|                         | None.                                                                                                    |  |
| OPT DDS:LOOP            | DDS test being performed, or faulty local LIC.                                                                                                    |  |
|                         | Action:                                                                                                    |  |
|                         | <ul> <li>Contact your telecommunication line service to confirm that a digital data service test is being performed and wait for it to be completed.</li> <li>If no test is in process, unplug and plug in the LIC (to reset it).</li> <li>If the message is still displayed, replace the LIC.</li> <li>If the message is no longer displayed: <ul> <li>Plug in the LIC cable.</li> <li>Run the application again.</li> </ul> </li> </ul> |  |
| READ ONLY               | Self-explanatory.                                                                                                    |  |
|                         | Action:                                                                                                    |  |
|                         | None.                                                                                                    |  |
| REM MODEM FAILED        | The remote LIC or modem has failed.                                                                                                    |  |
|                         | Action:                                                                                                    |  |
|                         | Press Exit. Inform the remote LIC or modem operator about the problem.                                                                                                    |  |
| REM PWR LOSS            | The remote LIC or modem power supply has failed.                                                                                                    |  |
|                         | Action:                                                                                                    |  |
|                         | Press Exit. Inform the remote LIC or modem operator.                                                                                                    |  |

| Table 7-1 (Page 4 of 4). PKD Messages and Actions |                                                                                                    |  |
|---------------------------------------------------|----------------------------------------------------------------------------------------------------|--|
| PKD Display                                       | Comments and Actions                                                                                                    |  |
| SELECT DDS MODE                                   | An invalid pattern received (for example, a digital data service pattern when in LDM mode).                                                                                                    |  |
|                                                   | Action:                                                                                                    |  |
|                                                   | <ol> <li>Check that the configuration option DDS or LDM is correct.</li> <li>If the problem persists, perform an automatic problem determination. See the<br/><i>Problem Determination Guide</i>, SA33-0096.</li> </ol> |  |
| STREAM ON RTS                                     | A time threshold has been exceeded.                                                                                                    |  |
|                                                   | Action:                                                                                                    |  |
|                                                   | Check the application running on the 3745.                                                                                                    |  |
| TEST FROM HOST                                    | A test has been initiated from the host at the request of the 3745.                                                                                                    |  |
|                                                   | Action:                                                                                                    |  |
|                                                   | Wait. If the message remains, ask the host network operator why the line is being tested and how long will it take.                                                                                                    |  |
| WRONG SLOT                                        | A LIC type 5 or 6 has been plugged into a wrong position.                                                                                                    |  |
|                                                   | Note: Green and yellow lights will also flash.                                                                                                    |  |
|                                                   | Action:                                                                                                    |  |
|                                                   | Remove the LIC. Replace with a dummy LIC. Check the configuration.                                                                                                    |  |

Part 2. Migration and Planning

# Chapter 8. Plugging Sheets for the LIC Types 5 and 6

### Why Plugging Sheets and Cable Labels Are Required

Even for a small configuration, it is very important to identify cable(s). Use the plugging sheet examples given in this chapter and cable labels to prepare cable identification:

• **Plugging sheets** summarize the cable situation. These sheets will be used at installation time and must be updated at each cabling change. The plugging sheet set is the map of your cabling situation. Refer to "Preparing the Plugging Sheets."

The plugging sheets must be filled in before installation.

**Update** these sheets (and create new cable labels) when changing, removing, or adding LICs and cables during later modifications. They are necessary for problem determination, configuration modifications, and controller relocation.

• Labels identify both ends of each cable (3745 side and destination side).

The labels are filled out by the customer engineer (CE) at installation time according to the information supplied by the customer on the plugging sheets.

**Update** or **replace** the labels during later cable and 3745 coupler modifications. Refer to "Preparing the Cable Labels" on page 8-3.

### **Preparing the Plugging Sheets**

Prepare your plugging sheets for the LIC types 5 or 6:

1. With copies of the blank plugging sheets provided in "Plugging Sheet" on page 8-4.

There is an example plugging sheet for LIC types 5 and 6 in Figure 8-1 on page 8-2.

- 2. With the line characteristics provided in your installation sheets:
  - LIC type
  - Port number.

For information about the installation sheets, refer to Chapter 11, "Familiarizing Yourself with the Installation Sheets"

- 3. With your network line characteristics:
  - Network type
  - Line reference
  - Destination.

4. Use the cable characteristics adapted to your installation.

- Cable group or cable part number
- Cable length.
- 5. If an IBM representative is not doing the installation or change, prepare the cable labels according to "Preparing the Cable Labels" on page 8-3.

| 3745 Communication Controller Name: CC1 |             |                 | me: <i>CC1</i>    | Fra<br>Lic            | ame: <i>3746-L14</i><br>C Unit: <i>06 D</i> |
|-----------------------------------------|-------------|-----------------|-------------------|-----------------------|---------------------------------------------|
| LIC<br>Port                             | LIC<br>Type | Network<br>Type | Line<br>Reference | Destination           | Comments                                    |
| 0640<br>0641                            | 5           | LDM             | R370L40           | Tech Sapport, Orlando |                                             |

Figure 8-1. Example Plugging Sheet for LIC Types 5 and 6

### Legend:

| 3745 Communication Controller Name Your identification for the 3745 base |
|--------------------------------------------------------------------------|
| frame (CC Name on the cable label).                                      |

| Frame          | The frame where the LICs are located.                                                      |
|----------------|--------------------------------------------------------------------------------------------|
| LIC Unit       | The LIC location within the frame.                                                         |
| LIC Port       | Address of the LIC as it appears on the HONE installation sheet.                           |
| LIC Type       | The LIC can be a type 5 or 6.                                                              |
| Network Type   | One of the following: analog, DSU/CSU, baseband, private, or limited distance modem (LDM). |
| Line Reference | Either: common carrier or public switched telephone network.                               |
| Destination    | The destination of the line using the LIC.                                                 |

# **Preparing the Cable Labels**

To prepare the cable labels, proceed as follows:

- 1. Have the necessary number of cable labels required for your installation. Two labels are needed for each cable.
- 2. Enter the line characteristics given in your plugging sheets in the appropriate areas.
- 3. Attach an identical label to each end of each cable (3745 side and destination side).

| Port Number | Line Reference:                 |
|-------------|---------------------------------|
| CC Name: -  | <br>Cable Group or Part Number: |
| LIC Type    | Cable Length:                   |
| HSS/ELA     | Destination:                    |
| TRA         |                                 |

Figure 8-2. Cable Label Form

# **Plugging Sheet**

| 3745 Communication Controller Name: |             |                 | me:               | Frame:<br>LIC Unit: |          |
|-------------------------------------|-------------|-----------------|-------------------|---------------------|----------|
| LIC<br>Port                         | LIC<br>Type | Network<br>Type | Line<br>Reference | Destination         | Comments |
|                                     |             |                 |                   |                     |          |
|                                     |             |                 |                   |                     |          |
|                                     |             |                 |                   |                     |          |
|                                     |             |                 |                   |                     |          |
|                                     |             |                 |                   |                     |          |
|                                     |             |                 |                   |                     |          |
|                                     |             |                 |                   |                     |          |
|                                     |             |                 |                   |                     |          |
|                                     |             |                 |                   |                     |          |
|                                     |             |                 |                   |                     |          |
|                                     |             |                 |                   |                     |          |
|                                     |             |                 |                   |                     |          |
|                                     |             |                 |                   |                     |          |
|                                     |             |                 |                   |                     |          |
|                                     |             |                 |                   |                     |          |
|                                     |             |                 |                   |                     |          |
|                                     |             |                 |                   |                     |          |
|                                     |             |                 |                   |                     |          |
|                                     |             |                 |                   |                     |          |
|                                     |             |                 |                   |                     |          |
|                                     |             |                 |                   |                     |          |
|                                     |             |                 |                   |                     |          |
|                                     |             |                 |                   |                     |          |
|                                     |             |                 |                   |                     |          |
|                                     |             |                 |                   |                     |          |
|                                     |             |                 |                   |                     |          |
|                                     |             |                 |                   |                     |          |
|                                     |             |                 |                   |                     |          |

# Chapter 9. Allocating Ports and Configuring LIC 5 and LIC 6

To allocate ports and configure the LIC types 5 and 6:

1. Fill in the allocation configuration sheet by selecting the ports you want to use, and allocating them to LIC types 5 or 6, according to the plugging sheets.

The allocation sheet is provided in "Allocation and Configuration Sheets (LIC Types 5 and 6)" on page 9-6.

**Note:** This sheet provides you with an overview of all the ports that are spare or allocated (and the LIC type they have been assigned). This shows the maximum ports available, if all expansion units are installed.

2. The range of port numbers is given at the top of the corresponding LIC types 5 or 6 configuration sheet. Complete the line of the relevant port number (that you have allocated) with the appropriate parameters for the LIC.

### Selecting the Configuration Options for LIC 5

This chapter describes the group of LIC 5 configuration options.

Refer to the following explanations when filling in the LIC 5 configuration sheets provided in "Allocation and Configuration Sheets (LIC Types 5 and 6)" on page 9-6.

Refer to the remote modem documentation for an explanation of options available when configuring a remote modem from a LIC 5.

**Note:** When remotely configuring a LIC 5 from an IBM Modem 586X, the additional option "serial number" appears under the group of options MACH LEVEL. This option and the entered value are ignored by the remotely configured LIC 5.

| Table       9-1 (Page 1 of 4).       LIC 5 Configuration Options |                                                     |                                                                                                    |
|------------------------------------------------------------------|-----------------------------------------------------|----------------------------------------------------------------------------------------------------|
| Options                                                          | Values                                              | Comments                                                                                                    |
| ADDRESS                                                          | xx                                                  | Two-digit identification in the range 01 through FB.                                                                                                    |
| ТҮРЕ                                                             | 14.4-12.0<br>9.6-7.2                                | For the transmission speed of 14 400 bps. For the transmission speed of 9600 bps. For the transmission speed of 4800 bps.                                                                         |
| 4.0                                                              | 4.8-2.4                                             | The same type must be defined for all the integrated modems in a given network, so that they can communicate with each other.                                                                     |
| MODE<br>Read only.                                               | DE ITU-T<br>d only.<br>by the<br>ice<br>esentative. | An integrated modem set in ITU-T mode is <b>not</b> compatible with an integrated modem in native mode, and does not allow full Link Problem Determination Aids (LPDA*) or remote test functions. |
| Set by the service representative.                               |                                                     | The speeds and RFS delays should be set the same in both directions. The ITU-T mode allows point-to-point links at speeds up the maximum for each type selected (see TYPE).                       |
|                                                                  | NATIVE                                              | This is the recommended mode and allows all integrated modem functions: speed control, remote status, and LPDA.                                                                                   |

| Table 9-1 (Page 2                                        | ? of 4). LIC 5 Configu | Iration Options                                                                                                    |
|----------------------------------------------------------|------------------------|----------------------------------------------------------------------------------------------------|
| Options                                                  | Values                 | Comments                                                                                                    |
| PTP/MTP                                                  | PTP                    | Point-to-Point: There is only one remote location in your link.                                                                                                    |
| (Point-to-point or<br>Multipoint)                        |                        | <b>PRIMARY</b> : The integrated modem is at the host site.                                                                                                    |
|                                                          |                        | A point-to-point primary integrated modem controls the speed and<br>testing of the link and remote integrated modem. It can communicate<br>with another point-to-point primary integrated modem or a secondary<br>integrated modem.                                                            |
|                                                          |                        | A primary-to-primary connection should be used when integrated<br>modems transmit data between sites of equal importance and when<br>speed control and testing can be initiated from either end.                                                                                               |
|                                                          |                        | SECONDARY: The integrated modem is not at the host site.                                                                                                    |
|                                                          |                        | A point-to-point secondary integrated modem can not control the link<br>speed or send test commands to the central (host site) integrated<br>modem.                                                                                                    |
|                                                          |                        | <b>Note:</b> Configuring two integrated modems in a point-to-point network as secondary integrated modems is an invalid configuration and the integrated modems will not operate correctly.                                                                                                    |
|                                                          | МТР                    | Multipoint: There are several remote integrated modems in your link.                                                                                                    |
|                                                          |                        | <b>CONTROL</b> : The modem is at the host site.                                                                                                    |
|                                                          |                        | A multipoint control integrated modem controls other integrated modems in your network.                                                                                                    |
|                                                          |                        | TRIBUTARY: The modem is not at the host site.                                                                                                    |
|                                                          |                        | The configuration for the tributary integrated modems can be defined from the multipoint control integrated modem.                                                                                                    |
| XMIT CLOCK                                               | INT                    | Internal clock: The integrated modem uses the internal clock (normal mode).                                                                                                    |
| (,                                                       | RCV                    | Receive clock: The local transmit clock is locked to the receive clock.                                                                                                    |
| FAST MULTIPT                                             | NO or YES              | Available only if: MODE NATIVE, TYPE 14.4-12.0, and MTP TRIBUTARY.                                                                                                    |
| 9600 TCM                                                 | NO or YES              | Trellis code modulation provides better noise immunity under                                                                                                    |
| (9600 bps Trellis<br>Code Modulation)                    |                        | degraded line conditions. It is available only if: MODE NATIVE and TYPE 9.6-7.2.                                                                                                    |
| PREEMPHASIS                                              | NO or YES              | Available only in ITU-T V.33 (TYPE 14.4-12.0). It allows improved performance on degraded lines.                                                                                                    |
| RFS DELAY                                                | LONG or                | Long or short training sequence, applicable on multipoint tributary                                                                                                    |
| (Ready for<br>Sending delay)                             | SHORT                  | integrated modems and all ITU-T V.29 integrated modems. Usually<br>set to SHORT. Set to LONG if a telecommunication line problem is<br>detected when operating with a particular integrated modem.                                                                                             |
|                                                          |                        | This option is available only in MTP tributary.                                                                                                    |
| ADD RFS DELAY<br>(Additional Ready<br>for Sending delay) | nnn or                 | Additional RFS delay may be needed when operating with a statistical multiplexer. This additional delay is available in both:                                                                                                    |
|                                                          |                        | <ul> <li>Continuous carrier (point-to-point) mode: In this mode, RFS follows RTS with the delay selected.</li> <li>Switched carrier (multipoint) mode: In this mode, RFS follows RTS with the delay added to the short or long training sequences. It is expressed in milliseconds.</li> </ul> |

| Table       9-1 (Page 3 of 4).       LIC 5 Configuration Options |              |                                                                                                    |  |
|------------------------------------------------------------------|--------------|----------------------------------------------------------------------------------------------------|--|
| Options                                                          | Values       | Comments                                                                                                    |  |
| AUTO TEST                                                        | NO or YES    | A local self-test is run automatically if no signal is received for 30 seconds. It is available only in PTP primary, PTP secondary, and MTP tributary.         |  |
|                                                                  | NO or YES    | Prevents an integrated modem (on a multipoint link) from transmitting for more than its allocated time of:                                                     |  |
| (Anustreaming)                                                   |              | <ul> <li>40 seconds at 2400 bps</li> <li>30 seconds at 4800 bps</li> <li>20 seconds at all other speeds.</li> </ul>                                            |  |
| L XMIT LEVEL                                                     | -xx          | Number between 00 and 15 (negative) specifying (in dB) the                                                                                                    |  |
| (Transmit Level)                                                 |              | transmitted signal power output when operating over a nonswitched line.                                                                                        |  |
| Read only.                                                       |              | This value must comply with the PTT requirements of the country in                                                                                             |  |
| Set by the service representative.                               |              | which the integrated modem is installed.                                                                                                    |  |
| CD SENSIT                                                        | NORM or LOW  | • NORMAL sensitivity: received signal is detected down to -43 dB.                                                                                              |  |
| (Carrier Detect<br>Sensitivity)                                  |              | <ul> <li>LOW sensitivity: received signal below -31 dB is not detected.</li> </ul>                                                                             |  |
| Read only.                                                       |              |                                                                                                    |  |
| Set by the service representative.                               |              |                                                                                                    |  |
| LPDA-2                                                           | ENABLED or   | Enabled if the host DTE supports LPDA-2.                                                                                                    |  |
| (Link Problem<br>Determination Aid<br>Type 2)                    | DISABLED     |                                                                                                    |  |
| QUAL THRES                                                       | nn or        | Line quality (LQ) is defined on a scale of 00 to 15. The default                                                                                               |  |
| (Quality<br>Threshold)                                           |              | (recommended) timeshold value is us.                                                                                                    |  |
|                                                                  |              | indicates a very bad line.                                                                                                    |  |
|                                                                  |              | If a value of less than 08 is used, then line quality may be a contributing factor to an excessive error rate.                                                 |  |
| LEVEL THRES #-                                                   | nn or        | Specifies the receive level threshold. In the range 00 to 43                                                                                                   |  |
| (Level Threshold)                                                |              | (negative). A warning indication is reported in the <i>LPDA-2 integrated</i> modem and line status report if the received signal is below the defined setting. |  |
| BACKUP SPEED                                                     | 7200 or 4800 | Used only in ITU-T V.29 mode to specify if the first or second backup speed (in bps) is used.                                                                  |  |

| Table       9-1 (Page 4 of 4).       LIC 5 Configuration Options |                |                                                                                                    |
|------------------------------------------------------------------|----------------|----------------------------------------------------------------------------------------------------|
| Options                                                          | Values         | Comments                                                                                                    |
| DEFAULT                                                          | 9600 or 7200   | 4800 or 2400 bps                                                                                                    |
| SPEED                                                            | 4800 or 2400   | 9600 or 7200 bps                                                                                                    |
|                                                                  | 14000 or 12000 | 14 000 or 12 000 bps.                                                                                                    |
|                                                                  |                | The default speed is the speed assumed by the integrated modem at<br>power ON. The permanent storage of the integrated modem records<br>this speed. This is used by all integrated modems that have the<br>speed control modem option (PTP PRIMARY, MTP CONTROL). It<br>may be set to the backup speed, if it is planned to operate using the<br>backup speed for an extended period of time. The remote integrated<br>modem automatically follows the control integrated modem. |
| BUZZER CTL                                                       | ON or OFF      | If ON, the buzzer is enabled.                                                                                                    |
| MACH LEVEL                                                       | xxxxx          | This is the technical level of the integrated modem displayed in                                                                                                    |
| (Machine Level)                                                  |                | composite form.                                                                                                    |
| Read only.                                                       |                | <b>Note:</b> When remotely configuring a LIC 5 from an IBM Modem 586X, the additional option <i>Serial Number</i> appears under this group of configuration options. The value entered by the 586X operator is purposely ignored from the remotely configured LIC 5 and will not affect its operation.                                                                                                    |

# Selecting the Configuration Options for LIC 6

This chapter describes the group of LIC 6 configuration options.

Refer to the following explanations when filling in the LIC 6 configuration sheets provided in "Allocation and Configuration Sheets (LIC Types 5 and 6)" on page 9-6.

The LIC 6 configuration options can only be set locally.

#### — Port Numbering -

- A LIC 6 running in V.24 occupies two ports and is configured by the even port number.
- A LIC 6 running in V.35 occupies four ports and is configured by the first even port number.

**Note:** In the case of V.35, cross out the second even port number, to ensure that the second even port (of the four ports) is not inadvertently configured.
| Table 9-2. LIC 6      | Table 9-2. LIC 6 Configuration Options |                                                                                                    |  |  |  |  |  |  |  |
|-----------------------|----------------------------------------|----------------------------------------------------------------------------------------------------|--|--|--|--|--|--|--|
| Options               | Values                                 | Comments                                                                                                    |  |  |  |  |  |  |  |
| ADDRESS               | xx                                     | Two-digit identification in the range 01 through FB.                                                                                                    |  |  |  |  |  |  |  |
| MODE                  | DDS                                    | Digital data service: To be connected to digital data service network.                                                                                                    |  |  |  |  |  |  |  |
|                       |                                        | In this case, you cannot select: INTERNAL CLOCK                                                                                                    |  |  |  |  |  |  |  |
|                       | LDM                                    | Limited distance modem: To be connected as a limited distance modem.                                                                                                    |  |  |  |  |  |  |  |
|                       |                                        | In this case, you can not select:                                                                                                    |  |  |  |  |  |  |  |
|                       |                                        | MTP CONTROL     MTP TRIBUTARY                                                                                                    |  |  |  |  |  |  |  |
| CLOCK                 | INTERNAL CLOCK                         | Internal clocking.                                                                                                    |  |  |  |  |  |  |  |
|                       | NETWORK CLOCK                          | Network clocking: The local transmit is to be locked to the receive clock (to generate transmit clock-synchronous mode).                                                                                |  |  |  |  |  |  |  |
| PTP/MTP               | PTP                                    | Point-to-Point: There is only one remote location in your link.                                                                                                    |  |  |  |  |  |  |  |
| (Point-to-point or    |                                        | PRIMARY If at the host end.                                                                                                    |  |  |  |  |  |  |  |
| Multipoint)           |                                        | SECONDARY If not at the host end.                                                                                                    |  |  |  |  |  |  |  |
|                       | MTP                                    | Multipoint: There are several remote locations in your link. Only in this case can the option MODE LDM be selected.                                                                                     |  |  |  |  |  |  |  |
|                       |                                        | CONTROL If at the host end.                                                                                                    |  |  |  |  |  |  |  |
|                       |                                        | <b>TRIBUTARY</b> If not at the host end. Only in this case can the option ANTISTREAMING YES be selected.                                                                                                |  |  |  |  |  |  |  |
| SPEED                 | 56000                                  | 56 000 bps (V.35)                                                                                                    |  |  |  |  |  |  |  |
|                       | 19200                                  | 19 200 bps (V.24)                                                                                                    |  |  |  |  |  |  |  |
|                       | 9600                                   | 9600 bps (V.24)                                                                                                    |  |  |  |  |  |  |  |
|                       |                                        | Select speed as required. If you are using a digital data service (DDS), the data rate must match that of the DDS.                                                                                      |  |  |  |  |  |  |  |
|                       |                                        | <b>Note:</b> Switching between V.35 (56 000 bps) and V.24 (9600 or 19 200 bps) is done by using the line selector switch on the side of the LIC 6.                                                      |  |  |  |  |  |  |  |
| ANTISTREAM            | YES or NO                              | If YES, each tributary in the link is prevented from transmitting for more than 10-20 seconds continuously:                                                                                             |  |  |  |  |  |  |  |
| (,                    |                                        | <ul> <li>10 seconds at 56 000 bps</li> <li>20 seconds at 19 200 bps and 9600 bps</li> <li>In this case, you can not select:</li> <li>PTP PRIMARY</li> <li>PTP SECONDARY</li> <li>MTP CONTROL</li> </ul> |  |  |  |  |  |  |  |
| NETW SERVICE          | ON or OFF                              | When ON, network services (including LPDA-2) are performed.                                                                                                    |  |  |  |  |  |  |  |
| (Network<br>services) |                                        | <b>Note:</b> For a LIC 6 connected to an IBM Modem 5821 (no LPDA-2 support), Network Services <b>must be OFF</b> .                                                                                      |  |  |  |  |  |  |  |
| BUZZER                | ENABLED or<br>DISABLED                 | Self explanatory.                                                                                                    |  |  |  |  |  |  |  |
| MACH LEVEL            | xx                                     | This is the technical level of the integrated modem displayed in                                                                                                    |  |  |  |  |  |  |  |
| (Machine level)       |                                        | composite form.                                                                                                    |  |  |  |  |  |  |  |
| Read only.            |                                        |                                                                                                    |  |  |  |  |  |  |  |

## Allocation and Configuration Sheets (LIC Types 5 and 6)

## **Controller Identification**

Identification is essential when more than one controller is to be configured and installed in the same place. Label the configuration sheets with the:

- Controller name
- Frame
- LIC unit.

Three types of example configuration sheets are provided in this section:

- 1. Allocation configuration sheets
- 2. LIC 5 configuration sheets for up to 16 LICs
- 3. LIC 6 configuration sheets for up to 32 LICs.

Photocopy these example sheets as required.

## 3745 Allocation Configuration Sheet (LIC Types 5 and 6)

#### Controller Name: \_\_\_\_\_ Frame: \_\_\_\_\_ LIC Unit: \_\_\_\_\_

| Port | LIC<br>Type                             | Port | LIC<br>Type | Port | LIC<br>Type | Port | LIC<br>Type | Port | LIC<br>Type | Port | LIC<br>Type                             | Port | LIC<br>Type                             | Port | LIC<br>Type | Port | LIC<br>Type                             | Port | LIC<br>Type | Port | LIC<br>Type                             | Port | LIC<br>Type                             | Port | LIC<br>Type                             |
|------|-----------------------------------------|------|-------------|------|-------------|------|-------------|------|-------------|------|-----------------------------------------|------|-----------------------------------------|------|-------------|------|-----------------------------------------|------|-------------|------|-----------------------------------------|------|-----------------------------------------|------|-----------------------------------------|
| 0064 | .,,,,,,,,,,,,,,,,,,,,,,,,,,,,,,,,,,,,,, | 0128 | .7          | 0192 | .7          | 0256 | .7          | 0320 | .7          | 0384 | .,,,,,,,,,,,,,,,,,,,,,,,,,,,,,,,,,,,,,, | 0448 | .,,,,,,,,,,,,,,,,,,,,,,,,,,,,,,,,,,,,,, | 0512 | .,          | 0576 | .,,,,,,,,,,,,,,,,,,,,,,,,,,,,,,,,,,,,,, | 0640 | .7          | 0704 | .,,,,,,,,,,,,,,,,,,,,,,,,,,,,,,,,,,,,,, | 0768 | .,,,,,,,,,,,,,,,,,,,,,,,,,,,,,,,,,,,,,, | 0832 | .,,,,,,,,,,,,,,,,,,,,,,,,,,,,,,,,,,,,,, |
| 0065 |                                         | 0129 |             | 0193 |             | 0257 |             | 0321 |             | 0385 |                                         | 0449 |                                         | 0513 |             | 0577 |                                         | 0641 |             | 0705 |                                         | 0769 |                                         | 0833 |                                         |
| 0066 |                                         | 0130 |             | 0194 |             | 0258 |             | 0322 |             | 0386 |                                         | 0450 |                                         | 0514 |             | 0578 |                                         | 0642 |             | 0706 |                                         | 0770 |                                         | 0834 |                                         |
| 0067 |                                         | 0131 |             | 0195 |             | 0259 |             | 0323 |             | 0387 |                                         | 0451 |                                         | 0515 |             | 0579 |                                         | 0643 |             | 0707 |                                         | 0771 |                                         | 0835 |                                         |
| 0068 |                                         | 0132 |             | 0196 |             | 0260 |             | 0324 |             | 0388 |                                         | 0452 |                                         | 0516 |             | 0580 |                                         | 0644 |             | 0708 |                                         | 0772 |                                         | 0836 |                                         |
| 0069 |                                         | 0133 |             | 0197 |             | 0261 |             | 0325 |             | 0389 |                                         | 0453 |                                         | 0517 |             | 0581 |                                         | 0645 |             | 0709 |                                         | 0773 |                                         | 0837 |                                         |
| 0070 |                                         | 0134 |             | 0198 |             | 0262 |             | 0326 |             | 0390 |                                         | 0454 |                                         | 0518 |             | 0582 |                                         | 0646 |             | 0710 |                                         | 0774 |                                         | 0838 |                                         |
| 0071 |                                         | 0135 |             | 0199 |             | 0263 |             | 0327 |             | 0391 |                                         | 0455 |                                         | 0519 |             | 0583 |                                         | 0647 |             | 0711 |                                         | 0775 |                                         | 0839 |                                         |
| 0072 |                                         | 0136 |             | 0200 |             | 0264 |             | 0328 |             | 0392 |                                         | 0456 |                                         | 0520 |             | 0584 |                                         | 0648 |             | 0712 |                                         | 0776 |                                         | 0840 |                                         |
| 0073 |                                         | 0137 |             | 0201 |             | 0265 |             | 0329 |             | 0393 |                                         | 0457 |                                         | 0521 |             | 0585 |                                         | 0649 |             | 0713 |                                         | 0777 |                                         | 0841 |                                         |
| 0074 |                                         | 0138 |             | 0202 |             | 0266 |             | 0330 |             | 0394 |                                         | 0458 |                                         | 0522 |             | 0586 |                                         | 0650 |             | 0714 |                                         | 0778 |                                         | 0842 |                                         |
| 0075 |                                         | 0139 |             | 0203 |             | 0267 |             | 0331 |             | 0395 |                                         | 0459 |                                         | 0523 |             | 0587 |                                         | 0651 |             | 0715 |                                         | 0779 |                                         | 0843 |                                         |
| 0076 |                                         | 0140 |             | 0204 |             | 0268 |             | 0332 |             | 0396 |                                         | 0460 |                                         | 0524 |             | 0588 |                                         | 0652 |             | 0716 |                                         | 0780 |                                         | 0844 |                                         |
| 0077 |                                         | 0141 |             | 0205 |             | 0269 |             | 0333 |             | 0397 |                                         | 0461 |                                         | 0525 |             | 0589 |                                         | 0653 |             | 0717 |                                         | 0781 |                                         | 0845 |                                         |
| 0078 |                                         | 0142 |             | 0206 |             | 0270 |             | 0334 |             | 0398 |                                         | 0462 |                                         | 0526 |             | 0590 |                                         | 0654 |             | 0718 |                                         | 0782 |                                         | 0846 |                                         |
| 0079 |                                         | 0143 |             | 0207 |             | 0271 |             | 0335 |             | 0399 |                                         | 0463 |                                         | 0527 |             | 0591 |                                         | 0655 |             | 0719 |                                         | 0783 |                                         | 0847 |                                         |
| 0080 |                                         | 0144 |             | 0208 |             | 0272 |             | 0336 |             | 0400 |                                         | 0464 |                                         | 0528 |             | 0592 |                                         | 0656 |             | 0720 |                                         | 0784 |                                         | 0848 |                                         |
| 0081 |                                         | 0145 |             | 0209 |             | 0273 |             | 0337 |             | 0401 |                                         | 0465 |                                         | 0529 |             | 0593 |                                         | 0657 |             | 0721 |                                         | 0785 |                                         | 0849 |                                         |
| 0082 |                                         | 0146 |             | 0210 |             | 0274 |             | 0338 |             | 0402 |                                         | 0466 |                                         | 0530 |             | 0594 |                                         | 0658 |             | 0722 |                                         | 0786 |                                         | 0850 |                                         |
| 0083 |                                         | 0147 |             | 0211 |             | 0275 |             | 0339 |             | 0403 |                                         | 0467 |                                         | 0531 |             | 0595 |                                         | 0659 |             | 0723 |                                         | 0787 |                                         | 0851 |                                         |
| 0084 |                                         | 0148 |             | 0212 |             | 0276 |             | 0340 |             | 0404 |                                         | 0468 |                                         | 0532 |             | 0596 |                                         | 0660 |             | 0724 |                                         | 0788 |                                         | 0852 |                                         |
| 0085 |                                         | 0149 |             | 0213 |             | 0277 |             | 0341 |             | 0405 |                                         | 0469 |                                         | 0533 |             | 0597 |                                         | 0661 |             | 0725 |                                         | 0789 |                                         | 0853 |                                         |
| 0086 |                                         | 0150 |             | 0214 |             | 0278 |             | 0342 |             | 0406 |                                         | 0470 |                                         | 0534 |             | 0598 |                                         | 0662 |             | 0276 |                                         | 0790 |                                         | 0854 |                                         |
| 0087 |                                         | 0151 |             | 0215 |             | 0279 |             | 0343 |             | 0407 |                                         | 0471 |                                         | 0535 |             | 0599 |                                         | 0663 |             | 0727 |                                         | 0791 |                                         | 0855 |                                         |
| 0088 |                                         | 0152 |             | 0216 |             | 0280 |             | 0344 |             | 0408 |                                         | 0472 |                                         | 0536 |             | 0600 |                                         | 0664 |             | 0728 |                                         | 0792 |                                         | 0856 |                                         |
| 0089 |                                         | 0153 |             | 0217 |             | 0281 |             | 0345 |             | 0409 |                                         | 0473 |                                         | 0537 |             | 0601 |                                         | 0665 |             | 0729 |                                         | 0793 |                                         | 0857 |                                         |
| 0090 |                                         | 0154 |             | 0218 |             | 0282 |             | 0346 |             | 0410 |                                         | 0474 |                                         | 0538 |             | 0602 |                                         | 0666 |             | 0730 |                                         | 0794 |                                         | 0858 |                                         |
| 0091 |                                         | 0155 |             | 0219 |             | 0283 |             | 0347 |             | 0411 |                                         | 0475 |                                         | 0539 |             | 0603 |                                         | 0667 |             | 0731 |                                         | 0795 |                                         | 0859 |                                         |
| 0092 |                                         | 0156 |             | 0220 |             | 0284 |             | 0348 |             | 0412 |                                         | 0476 |                                         | 0540 |             | 0604 |                                         | 0668 |             | 0732 |                                         | 0796 |                                         | 0860 |                                         |
| 0093 |                                         | 0157 |             | 0221 |             | 0285 |             | 0349 |             | 0413 |                                         | 0477 |                                         | 0541 |             | 0605 |                                         | 0669 |             | 0733 |                                         | 0797 |                                         | 0861 |                                         |
| 0094 |                                         | 0158 |             | 0222 |             | 0286 |             | 0350 |             | 0414 |                                         | 0478 |                                         | 0542 |             | 0606 |                                         | 0670 |             | 0734 |                                         | 0798 |                                         | 0862 |                                         |
| 0095 |                                         | 0159 |             | 0223 |             | 0287 |             | 0351 |             | 0415 |                                         | 0479 |                                         | 0543 |             | 0607 |                                         | 0671 |             | 0735 |                                         | 0799 |                                         | 0863 |                                         |

## 3745 Configuration Sheet (LIC 5)

| Со   | ntroll | er Na | ame: |             |               |              |             |              |              |                     |              | _ Fra          | me: _           |              |        |               | LIC            | Unit: _         |                  |               |
|------|--------|-------|------|-------------|---------------|--------------|-------------|--------------|--------------|---------------------|--------------|----------------|-----------------|--------------|--------|---------------|----------------|-----------------|------------------|---------------|
| Port | ADDR.  | TYPE  | MODE | PTP/<br>MTP | XMIT<br>CLOCK | FAST<br>MULT | 9600<br>TCM | PRE-<br>EMPH | RFS<br>DELAY | ADD<br>RFS<br>DELAY | AUTO<br>TEST | ANTI<br>STREAM | L XMIT<br>LEVEL | CD<br>SENSIT | LPDA-2 | QUAL<br>THRES | LEVEL<br>THRES | BACKUP<br>SPEED | DEFAULT<br>SPEED | BUZZER<br>CTL |
|      |        |       |      |             |               |              |             |              |              |                     |              |                |                 |              |        |               |                |                 |                  |               |
|      |        |       |      |             |               |              |             |              |              |                     |              |                |                 |              |        |               |                |                 |                  |               |
|      |        |       |      |             |               |              |             |              |              |                     |              |                |                 |              |        |               |                |                 |                  |               |
|      |        |       |      |             |               |              |             |              |              |                     |              |                |                 |              |        |               |                |                 |                  |               |
|      |        |       |      |             |               |              |             |              |              |                     |              |                |                 |              |        |               |                |                 |                  |               |
|      |        |       |      |             |               |              |             |              |              |                     |              |                |                 |              |        |               |                |                 |                  |               |
|      |        |       |      |             |               |              |             |              |              |                     |              |                |                 |              |        |               |                |                 |                  |               |
|      |        |       |      |             |               |              |             |              |              |                     |              |                |                 |              |        |               |                |                 |                  |               |
|      |        |       |      |             |               |              |             |              |              |                     |              |                |                 |              |        |               |                |                 |                  |               |
|      |        |       |      |             |               |              |             |              |              |                     |              |                |                 |              |        |               |                |                 |                  |               |
|      |        |       |      |             |               |              |             |              |              |                     |              |                |                 |              |        |               |                |                 |                  |               |
|      |        |       |      |             |               |              |             |              |              |                     |              |                |                 |              |        |               |                |                 |                  |               |
|      |        |       |      |             |               |              |             |              |              |                     |              |                |                 |              |        |               |                |                 |                  |               |
|      |        |       |      |             |               |              |             |              |              |                     |              |                |                 |              |        |               |                |                 |                  |               |
|      |        |       |      |             |               |              |             |              |              |                     |              |                | ·               |              |        |               |                |                 |                  |               |
|      |        |       |      |             |               |              |             |              |              |                     |              |                |                 |              |        |               |                |                 |                  |               |

## 3745 Configuration Sheet (LIC 6)

Controller Name: \_\_\_\_\_ Frame: \_\_\_\_\_ LIC Unit: \_\_\_\_\_

| Port | ADDRESS | MODE | CLOCK | PTP/MTP | SPEED | ANTISTREAM | NETW SERVICE | BUZZEF |
|------|---------|------|-------|---------|-------|------------|--------------|--------|
|      |         |      |       |         |       |            |              |        |
|      |         |      |       |         |       |            |              |        |
|      |         |      |       |         |       |            |              |        |
|      |         |      |       |         |       |            |              |        |
|      |         |      |       |         |       |            |              |        |
|      |         |      |       |         |       |            |              |        |
|      |         |      |       |         |       |            |              |        |
|      |         |      |       |         |       |            |              |        |
|      |         |      |       |         |       |            |              |        |
|      |         |      |       |         |       |            |              |        |
|      |         |      |       |         |       |            |              |        |
|      |         |      |       |         |       |            |              |        |
|      |         |      |       |         |       |            |              |        |
|      |         |      |       |         |       |            |              |        |
|      |         |      |       |         |       |            |              |        |
|      |         |      |       |         |       |            |              |        |
|      |         |      |       |         |       |            |              |        |
|      |         |      |       |         |       |            |              |        |
|      |         |      |       |         |       |            |              |        |
|      |         |      |       |         |       |            |              |        |
|      |         |      |       |         |       |            |              |        |
|      |         |      |       |         |       |            |              |        |
|      |         |      |       |         |       |            |              |        |
|      |         |      |       |         |       |            |              |        |
|      |         |      |       |         |       |            |              |        |
|      |         |      |       |         |       |            |              |        |
|      |         |      |       |         |       |            |              |        |
|      |         |      |       |         |       |            |              |        |
|      |         |      |       |         |       |            |              |        |
|      |         |      |       |         |       |            |              |        |
|      |         |      |       |         |       |            |              |        |
|      |         |      |       |         |       |            |              |        |

## Chapter 10. LIC 5 and 6 Characteristics and Line Weights

This chapter provides the rules for calculating weights of the LIC 5 and 6 lines.

### Characteristics of the LIC 5 and 6

Table 10-1 gives some characteristics of the LICs 5 and 6.

| Table 10-1. LIC 5 and LIC 6 Characteristics |                                                                                                    |                                                                                                    |  |  |  |  |  |  |
|---------------------------------------------|----------------------------------------------------------------------------------------------------|----------------------------------------------------------------------------------------------------|--|--|--|--|--|--|
|                                             | LIC 5                                                                                                    | LIC 6                                                                                                    |  |  |  |  |  |  |
| Line Speed                                  | 4800, 9600, or 14 400 bps                                                                                                    | See line attachments                                                                                                    |  |  |  |  |  |  |
| Number of ports                             | 2                                                                                                    | 2                                                                                                    |  |  |  |  |  |  |
| Protocols                                   | Synchronous (SDLC, BSC)                                                                                                    | Synchronous (SDLC, BSC)                                                                                                    |  |  |  |  |  |  |
| ITU-T Interface                             | X.24                                                                                                    | X.24, V.35                                                                                                    |  |  |  |  |  |  |
| Modem Mode                                  | Native or ITU-T                                                                                                    | Native                                                                                                    |  |  |  |  |  |  |
| Line Attachments                            | <ul> <li>Non-switched, 4-wire telecommunication<br/>line that is either:</li> <li>Unconditioned for U.S.A. and Canada</li> <li>Conditioned to ITU-T M.1020 or<br/>M.1025 for other countries</li> </ul> | <ul> <li>Either to a</li> <li>Digital data service (DDS) network<br/>(U.S.A. and Canada)<br/>Line speed: 9.6 or 56 kbps</li> <li>Unconditioned, non-switched, limited<br/>distance line<br/>Line speed: 9.6, 19.2, or 56 kbps</li> </ul> |  |  |  |  |  |  |

#### Line Weight Calculation

The line weight is the percentage of the low-speed scanner capacity that the line uses. For example, five lines each with a weight of 20 take up 100% of the capacity of a low-speed scanner. Spare (unused) lines have a weight of zero.

The line weight is given by the following formula:

Weight = Line Speed / C

"C" is a coefficient related to the line protocol.

The values of the coefficient "C" are given in Table 10-2 for LICs 5 and 6.

| Table 10-2. Line Weight Calculation for LIC Types 5 and 6 |                                    |                                        |       |  |  |  |  |  |
|-----------------------------------------------------------|------------------------------------|----------------------------------------|-------|--|--|--|--|--|
| Line Protocol                                             | LIC 5<br>(Up to 4 LICs<br>per LSS) | LIC 5<br>(More than<br>4 LICs per LSS) | LIC 6 |  |  |  |  |  |
| SDLC Duplex                                               | 1920                               | 1536                                   | 2560  |  |  |  |  |  |
| SDLC Half-Duplex                                          | 3456                               | 3072                                   | 4052  |  |  |  |  |  |
| BSC EBCDIC under NCP                                      | 3456                               | 3072                                   | 4052  |  |  |  |  |  |
| BSC under EP                                              | 3456                               | 3072                                   | 4052  |  |  |  |  |  |
| BSC ASCII under NCP                                       | 2420                               | 2016                                   | 3041  |  |  |  |  |  |

#### **Scanner Capacity**

The maximum number of LIC positions supported per low-speed scanner depends on the line with the highest transmission speed connected to the scanner, and is limited by the LIC enclosure capacity.

#### For LIC 5 Pairs

LIC 5s are treated as odd/even card location pairs for calculating scanner capacity.

You can calculate the scanner capacity according to the formula:

307 200

----- = Number of LIC 5 Odd/Even Pairs

```
4 x Maximum Speed
```

The results are given in Table 10-3:

| Table 10-3. Two-Port LICs - LIC 5 |                                         |  |  |  |  |  |  |
|-----------------------------------|-----------------------------------------|--|--|--|--|--|--|
| Maximum Line Speed                | Maximum Number of<br>Two-Port LIC Pairs |  |  |  |  |  |  |
| 14 400                            | 5                                       |  |  |  |  |  |  |
| 9 600                             | 8                                       |  |  |  |  |  |  |
| 4 800                             | 8                                       |  |  |  |  |  |  |

#### For LIC 6

LIC 6s are treated as odd/even card location pairs for calculating scanner capacity if the speed set is not greater than 19 200 bps. If the LIC 6 speed is 56 000 bps, only one LIC6 can be installed in an odd/even card location pair, so they are treated as individual LIC 6s for calculating scanner capacity.

You can calculate the scanner capacity according to the formula:

307 200 4 x Maximum Speed 0r 307 200 \_\_\_\_\_\_ at 56 000 bps = Number of LIC 6

Maximum Speed

The results are given in Table 10-4:

| Table 10-4. One-Port LICs - LIC 6 |                                             |  |  |  |  |  |  |
|-----------------------------------|---------------------------------------------|--|--|--|--|--|--|
| Maximum Line Speed                | Maximum Number of<br>One-Port LICs or Pairs |  |  |  |  |  |  |
| 56 000                            | 5 LICs                                      |  |  |  |  |  |  |
| 19 200                            | 4 LIC Pairs                                 |  |  |  |  |  |  |
| 9 600                             | 8 LIC Pairs                                 |  |  |  |  |  |  |

#### **Mixing Line Interface Couplers**

To calculate the capacity of a low-speed scanner (LSS) connecting LICs with one or two ports, the following rules apply:

- 1. One-port LICs : LIC type 6.
- 2. Two-port LICs : LIC type 5.

#### Mixing One-Port and Two-Port LICs

If one-port LICs are mixed with two-port LICs on the same scanner, you should consider:

- The permissible number of one-port LICs or LIC pairs with the highest speed.
- The permissible number of two-port LICs or LIC pairs with the highest speed.

Then, compare the two numbers and use the lower number.

#### Spare Lines

Spare (unused) lines have a weight of zero.

#### Selective Scanning

For more details on selective scanning, refer to the *Introduction*, GA33-0092 (for Models 210 to 610) or *Introduction*, GA33-0138 (for Models 130 to 170). This information also applies to the Models A.

Unlike LICs in earlier communication controllers, 3745 LICs are only scanned if at least one of the lines connected to them is activated. LICs with inactive lines do not contribute to the scanner load.

**Note:** A LIC leaves the scan ring only after all the active lines on the LIC are deactivated by a Disable command from the control program.

## Chapter 11. Familiarizing Yourself with the Installation Sheets

The cabling plan depends on your configuration.

The configuration of your 3745 is given mainly on the **installation sheets** of the HONE Configurator (CF3745) report. See your IBM representative to obtain this report. There is one or more installation sheets for each machine.

The examples in this chapter may not match exactly the format of your HONE installation sheets. The CF3745 may have changed its output since this chapter was written. It is only meant to serve as a guide to help you understand your installation sheets. More details can be found in the *Migration and Planning Guide*, GA33-0183.

#### Installation Sheets (3745 and 3746 L13 to L15)

This section provides an example of the HONE installation sheets.

In this example, the LIC types 5 and 6 lines are attached to a 3745 Model 21A (base frame).

The example consists of:

- 1. "Example of Cross System Links and Line Group Information" on page 11-2.
- 2. "Example of the Cables for the 3745 (LIC Types 1 to 6)" on page 11-3.

In this example, note that:

- 1. The format of your own installation sheet(s) may be different from this example. However, they will contain the same items with the same meanings.
- 2. Figures such as weight values do not correspond to a real configuration.

## Example of Cross System Links and Line Group Information

| Tab | Table 11-1. Cross System Links and Line Group Table Example |             |               |             |          |                 |                |              |         |            |  |  |  |
|-----|-------------------------------------------------------------|-------------|---------------|-------------|----------|-----------------|----------------|--------------|---------|------------|--|--|--|
| ID  | Group<br>Name                                               | NB<br>Lines | Line<br>Speed | LIC<br>Type | Protocol | Transmit<br>Set | Line<br>Weight | WT<br>4 LICs | Attach  | Back<br>up |  |  |  |
| 1   | Line Group 1                                                | 16          | 9600          | 1           | SDLC HDX | EBCDIC          | 3.1            | 2.8          | Modem   | N          |  |  |  |
| 2   | Line Group 2                                                | 5           | 56000         | 3           | SDLC HDX | EBCDIC          | 21.9           | 21.9         | Direct  | N          |  |  |  |
| 3   | Line Group 3                                                | 6           | 19200         | 1           | SDLC HDX | EBCDIC          | 12.5           | 10.0         | Modem   | N          |  |  |  |
| 4   | DDS/BB - 1                                                  | 8           | 9600          | 6           | SDLC HDX | EBCDIC          | 3.8            | 3.8          | 4 Wires | N          |  |  |  |
| 5   | DDS/BB - 2                                                  | 2           | 56000         | 6           | SDLC HDX | EBCDIC          | 21.9           | 21.9         | 4 Wires | N          |  |  |  |
| 6   | Analog                                                      | 5           | 14400         | 5           | SDLC HDX | EBCDIC          | 9.4            | 7.5          | 4 Wires | N          |  |  |  |

## Legend:

| ID           | The identification number (from 1 through 99) defined in the input to the CF3745 for a group of lines that are identical in all respects.                                                                                       |
|--------------|----------------------------------------------------------------------------------------------------|
| Group Name   | The name of the group used in the input to the CF3745.                                                                                                    |
| Nb Lines     | The number of lines in this group.                                                                                                    |
| Line Speed   | The speed of all lines in this group. It is given in bits per second (bps).                                                                                                    |
| LIC Type     | The type of LIC used in this group. The LIC type can be 1, 3, 4A, 4B, 5, or 6.                                                                                                    |
| Protocol     | The line control for this group. It can be S/S, BSC, or SDLC, and FDX (full duplex) or HDX (half duplex) transmission for this group.                                                                                           |
| Transmit Set | The transmission code for this group. It can be EBCDIC or ASCII.                                                                                                    |
| Line Weight  | The normal line weight for each individual line in this group.                                                                                                    |
| WT 4 LICs    | The line weight for each individual line in this group (if the number of LICs being serviced by an individual low- or medium-speed scanner is less than or equal to 4).                                                         |
| Attach       | 4 wires for the telephone cable attached to LIC type 5 or 6.                                                                                                    |
| Back Up      | <ul><li>N means that the line group is not a backup and is normally active when the controller is running.</li><li>Y means that the line group is a backup and is normally not active when the controller is running.</li></ul> |

## Example of the Cables for the 3745 (LIC Types 1 to 6)

| Table 11-2. 3745 Cable Example Table |          |                             |                               |  |  |  |  |  |  |
|--------------------------------------|----------|-----------------------------|-------------------------------|--|--|--|--|--|--|
| Cable<br>Group                       | Quantity | Interface                   | Port Number                   |  |  |  |  |  |  |
| 1604                                 | 22       | LIC type 1 - external modem | 0-11, 32-41                   |  |  |  |  |  |  |
| 1605                                 | 5        | LIC type 3 - direct attach  | 12, 16, 20, 24, 28            |  |  |  |  |  |  |
| N/A                                  | 8        | LIC type 6 - 4-wire cable   | 78, 80, 82, 84, 86, 88, 90,92 |  |  |  |  |  |  |
| N/A                                  | 2        | LIC type 6 - 4-wire cable   | 64, 68                        |  |  |  |  |  |  |
| N/A                                  | 5        | LIC type 5 - 4-wire cable   | 72 - 76                       |  |  |  |  |  |  |

#### Legend

**Qty** Quantity of ordered cables in the same cable group.

**Interface** Type of attachment for the cables in the same cable group.

**Port No.** Numbers of the ports to which the cables of each cable group are connected.

## LIU Identification for Models 210 to 61A

To identify the location for each LIC 5 and 6 to be installed, check that an identification is already given at the beginning of your HONE report. If yes, add this identification on the top of each installation sheet. Otherwise, it is recommended to add an identification. It is normally the physical unit name.

| 3746-L15 |                            | 3746-L14                   | 3746-L13                   | 3745 Base Unit |  |
|----------|----------------------------|----------------------------|----------------------------|----------------|--|
|          | Х                          | X                          | X                          |                |  |
|          | LIC Unit<br>06B            | LIC Unit<br>05B            | LIC Unit<br>04B            | Control        |  |
|          | Lines 0768<br>through 0831 | Lines 0512<br>through 0575 | Lines 0256<br>through 0319 |                |  |
|          | LIC Unit<br>06D            | LIC Unit<br>05D            | LIC Unit<br>04D            |                |  |
|          | Lines 0640<br>through 0703 | Lines 0384<br>through 0447 | Lines 0128<br>through 0191 |                |  |
|          |                            |                            |                            |                |  |
|          |                            |                            |                            |                |  |
|          | X                          | X                          | X                          |                |  |

Communication Controller Front View

Figure 11-1. 3745 Models 210 to 61A Front View LIC Unit Locations

| 3745 Base Unit                   |  | 3746-L13     | 3746-L14     | 3746-L15     |
|----------------------------------|--|--------------|--------------|--------------|
| Х                                |  | X            | X            | X            |
| LIC Unit                         |  | LIC Unit     | LIC Unit     | LIC Unit     |
| 01M                              |  | 04E          | 05E          | 06E          |
| Lines 0064                       |  | Lines 0320   | Lines 0576   | Lines 0832   |
| through 0127                     |  | through 0383 | through 0639 | through 0895 |
| LIC Unit                         |  | LIC Unit     | LIC Unit     | LIC Unit     |
| 01P                              |  | 04G          | 05G          | 06G          |
| Lines 0000                       |  | Lines 0192   | Lines 0448   | Lines 0704   |
| through 0063                     |  | through 0255 | through 0511 | through 0767 |
| ELAs TRAs<br>HSSs<br>Op Consoles |  |              |              |              |
| CPC X                            |  | x            | x            | x            |

Communication Controller Rear View

Figure 11-2. 3745 Models 210 to 61A Rear View LIC Unit Locations

## LIB Identification for Models 130 to 17A

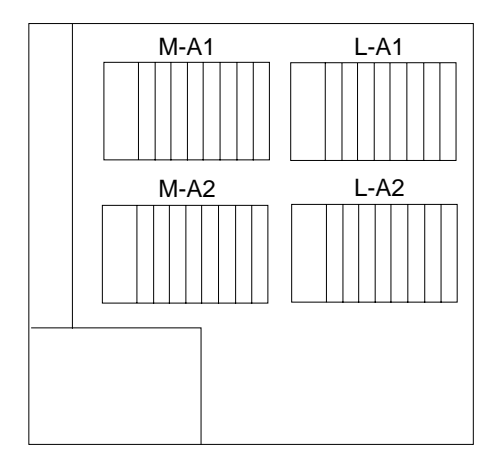

Figure 11-3. 3745 Models 130 to 17A LIC Base Locations

#### Notes:

- 1. Boards M-A1 and M-A2 are type 1 LIBs and are equipped with LIC types 1 to 4.
- 2. Board L-A1 is a LIB type 2 and is equipped with LIC types 5 and 6.
- 3. Board L-A2 can be a LIB type 1 or a LIB type 2.

Abbreviations, Glossary, Bibliography, and Index

## List of Abbreviations

| ACF                                  | advanced communications functions                                  | HSS   | high-speed scanner                         |  |
|--------------------------------------|--------------------------------------------------------------------|-------|--------------------------------------------|--|
| BSC binary synchronous communication |                                                                    | ITU-T | International Telecommunication            |  |
| CCITT                                | Comité Consultatif International<br>Télégraphique et Téléphonique. |       | Union - Telecommunication (formerly CCITT) |  |
|                                      | The International Telegraph and                                    | LDM   | limited-distance modem                     |  |
|                                      | Telephone Consultative Committee<br>(now ITU-T)                    | LIB   | line interface base                        |  |
| CCU                                  | central control unit                                               | LIC   | line interface coupler                     |  |
| CDF                                  | configuration data file                                            | LIU   | line interface coupler unit                |  |
| CSU                                  | channel service unit                                               | LPDA  | Link Problem Determination Aid             |  |
| dB                                   | decibel                                                            | LQ    | line quality                               |  |
|                                      | data circuit-terminating equipment                                 | LSS   | low-speed scanner                          |  |
| DDS                                  | digital data service                                               | MOSS  | maintenance and operator subsystem         |  |
| DSU                                  | data service unit                                                  | NCP   | network control program                    |  |
| DTE                                  | data terminal equipment                                            | PKD   | portable keypad display                    |  |
| DTR                                  | data terminal ready                                                | RFS   | ready for sending                          |  |
| EIA                                  | Electronics Industries Association                                 | RTS   | request to send                            |  |
| ELA                                  | Ethernet LAN adapter                                               | SDLC  | synchronous data link control              |  |
| EP                                   | emulation program                                                  | SNBU  | switched network backup                    |  |
| ESD                                  | electrostatic discharge                                            | TRA   | token-ring adapter                         |  |
| FCC                                  | federal communications commission                                  | URL   | uniform resource locator                   |  |

## Glossary

This glossary defines new terms used in this manual. It also includes terms and definitions from the *IBM Dictionary of Computing*, SC20-1699.

Advanced Communication Function (ACF). A group of IBM licensed programs. principally VTAM\* programs. TCAM, NCP, and SSP, that use the concepts of Systems Network Architecture (SNA), including distribution of function and resource sharing.

**asynchronous transmission**. Data transmission in which transmission of a character or a block of characters can begin at any time but in which the bits that represent the character or block have equal time duration. Contrast with *synchronous transmission*.

**binary synchronous transmission (BSC)**. A form of telecommunication line control that uses a standard set of transmission control character sequences, for binary synchronous transmission of binary-coded data between stations. Contrast with SDLC.

**central control unit (CCU)**. In the 3745, the controller hardware unit that contains the circuits and data flow paths needed to execute instructions and to control its storage and the attached adapters.

**channel service unit (CSU)**. An American Telephone and Telegraph (AT&T) unit that is part of the AT&T nonswitched digital data system.

**communication common carrier**. In the U.S.A. and Canada, a public data transmission service that provides the public with transmission service facilities. For example, a telephone or telegraph company (see also *Post, Telephone and Telegraph* for countries outside the U.S.A. and Canada).

**communication controller**. A device that directs the transmission of data over the data links of a network; its operation may be controlled by a program executed in a processor to which the controller is connected or it may be controlled by a

program executed within the device. Examples are the IBM 3705, IBM 3725/3726, IBM 3720, and IBM 3745 models 130, 150, 170, 210, 310, 410, and 610.

**configuration data file (CDF).** A 3745 MOSS file that contains a description of all the hardware features (presence, type, address, and characteristics).

**control program**. A computer program designed to schedule and to supervise the execution of programs of the controller.

**control subsystem**. The part of the controller that stores and executes the control program, and monitors the data transfers over the channel and transmission interfaces.

customer engineer. See IBM service representative

data circuit-terminating equipment (DCE). The equipment installed at the user's premises that provides all the functions required to establish, maintain, and terminate a connection, and the signal conversion between the data terminal equipment (DTE) and the line. For example, a modem is a DCE.

**Note:** The DCE may be a stand-alone equipment or integrated in the 3745.

data terminal equipment (DTE). That part of a data station that serves as a data source, data link, or both, and provides for the data communication control function according to protocols. For example, the 3745 can be a DTE.

**data service unit (DSU)**. A device that provides a digital data service interface directly to the data terminal equipment. The DSU provides loop equalization, remote and local testing capabilities, and a standard EIA/CCITT interface.

**data terminal ready (DTR)**. A signal to the modem used with the EIA-232 protocol.

**direct attachment**. The attachment of a DTE to another DTE without a DCE.

electronics industries association (EIA). An organization of electronics manufacturers that advances the technological growth of the industry, represents the views of its members, and develops industry standards.

electrostatic discharge (ESD). An undesirable discharge of static electricity that can damage equipment and degrade electrical circuitry.

**emulation program (EP).** An IBM control program that allows a channel-attached 3705 or 3725 communication controller to emulate the functions of an IBM 270x device. See also NCP.

**Ethernet LAN adapter (ELA)**. Line adapter for Ethernet-type network, composed of one communication scanner processor card (CSP), and one Ethernet adapter card (EAC).

**high-speed scanner (HSS)**. Line adapter for lines speeds up to 2 mbps. It is composed of a communication scanner processor (CSP) and a front-end high-speed scanner (FESH).

**host processor**. (1) A processor that controls all or part of a user application network. (2) In a network, the processing unit in which the access method for the network resides. (3) In an SNA network, the processing unit that contains a system services control point (SSCP). (4) A processing unit that executes the access method for attached communication controllers. Also called *host*.

**IBM service representative**. An individual in IBM who does maintenance services for IBM products or systems.

internal clock function (ICF). A LIC function that provides a transmit clock for sending data, and retrieves a receive clock from received data, when DCEs or direct-attached terminal do not provide those timing signals.

#### International Telecommunication Union -

**Telecommunication (ITU-T).** The specialized telecommunication agency of the United Nations, established to provide standardized communication procedures and practices, including frequency allocation and radio regulations worldwide. (Formerly CCITT).

**LIC unit (LIU)**. A line interface coupler unit consisting of:

- One power supply (PS) associated with
- Two line interface bases (LIBs), housing
- Multiplex cards, and
- Line interface coupler cards (LICs)

line. See transmission line.

**line interface base (LIB)**. A board which houses:

- One multiplexer
- · Up to eight LICs

**line interface coupler (LIC)**. A circuit that attaches up to four transmission cables to the controller (from DTEs, DCEs or telecommunication lines).

Link Problem Determination Aid (LPDA). A series of test commands executed by an IBM DCE to determine which of various network components may be causing an error in the network.

**Iow-speed scanner (LSS)**. Line adapter for lines up to 256 kbps. It is composed of a communication scanner processor (CSP) and a front-end low-speed scanner (FELS).

#### maintenance and operator subsystem

(**MOSS**). The part of the 3745 that provides operating and servicing facilities to the user and IBM service representative.

modem (modulator-demodulator). See DCE.

**multipoint connection**. A connection established among more than two data stations for data transmission. The connection may include switching facilities.

native mode. An IBM modulation scheme.

**Network Control Program (NCP)**. An IBM licensed program that provides communication controller support for single-domain, multiple domain, and interconnected network capability.

**nonswitched line**. A connection between systems or devices that does not have to be made by dialing. The connection can be point-to-point or multipoint. The line can be leased or private. Contrast with *switched line*.

**point-to-point connection**. A connection established between two data stations for data transmission. The connection may include switching facilities.

**Post Telephone and Telegraph (PTT).** A generic term for the government-operated common carriers in countries other than the U.S.A. and Canada. Examples of the PTT are British Telecom in the United Kingdom, the Deutsche Bundespost in Germany, and the Nippon Telephone and Telegraph Public Corporation in Japan.

**secondary modem**. A secondary device on a multipoint line.

**service processor**. The operator console for the Models 21A, 31A, 41A, and 61A, which is attached to the 3745 and 3746-900 via a token-ring LAN. It runs continuously transferring code to and from the processors inside the controller.

service representative. See IBM service representative

**services**. A set of functions designed to simplify the maintenance of a device or system.

**switched line**. A transmission line with which the connections are established by dialing, only when data transmission is needed. The connection is point-to-point and uses a different transmission line each time it is established. Contrast with *nonswitched line*.

**switched network backup (SNBU)**. An optical facility that allows a user to specify, for certain types of physical units, a switched line to be used as an alternate path it the primary line becomes unavailable or unusable.

Synchronous Data Link Control (SDLC). A

discipline for managing synchronous, code-transparent, serial-by-bit information transfer over a link connection. Transmission exchanges may be duplex or half-duplex over switched or nonswitched links. The configuration of the link connection may be point-to-point, multipoint, or loop. SDLC conforms to subsets of the Advanced Data Communication Control Procedures of the American National Standards Institute and High-Level Data Link Control (HDLC) of the International Standards Organization.

**synchronous transmission**. Data transmission in which the sending and receiving instruments are operating continuously at substantially the same frequency and are maintained, through correction, in a desired phase relationship. Contrast with *asynchronous transmission*.

**telecommunication line**. Any physical medium, such as a wire or microwave beam, that is used to transmit data.

**time out**. A time interval allotted for certain operations to occur.

**token-ring adapter (TRA)**. Line adapter for IBM Token-Ring Network, composed of one token-ring multiplexor card (TRM), and two token-ring interface couplers (TICs).

**transmission line**. The physical means for connecting two or more DTEs (via DCEs). It can be nonswitched or switched. Also called a *line*.

**tributary modem**. On a multipoint connection or a point-to-point connection using basic mode link control, any modem other than the control modem. See also secondary modem.

**user application network.** A configuration of data processing products, such as processors, controllers, and terminals, for data processing and information exchange. This configuration may use circuit-switched, packet-switched, and leased-circuit services provided by carriers or PTT. Also called a *user network*.

**V.24, V.25, V.25bis, V.35**. ITU-T recommendations on telecommunication physical interfaces.

**X.20bis, X.21, X.21bis, X.24**. ITU-T recommendations on network access protocols and interfaces.

## **Bibliography**

# Customer Documentation for the IBM 3745 (Models 210, 310, 410, 610, 21A, 31A, 41A, and 61A), and 3746 (Model 900)

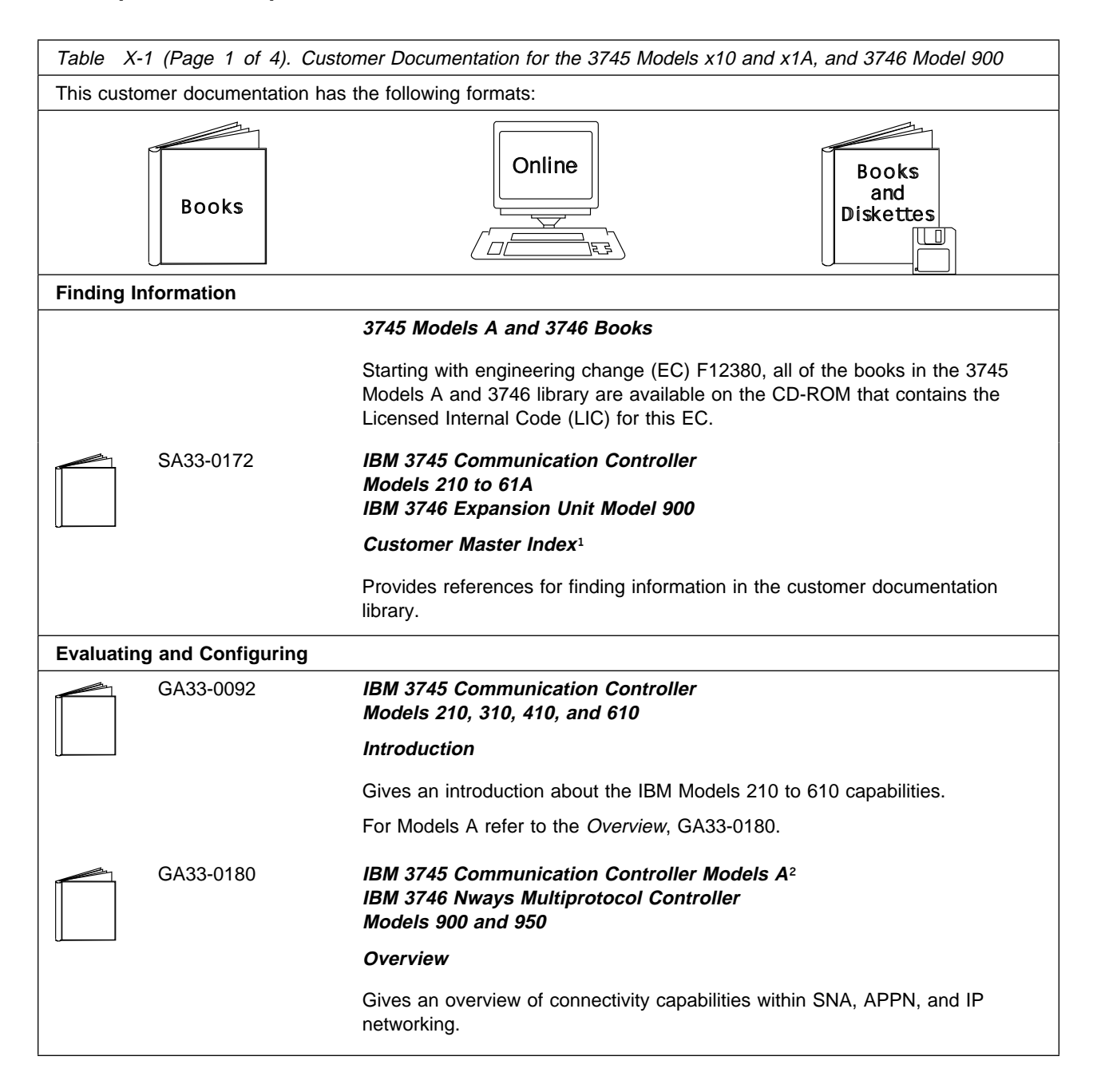

| Table       X-1 (Page 2 of 4).       Customer Documentation for the 3745 Models x10 and x1A, and 3746 Model 900 |               |                                                                                                    |  |
|----------------------------------------------------------------------------------------------------|---------------|----------------------------------------------------------------------------------------------------|--|
|                                                                                                    | GA33-0457     | IBM 3745 Communication Controller Models A <sup>2</sup><br>IBM 3746 Expansion Unit Model 900<br>Models 900 and 950                                                                        |  |
|                                                                                                    |               | Planning Guide                                                                                                    |  |
|                                                                                                    |               | Planning for:                                                                                                    |  |
|                                                                                                    |               | <ul> <li>Field upgrades</li> <li>Service processor and alert management configuration</li> <li>Network integration (NCP, APPN, and IP control)</li> <li>Physical installation.</li> </ul> |  |
| Preparing                                                                                                    | Your Site     |                                                                                                    |  |
|                                                                                                    | GC22-7064     | IBM System/360, System/370, 4300 Processor                                                                                                    |  |
|                                                                                                    |               | Input/Output Equipment Installation Manual-Physical Planning<br>(Including Technical News Letter GN22-5490)                                                                               |  |
|                                                                                                    |               | Provides information for physical installation of the 3745 Models 130 to 610.                                                                                                    |  |
|                                                                                                    |               | For 3745 Models A and 3746 Model 900, refer to the <i>Planning Guide</i> , GA33-0457.                                                                                                    |  |
|                                                                                                    | GA33-0127     | IBM 3745 Communication Controller<br>Models 210, 310, 410, and 610                                                                                                    |  |
|                                                                                                    |               | Preparing for Connection                                                                                                    |  |
|                                                                                                    |               | Helps for preparing the 3745 Models 210 to 610 cable installation.                                                                                                    |  |
|                                                                                                    |               | For 3745 Models A refer to the Connection and Integration Guide, SA33-0129.                                                                                                    |  |
| Preparing                                                                                                    | for Operation |                                                                                                    |  |
|                                                                                                    | GA33-0400     | IBM 3745 Communication Controller All Models <sup>3</sup><br>IBM 3746 Nways Multiprotocol Controller<br>Models 900 and 950                                                                |  |
|                                                                                                    |               | Safety Information <sup>1</sup>                                                                                                    |  |
|                                                                                                    |               | Provides general safety guidelines.                                                                                                    |  |
|                                                                                                    | SA33-0129     | IBM 3745 Communication Controller All Models <sup>3</sup><br>IBM 3746 Nways Multiprotocol Controller Model 900                                                                            |  |
|                                                                                                    |               | Connection and Integration Guide <sup>1</sup>                                                                                                    |  |
|                                                                                                    |               | Contains information for connecting hardware and integrating network of the 3745 and 3746-900 after installation.                                                                         |  |
|                                                                                                    | SA33-0416     | Line Interface Coupler Type 5 and Type 6<br>Portable Keypad Display                                                                                                    |  |
|                                                                                                    |               | Migration and Integration Guide                                                                                                    |  |
|                                                                                                    |               | Contains information for moving and testing LIC types 5 and 6.                                                                                                    |  |

| Table       X-1 (Page 3 of 4).       Customer Documentation for the 3745 Models x10 and x1A, and 3746 Model 900 |                       |                                                                                                    |
|----------------------------------------------------------------------------------------------------|-----------------------|----------------------------------------------------------------------------------------------------|
|                                                                                                    | SA33-0158             | IBM 3745 Communication Controller All Models <sup>3</sup><br>IBM 3746 Nways Multiprotocol Controller Model 900                                                                                                    |
|                                                                                                    |                       | Console Setup Guide <sup>1</sup>                                                                                                    |
|                                                                                                    |                       | Provides information for:                                                                                                    |
|                                                                                                    |                       | <ul> <li>Installing local, alternate, or remote consoles for 3745 Models 130 to 610</li> <li>Configuring user workstations to remotely control the service processor for 3745 Models A and 3746 Model 900 using: <ul> <li>DCAF program</li> <li>Telnet Client program.</li> </ul> </li> </ul>                                   |
| Customizi                                                                                                    | ing Your Control Prog | ram                                                                                                    |
|                                                                                                    | SA33-0178             | Guide to Timed IPL and Rename Load Module                                                                                                    |
|                                                                                                    |                       | Provides VTAM procedures for:                                                                                                    |
|                                                                                                    |                       | <ul><li>Scheduling an automatic reload of the 3745</li><li>Getting 3745 load module changes transparent to the operations staff.</li></ul>                                                                                                    |
| Operating                                                                                                    | and Testing           |                                                                                                    |
|                                                                                                    | SA33-0098             | IBM 3745 Communication Controller<br>All Models <sup>4</sup>                                                                                                    |
|                                                                                                    |                       | Basic Operations Guide <sup>1</sup>                                                                                                    |
|                                                                                                    |                       | Provides instructions for daily routine operations on the 3745 Models 130 to 610.                                                                                                    |
|                                                                                                    | SA33-0177             | IBM 3745 Communication Controller Models A <sup>2</sup><br>IBM 3746 Nways Multiprotocol Controller Model 900                                                                                                    |
|                                                                                                    |                       | Basic Operations Guide <sup>1</sup>                                                                                                    |
|                                                                                                    |                       | Provides instructions for daily routine operations on the 3745 Models 17A to 61A, and 3746 Model 900 operating as an SNA node (using NCP), APPN/HPR Network Node, and IP Router.                                                                                                    |
|                                                                                                    | SA33-0097             | IBM 3745 Communication Controller<br>All Models <sup>3</sup>                                                                                                    |
|                                                                                                    |                       | Advanced Operations Guide <sup>1</sup>                                                                                                    |
|                                                                                                    |                       | Provides instructions for advanced operations and testing, using the 3745 MOSS console.                                                                                                    |
|                                                                                                    | On-line Information   | Controller Configuration and Management Application                                                                                                    |
|                                                                                                    |                       | Provides a graphical user interface for configuring and managing a 3746<br>APPN/HPR Network Node and IP Router, and its resources.<br>Is also available as a stand-alone application, using an OS/2 workstation.<br>Defines and explains all the 3746 network node and IP configuration<br>parameters through its on-line help. |

| Table X-                                                                                           | 1 (Page 4 of 4). Custo                                                                                           | omer Documentation for the 3745 Models x10 and x1A, and 3746 Model 900                                                                            |
|----------------------------------------------------------------------------------------------------|----------------------------------------------------------------------------------------------------|----------------------------------------------------------------------------------------------------|
|                                                                                                    | SH11-3081                                                                                                    | IBM 3746 Nways Multiprotocol Controller<br>Models 900 and 950                                                                                     |
|                                                                                                    |                                                                                                    | Controller Configuration and Management: User's Guide <sup>5</sup>                                                                                |
|                                                                                                    |                                                                                                    | Explains how to use CCM and gives examples of the configuration process.                                                                          |
| Managing                                                                                           | Problems                                                                                                    |                                                                                                    |
|                                                                                                    | SA33-0096                                                                                                    | IBM 3745 Communication Controller<br>All Models <sup>3</sup>                                                                                      |
|                                                                                                    |                                                                                                    | Problem Determination Guide <sup>1</sup>                                                                                                    |
|                                                                                                    |                                                                                                    | A guide to perform problem determination on the 3745 Models 130 to 61A.                                                                           |
|                                                                                                    | On-line Information                                                                                              | Problem Analysis Guide                                                                                                    |
|                                                                                                    |                                                                                                    | An on-line guide to analyze alarms, events, and control panel codes on:                                                                           |
| ( <u>LI</u> R#)                                                                                    |                                                                                                    | <ul> <li>IBM 3745 Communication Controller Models A<sup>2</sup></li> <li>IBM 3746 Nways Multiprotocol Controller Models 900 and 950.</li> </ul>   |
|                                                                                                    | SA33-0175                                                                                                    | IBM 3745 Communication Controller Models A <sup>2</sup><br>IBM 3746 Expansion Unit Model 900<br>IBM 3746 Nways Multiprotocol Controller Model 950 |
| 5                                                                                                  |                                                                                                    | Alert Reference Guide                                                                                                    |
|                                                                                                    |                                                                                                    | Provides information about events or errors reported by alerts for:                                                                               |
|                                                                                                    |                                                                                                    | <ul> <li>IBM 3745 Communication Controller Models A<sup>2</sup></li> <li>IBM 3746 Nways Multiprotocol Controller Models 900 and 950.</li> </ul>   |
| <ol> <li>Docume</li> <li>3745 Mc</li> <li>3745 Mc</li> <li>4 Except 3</li> <li>5 Docume</li> </ol> | ntation shipped with the<br>odels 17A to 61A.<br>odels 130 to 61A.<br>3745 Models A.<br>ntation shipped with the | e 3745.<br>e 3746-900.                                                                                                    |

## Additional Customer Documentation for the IBM 3745 Models 130, 150, 160, 170, and 17A

| Table       X-2. Additional Customer Documentation for the 3745 Models 1x0 and 17A |                                                                                                    |  |  |
|------------------------------------------------------------------------------------|----------------------------------------------------------------------------------------------------|--|--|
| This customer documentation has the following format:                              |                                                                                                    |  |  |
|                                                                                    | Books                                                                                                    |  |  |
| Finding Information                                                                |                                                                                                    |  |  |
| SA33-0142                                                                          | SA33-0142 IBM 3745 Communication Controller<br>Models 130, 150, 160, 170, and 17A<br>IBM 3746 Expansion Unit Model 900 |  |  |
|                                                                                    | Customer Master Index <sup>1</sup>                                                                                     |  |  |
|                                                                                    | Provides references for finding information in the customer documentation library.                                     |  |  |
| Evaluating and Config                                                              | uring                                                                                                    |  |  |
| GA33-0138                                                                          | IBM 3745 Communication Controller<br>Models 130, 150, and 170                                                          |  |  |
|                                                                                    | Introduction                                                                                                    |  |  |
|                                                                                    | Gives an introduction about the IBM Models 130 to 170 capabilities, including Model 160.                               |  |  |
|                                                                                    | For Model 17A refer to the Overview, GA33-0180.                                                                        |  |  |
| Preparing Your Site                                                                |                                                                                                    |  |  |
| GA33-0140                                                                          | IBM 3745 Communication Controller<br>Models 130, 150, 160, and 170                                                     |  |  |
|                                                                                    | Preparing for Connection                                                                                               |  |  |
|                                                                                    | Helps for preparing the 3745 Models 130 to 170 cable installation.                                                     |  |  |
|                                                                                    | For 3745 Model 17A refer to the <i>Connection and Integration Guide</i> , SA33-0129.                                   |  |  |
| <sup>1</sup> Documentation shipped with the 3745.                                  |                                                                                                    |  |  |

## Index

## Α

allocation configuration sheet (LIC types 5 and 6) 9-7

## С

cable label preparation 8-3 plugging sheets preparation 8-1 cables, unplugging or plugging LIC5/6 1-3, 2-2 configuration LIC 5 parameters 3-2 LIC 6 parameters 3-8 LIC types 5 and 6 9-1 options 9-4 configuration sheets LIC 5 9-8 LIC 6 9-9 connecting cables 1-1, 2-1 LICs 1-1, 2-1 controller identification 9-6 couplers, mixing line interface 10-3

## I

installation sheet explanations cables for the 3745 11-3 cross system links and line group information 11-2 LIC types 5 and 6 11-1 integrating later modification 3-1 integration procedures for MOSS 3-1

## L

later modification, integrating a 3-1
LIB identification 11-4
LIC 5

analog test (key 8) 4-6
background status (exit key) 6-18
broadcast full speed change (remote) 6-12
characteristics 10-1
configuration 3-2

LIC 5 (continued) digital test (key 9) 4-9 disconnecting a remote SNBU LIC (key E) 6-16 line weights 10-1 local configuration summary display (erase key) 6-17 local self-test (key 0) 4-2 local speed change (key 2) 6-6 local status (key 1) 6-1 loopback test (key F) 4-10 PKD functions and test procedures 4-1 remote backup speed change (key A) 6-12 remote contact sense/operate facility (key B 703, B 704, B 705) 6-14 remote full-speed change (key 6) 6-11 remote self-test (key 4) 4-5 remote status (key 5) 6-7 self-test with wrap 4-3 self-test without wrap 4-2 single LIC speed change (remote) 6-11, 6-13 tone test - 1004 hz (key B 730) 4-10 LIC 6 background status (exit key) 6-20 characteristics 10-1 configuration 3-7 digital test (key 9) 5-4 line weights 10-1 local configuration summary display (erase key) 6-19 local self-test (key 0) 5-1 loopback test (key F) 5-5 PKD functions and test procedures 5-1 self-test with wrap 5-2 self-test without wrap 5-1 line interface coupler cable, plug in or unplug 1-3, 2-2 install 1-3, 2-2 remove 1-3, 2-2 test procedures 5-1 line weight calculation 10-1 LIC 5 10-1 LIC 6 10-1, 10-2 mixing one-port and two-port LICs 10-3

LIU identification 11-3

#### Μ

mixing line interface coupler 10-3 MOSS integration procedures 3-1 on-line 3-13

## Ρ

parameters LIC 5 configuration 3-2 LIC 6 configuration 3-8 PKD display 7-2 functions and test procedures for LIC 5 4-1 functions and test procedures for LIC 6 5-1 keypad 7-3 messages 7-6 plugging in 7-2 support 7-1 troubleshooting 7-5 PKD keys erase key, local configuration summary display 6-17, 6-19 exit key, background status 6-18, 6-20 key 0, local self-test 4-2, 5-1 key 1, local status 6-1 key 2, local speed change 6-6 key 4, remote self-test 4-5 key 5, remote status 6-7 key 6, remote full-speed change 6-11 key 8, analog test 4-6 key 9, digital test 4-9, 5-4 key A, remote backup speed change 6-12 key B 703, B 704, B 705, remote contact sense/operate facility 6-14 key B 730, tone test - 1004 hz 4-10 key E, disconnecting a remote SNBU LIC 6-16 key F, loopback test 4-10, 5-5 plugging in line interface coupler cable 1-3, 2-2 plugging sheets LIC 5 and LIC 6 8-4 preparation 8-1

## S

scanner capacity 10-2 selective scanning 10-3 spare lines 10-3

## Т

test procedures for LIC 5 4-1 procedures for LIC 6 5-1

## U

unplugging line interface coupler cable 1-3, 2-2

## Readers' Comments — We'd Like to Hear from You

Line Interface Coupler Type 5 and Type 6 Portable Keypad Display Migration and Integration Guide

#### Publication No. SA33-0416-00

Please send us your comments concerning this book. We will greatly appreciate them and will consider them for later releases of the present book.

If you prefer sending comments by FAX or electronically, use:

- FAX: 33 4 93 24 77 97
- E-mail: FRIBMQF5 at IBMMAIL
- IBM Internal Use: LGERCF at LGEPROFS
- Internet: rcf\_lagaude@vnet.ibm.com

In advance, thank you.

Your comments:

Name

Address

Company or Organization

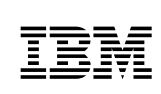

Fold and Tape

Please do not staple

Fold and Tape

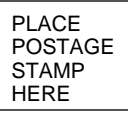

IBM France Centre d'Etudes et Recherches Service 0798 - BP 79 06610 La Gaude France

Fold and Tape

Please do not staple

Fold and Tape

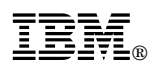

Part Number: 80G5140

Printed in ..... by .....

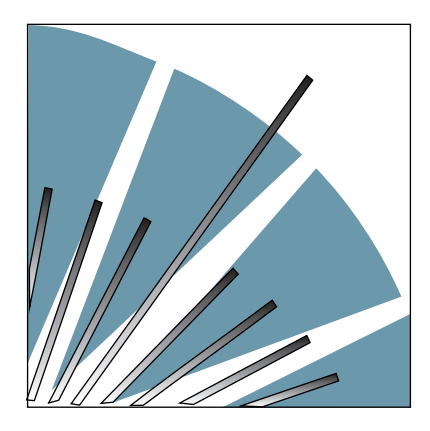

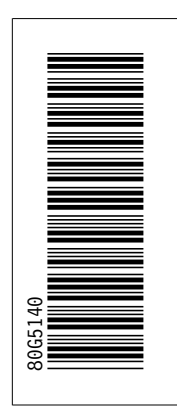

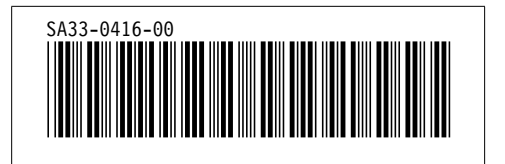